РЕГИОНАЛЬНЫЙ МОДЕЛЬНЫЙ ЦЕНТР

Мурманская область

Региональный информационный ресурс автоматизированная информационная система «Система учета мероприятий и достижений обучающихся»

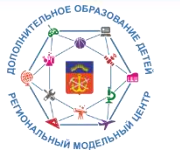

# Темы вебинара:

Полный цикл создания и сопровождения мероприятия организатором мероприятия;
 Порядок работы операторов (модераторов) АИС «Система учета мероприятий и

достижений обучающихся»;

3. Регистрация и импорт участников мероприятий. Награждение и закрытие.

4.Возможности АИС «Система учета мероприятий и достижений обучающихся» по работе с мероприятиями различного уровня;

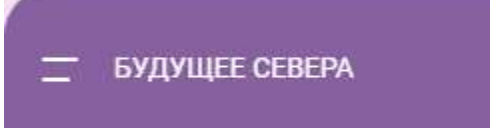

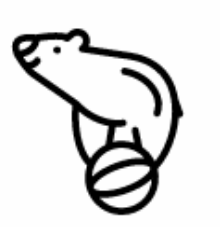

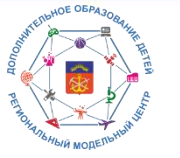

#### Полный цикл создания и сопровождения мероприятия организатором мероприятия

Для начала создания мероприятия необходимо авторизоваться под логином/паролем организатора мероприятия

| — БУДУЩЕЕ СЕВЕРА    | Вход в систему                         |
|---------------------|----------------------------------------|
| Г Гость             | Можно использовать логин и пароль ПФДО |
| Войти               | тиг_lap                                |
| Получить сертификат | Забыли пароль?                         |
| Инструкции          | Воити                                  |
|                     |                                        |
|                     |                                        |
|                     |                                        |
|                     |                                        |
|                     |                                        |

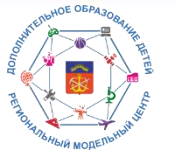

#### Полный цикл создания и сопровождения мероприятия организатором мероприятия

## Перейти в раздел Мероприятия/Создать мероприятие

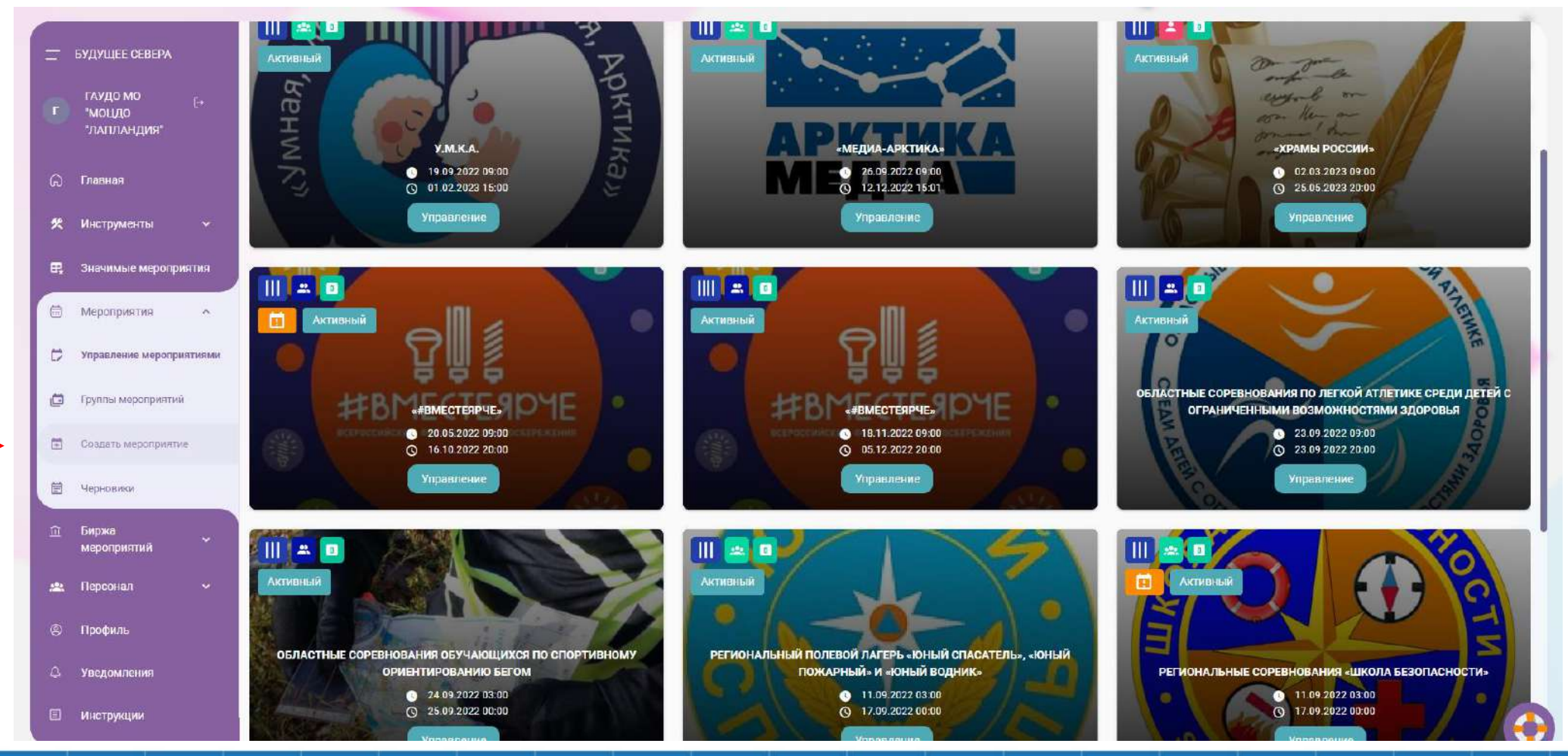

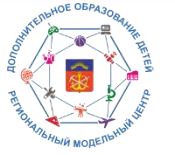

#### Полный цикл создания и сопровождения мероприятия организатором мероприятия

## В разделе Создание мероприятия заполняем блок Основная информация

| =           | БУДУЩЕЕ СЕВЕРА           | Создание<br>мероприятия                 | Основная информация                                                                                                    |
|-------------|--------------------------|-----------------------------------------|----------------------------------------------------------------------------------------------------|
|             | ГЛУДО МО <sub>Г→</sub>   |                                         | * Полное наименование мероприятия                                                                                                    |
|             | "МОЦДО<br>"ЛАПЛАНЛИЯ"    | <ul> <li>Основная информация</li> </ul> | Название                                                                                                    |
|             | Enopung                  | 🔿 Целевая аудитория                     | 0/256<br>Краткое наименование мероприятия                                                                                                    |
|             | THODHON -                | Дополнительные опции                    | Краткое наименование                                                                                                    |
| *           | Инструменты 🗸            | О Условия учестия                       | 0/128 Мероприятие реализуется в рамках проекта(не обязательно)                                                                                                    |
| ₽,          | Значимые мероприятия     |                                         | Программы мероприятия                                                                                                    |
|             |                          | 🔘 эталы                                 |                                                                                                    |
|             | Мероприятия ^            | Dependentes: In Io                      | Гругіпа мероприятия (не обязательно)                                                                                                    |
| ¢           | Управление мероприятиями | возможности                             | Категория мероприятия                                                                                                    |
|             |                          | Descur Current.                         | * Уровень мероприятия                                                                                                    |
| e           | Группы мероприятий       |                                         | Федеральный                                                                                                    |
| ۵           | Создать мероприятие      | Награды                                 |                                                                                                    |
| Ē           | Черновики                | Пользовательские формы                  | Добавить возможность назначения организаторов                                                                                                    |
| Û           | Биржа                    | Документы участников                    | <ul> <li>Если опция выключена, участники будут записываться на ваше мероприятие.</li> <li>Если набором участников должен заниматься другой организатор, активируйте опцию. После сохранения мероприятия вы сможете найти организатовов на бирже или выбрать</li> </ul> |
|             | meporprotein             | Рекомендации для шаблонов               | N2 CTINCKS                                                                                                    |
| <b>#</b> ** | Персонал 🗸               |                                         |                                                                                                    |
|             | Профиль                  | Оттравить на модерацию                  | Взять информацию из категории мероприятия                                                                                                    |
| ۵           | Уведомления              |                                         | При актирации поля описание и аннотации мероприятия берется из текущей установленной группол                                                                                                    |
| 8           | Инструкции               |                                         | * Цели и задачи мероприятия                                                                                                    |
|             |                          |                                         | Инструкция: Создание мероприятия                                                                                                    |

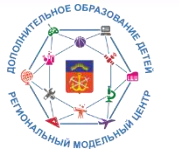

#### Полный цикл создания и сопровождения мероприятия организатором мероприятия

ВАЖНО: обращать внимание на уровень мероприятия + «бегунок» Добавить возможность назначения организаторов

| =   | БУДУЩЕЕ СЕВЕРА                       | Создание<br>мероприятия                  | Основная информация                                                                                                    |
|-----|--------------------------------------|------------------------------------------|----------------------------------------------------------------------------------------------------|
|     | ГАУДО МО                             | (                                        | * Полное наименование мероприятия<br>Название                                                                                                    |
|     | 'МОЦДО<br>'ЛАПЛАНДИЯ'                | <ul> <li>Основная информация</li> </ul>  | Областной туристско-краеведческий Слёт обучающихся                                                                                                    |
|     |                                      | О целевая аудитория                      | 50 / 256                                                                                                    |
| ଜ   | Главная                              |                                          | Краткое наменование<br>Туристско-краеведческий Слёт обучающихся                                                                                              |
| *   | Инстолменты 🗸                        | <ul> <li>Дополнительные опции</li> </ul> | 40/128                                                                                                    |
|     |                                      | 🔘 Условия участия                        | Мероприятие реализуется в рамках проекта(не обязательно)                                                                                                    |
| 8   | Значимые мероприятия                 | 0.000                                    | Программы мероприятия                                                                                                    |
| 0   | Maconounting                         | C arana                                  |                                                                                                    |
| 0   | мероприятия                          | Дополнительные                           | группа мерляриятия (не соязательно)<br>Катоголия молопонатия                                                                                                 |
|     | Управление мероприятиями ВОЗМОЖНОСТИ |                                          |                                                                                                    |
|     |                                      | Члены жюри                               | * Уродень мероприятия                                                                                                    |
| 6   | труппы меропринтий                   |                                          | Региональный                                                                                                    |
| œ   | Создать мероприятие                  | Награды                                  |                                                                                                    |
|     | Черновики                            | Пользовательские формы                   | * Район проведения мероприятия                                                                                                    |
| Ê   | Биржа                                | Документы участников                     | Мурманская область                                                                                                    |
|     | мероприятий                          | Davidu davida sugar understan            |                                                                                                    |
| *   | Персонал 🗸                           | Г скомендации для шаслонов               |                                                                                                    |
| ~   |                                      | Отправить на модерацию                   |                                                                                                    |
| (9) | Профиль                              |                                          | Добавить возможность назначения организаторов                                                                                                    |
| ۵   | Уведомления                          |                                          | Вы включили опцию назначения организаторов, поэтому данное мероприятие будет скрыто. В поиске появится нижестоящее мероприятие, на которое можно записаться. |
|     |                                      |                                          |                                                                                                    |
|     | Инструкции                           |                                          | Влать янформа инструкция: Сорванно маролянстия                                                                                                    |

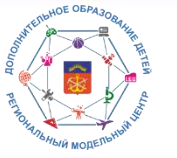

#### Полный цикл создания и сопровождения мероприятия организатором мероприятия

## Заполнить Цели и задачи, Аннотацию к мероприятию. ОБЯЗАТЕЛЬНО: нажимать «Сохранить и продолжить»

| =       | БУДУЩЕЕ СЕВЕРА                    | Создание<br>мероприятия                 |          |                                                                                                    |                          |                                            |                           |         |             |          |            |            |           |           |            |             |        |
|---------|-----------------------------------|-----------------------------------------|----------|----------------------------------------------------------------------------------------------------|--------------------------|--------------------------------------------|---------------------------|---------|-------------|----------|------------|------------|-----------|-----------|------------|-------------|--------|
|         | ГАУДО МО<br>"МОЦДО<br>"ЛАПЛАНДИЯ" | <ul> <li>Основная информация</li> </ul> | В        | Собавить возможность назначения организаторов<br>Вы включили опщию назначения организаторов, поэтому данное мероприятие будет скрыто. В поиске поязится нижестоящее мероприятие, на которое можно записаться. |                          |                                            |                           |         |             |          |            |            |           |           |            |             |        |
|         | Pressue                           | О Целевая аудитория                     |          |                                                                                                    |                          |                                            |                           |         |             |          |            |            |           |           |            |             |        |
|         | Главная                           | О дополнительные опции                  | 0        | Взять и<br>м активации по                                                                                                    | нформацик<br>пя описания | о из категории меро<br>на аннотация меропр | оприятия<br>иятия берется | тизтеку | шей установ | ленной г | 2)(D.H.6)  |            |           |           |            |             |        |
| *       | Инструменты 🗸                     | О Условия участия                       |          |                                                                                                    |                          |                                            |                           |         |             |          |            |            |           |           |            |             |        |
| E,      | Значимые мероприятия              | 🔘 этапы                                 | * Цели   | и задачи мероп                                                                                                    | ринтия                   | Абзац                                      | BI                        | F       | = =         | ≡ ::     | I V III V  |            |           |           |            |             |        |
| <b></b> | Мероприятия                       | Дополнительные                          | Aĸ       | ивизация и с                                                                                                    | ове <mark>р</mark> шенс  | твование туристс                           | ко-краевед                | ческой  | работы с    | обучаю   | щимися, фо | омирования | здорового | образа жи | зни, воспи | тания       |        |
| ø       | Управление мероприятиями          | возможности                             | пат      | риотизма и г                                                                                                    | ражданств                | енности у подра                            | тающего п                 | околен  | ния.        |          |            |            |           |           |            |             |        |
| ø       | Группы мероприятий                | Члены жори                              |          |                                                                                                    |                          |                                            |                           |         |             |          |            |            |           |           |            |             |        |
| ۵       | Создать мероприятие               | Награды                                 |          |                                                                                                    |                          |                                            |                           |         |             |          |            |            |           |           |            |             |        |
| Ē       | Черновики                         | Пользовательские формы                  |          |                                                                                                    |                          |                                            |                           |         |             |          |            |            |           |           |            |             |        |
|         | Биржа                             | Документы участников                    | * Анно   | ация к мерспри                                                                                                    | нтию                     |                                            |                           |         |             |          |            |            |           |           |            |             |        |
|         | Персоцая                          | Рекомендиции для шаблонов               | 4        | ∂ 12pt                                                                                                    | ~                        | Абзац                                      | BI                        | F       | ¥ 4         | = :      | E ~ 1≣ ~   |            |           |           |            |             |        |
| -       | -                                 | Отправить на модерацию                  | 06<br>Го | Областной туристско-краеведческий Слёт обучающихся проводится Министерством образования и науки Мурманской области совместно с                                                                                |                          |                                            |                           |         |             |          |            |            |           |           |            |             |        |
|         | Профиль                           |                                         |          |                                                                                                    |                          |                                            |                           |         |             |          |            |            | 1         |           | Сохра      | нить и прод | олжить |
| ۵       | Уведомления                       |                                         |          |                                                                                                    |                          |                                            |                           |         |             |          |            |            |           |           |            | 17 (VEEN)   |        |
| E       | Инструкции                        |                                         | K 🕅      |                                                                                                    |                          |                                            |                           |         |             |          |            |            |           |           |            |             |        |
|         | -                                 |                                         |          |                                                                                                    | ŀ                        | 1нструкция: Создан                         | ие меропри                | ятия    |             |          |            |            |           |           |            |             |        |

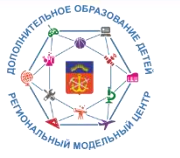

Полный цикл создания и сопровождения мероприятия организатором мероприятия

Внести Целевую аудиторию (дети) + Требования. ВАЖНО обращать внимание на «бегунок» Добавить номинации

| =  | БУДУЩЕЕ СЕВЕРА                       | Создание<br>мероприятия                                             | Целевая аудитория                                                            |   |
|----|--------------------------------------|---------------------------------------------------------------------|------------------------------------------------------------------------------|---|
| r  | ГАУДО МО Ē+<br>"МОЦДО<br>"ЛАПЛАНДИЯ" | ⊘ Основная информация                                               | * Для кого мы создеем это мероприятие?<br>Целевая оддитория<br>Дети Фоновить |   |
| G  | Главная                              | <ul> <li>Целевая аудитория</li> <li>Дополнительные опции</li> </ul> |                                                                              |   |
| *  | Инструменты 🛩                        | ⊘ Условия участия                                                   | Добавить номинации                                                           |   |
| ₩, | Значимые мероприятия                 | 🛇 Номинации                                                         | * Например, возраст, уровень подготовки<br>- Требования сучастникам          |   |
|    | Мероприятия ^                        | О Этапы                                                             | Нет требований                                                               |   |
| D  | Управление мероприятиями             | Пополнитальные                                                      | Назад                                                                        |   |
| ø  | Группы мероприятий                   | возможности                                                         |                                                                              |   |
| ۲  | Создать мероприятие                  | Члены жюри                                                          |                                                                              |   |
| ē  | Черновики                            | Награды                                                             |                                                                              |   |
| Ê  | Биржа<br>мероприятий                 | Пользовательские формы                                              |                                                                              |   |
| *  | Персонал 🗸                           | Документы участников                                                |                                                                              |   |
|    | Профиль                              | Рекомендации для шаблонов                                           |                                                                              |   |
| ۵  | Увсдомления                          | Отправить на модерацию                                              |                                                                              |   |
|    | Инструкции                           |                                                                     | <b>₩</b>                                                                     | 6 |
|    |                                      |                                                                     | Инструкция: Создание мероприятия                                             |   |

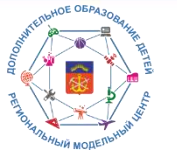

Полный цикл создания и сопровождения мероприятия организатором мероприятия

## Требования – ограниченный выбор (по умолчанию- нет требований)

|             | БУДУЩЕЕ СЕВЕРА                    | Редактирование                        |                                                                              |
|-------------|-----------------------------------|---------------------------------------|------------------------------------------------------------------------------|
|             |                                   | мероприятия                           | целевая аудитория                                                            |
| C           | ГАУДО МО<br>'МОЦДО<br>'ЛАПЛАНДИЯ' | 🕑 Основная информация                 | Аляя кого мы создаем это мероприятие?<br>Целевая аудиториа<br>Дети  Фбновить |
|             |                                   | <ul> <li>Целевая аудитория</li> </ul> |                                                                              |
| G           | Главная                           | ⊘ Дополнительные опции                | Добавить номинации                                                           |
| *           | Инструменты 👻                     | ⊘ Условия участия                     |                                                                              |
| ₽,          | Значимые мероприятия              | ⊘ Номинации                           | * Например, возраст, уровень подготовки                                      |
|             | Мероприятия ^                     | ⊘ этапы                               | Нет требований                                                               |
| ø           | Управление мероприятиями          | Лополнительные                        | Мастер спорта международного класса                                          |
| ø           | Группы мероприятий                | возможности                           | Уровень подготовки - не менее года обучения                                  |
| ۲           | Создать мероприятие               | Члены жюри                            | Не менее, чем участник региональных мероприятий                              |
| Ē           | Черновики                         | Награды                               | Не менее, чем участник муниципальных мероприятий                             |
| Û           | Биржа                             | Пользовательские формы                | Инет требований                                                              |
|             | мероприятий                       | Документы участников                  | Дети с ОВЗ                                                                   |
| <i>.</i> #: | Персонал 🗸                        |                                       |                                                                              |
| 8           | Профиль                           | Рекомендации для шаблонов             |                                                                              |
| ۵           | Уведомления                       | Отправить на модерацию                |                                                                              |
|             | Инструкции                        |                                       | w 🔊                                                                          |

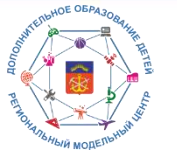

## Полный цикл создания и сопровождения мероприятия организатором мероприятия

## Заполнить вкладку «Дополнительные опции» (направленность, тип, логотип)

| БУДУЩЕЕ СЕВЕРА                       | Создание<br>мероприятия                  | Дополнительные опции                                                                |                                                            |
|--------------------------------------|------------------------------------------|-------------------------------------------------------------------------------------|------------------------------------------------------------|
| ГАУДО МО Б+<br>"МОЦДО<br>"ЛАПЛАНДИЯ" | ⊘ Основная информация                    | Направленность мероприятия<br>Направленность<br>Туристско-краеведческая             | * Тип мероприятия<br>Развлекательное                       |
| இ Главная                            | ⊘ Целевая аудитория                      | * Деление участников. При установке опции "Смешанное" команды задаются в этапах     | Интеллектуальное                                           |
|                                      | <ul> <li>Дополнительные опции</li> </ul> |                                                                                     | Спортивное                                                 |
| 🛠 Инструменты 🗸                      | Условия участия                          | 은 Индивидуальное 2gCMe:                                                             | Ш Игровое                                                  |
| Пачимые мероприятия                  | () Houseman                              | Изоблажения к мероприятию                                                           | театральное, творческое, музыкальное                       |
| 🗇 Мероприятия \land                  | <ul> <li>Этапы</li> </ul>                |                                                                                     | Общественное<br>Трудовое                                   |
| Управление мероприятиями             | Дополнительные                           |                                                                                     | Выберите документ(ы) для загрузки                          |
| 🖆 Группы мероприятий                 | возможности                              | æ                                                                                   |                                                            |
| 🗄 Создать мероприятие                | Члены жюри                               | Перенесите сюда изображения                                                         | 🗶 Загрузить                                                |
| Нерновики                            | Награды                                  | () Максимальный размер файла не более 5м6 (png, jpeg)           Выбрать изображения | () Максимальный размер файла не более 5м6 (pdf, dock, doc) |
| Биржа<br>мероприятий                 | Пользовательские формы                   |                                                                                     | Документы отсутствуют!                                     |
| 🚉 Персонал 🗸 🗸                       | Документы участников                     |                                                                                     |                                                            |
| இ Профиль                            | Рекомендации для шаблонов                |                                                                                     |                                                            |
| Э Уведомления                        | Отправить на модерацию                   | Незад                                                                               | Сохранить и продолжить                                     |
| П инструкции                         |                                          | ж 🌬                                                                                 |                                                            |
|                                      |                                          | Инструкция: Создание мероприятия                                                    |                                                            |

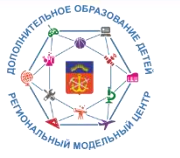

#### Полный цикл создания и сопровождения мероприятия организатором мероприятия

## В «Дополнительные опции» ВНИМАТЕЛЬНО выбрать вид участия + загрузить документы

| =            | БУДУЩЕЕ СЕВЕРА                       | Создание<br>мероприятия             | Дополнительные опции                                                         |                                                    |                           |
|--------------|--------------------------------------|-------------------------------------|------------------------------------------------------------------------------|----------------------------------------------------|---------------------------|
| r            | ГАУДО МО [→<br>'МОЦДО<br>'ЛАПЛАНДИЯ" | Основная информация                 | Направленность мероприятия<br>Направленность<br>Туристско-краеведческая      | • Тип мероприятия<br>Тип мероприятия<br>Спортивное | •                         |
| ଜ            | Главная                              | Целевая аудитория                   | * Деление участников. При установке опции "Смешанное" команды задаются в эта | anax                                               |                           |
| *            | Инструменты 🗸                        | <ul> <li>Условия участия</li> </ul> | 2 Индивидуальное                                                             | <b>2.</b> Смешанное                                | <b>, 2</b> ;Команда       |
| 8            | Значимые мероприятия                 | ⊘ Номинации                         | Изображения к мероприятию                                                    | Файлы к мероприятию                                |                           |
| ē            | Мероприятия 🔶                        | 🔘 Этапы                             | Плавное изображение                                                          | Документы                                          |                           |
| Ð            | Управление мероприятиями             | Дополнительные                      |                                                                              | 🛛 Выберите документ (ы) для загрузки               | ×                         |
| Ø            | Группы мероприятий                   | возможности                         |                                                                              | О Приказ_МОиожение.pdf                             |                           |
|              | Создать мероприятие                  | Члены жюри                          | 6 ALGAN Y                                                                    |                                                    | Эагрузить                 |
| Ē            | Черновики                            | Награды                             |                                                                              | О Максимальный размер файла не б                   | onee 5N6 (pdf, dock, doc) |
|              | Биржа<br>мероприятий                 | Пользовательские формы              | The second second                                                            | Документы отсутствуют!                             |                           |
| <b>.2</b> 8. | Персонал 🗸                           | Документы участников                |                                                                              |                                                    |                           |
|              | Профиль                              | Рекомендации для шаблонов           |                                                                              |                                                    |                           |
| ۵            | Уведомления                          | Отправить на модерацию              | Назад                                                                        |                                                    | Сохранить и продолжить    |
|              | Инструкции                           |                                     | w 🔊                                                                          |                                                    |                           |

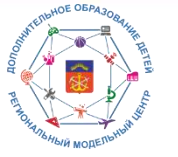

#### Полный цикл создания и сопровождения мероприятия организатором мероприятия

#### В Условия участия внести условия участия, указать количество призовых мест

| = 5        | УДУЩЕЕ СЕВЕРА                        | Создание<br>мероприятия                                             |     | Условия участия                                                                                                    |  |  |  |  |  |  |  |  |
|------------|--------------------------------------|---------------------------------------------------------------------|-----|----------------------------------------------------------------------------------------------------|--|--|--|--|--|--|--|--|
| C          | ГАУДО МО [+<br>"МОЦДО<br>"ЛАПЛАНДИЯ" | Основная информация                                                 |     | *Правила подачи заявок(информация, указанная в этом блоке, будат отображаться в блоке записи на мероприятие)                                                                                                    |  |  |  |  |  |  |  |  |
| ı ھ        | Главная                              | <ul> <li>Делевая аудитория</li> <li>Дополнительные опции</li> </ul> | -   | Слёте принимают участие обучающиеся образовательных организаций. Мурманской области 2013-2010 годов рождения. Состав команды - 6<br>бучающихся, 1 руководитель (старше 18 лет) и 1 заместитель руководителя (старше 18 лет). |  |  |  |  |  |  |  |  |
| 火日         | Инструменты 🗸                        | 🛩 Условия участия                                                   |     | Заявки на участие в Слёте (приложению № 1) принимаются в электронном виде (формат doc.) до 23 сентября 2022 года по адресу электронной почты:<br>turcenter@laplandiya.org (с пометкой «ТК Слёт»).                            |  |  |  |  |  |  |  |  |
|            | Мероприятия 🔹                        | Номинации                                                           |     |                                                                                                    |  |  |  |  |  |  |  |  |
| 0          | Управление мероприятиями             | Дополнительные<br>возможности                                       |     | * Укажите количество призовых мест<br>- количество призовых мест                                                                                                    |  |  |  |  |  |  |  |  |
| E •        | Создать мероприятие                  | Члены жюри                                                          |     |                                                                                                    |  |  |  |  |  |  |  |  |
| E          | Черновики                            | Награды                                                             |     | Настроить прием участников Запретить перелимит участников                                                                                                    |  |  |  |  |  |  |  |  |
| n I<br>I   | Биржа<br>мероприятий Ў               | Пользовательские формы<br>Документы участников                      |     |                                                                                                    |  |  |  |  |  |  |  |  |
| ا <u>ھ</u> | Персонал 🗸                           | Рекомендации для шаблонов                                           |     | Установить плату за участие                                                                                                    |  |  |  |  |  |  |  |  |
| A 1        | Уведомления                          | Отправить на модерацию                                              |     | Назад Сохранить и продолжить                                                                                                    |  |  |  |  |  |  |  |  |
|            | Инструкции                           |                                                                     | W ⊳ | Инструкция: Создание мероприятия                                                                                                    |  |  |  |  |  |  |  |  |

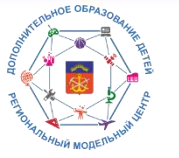

## Полный цикл создания и сопровождения мероприятия организатором мероприятия

#### В Условия участия активировать «бегунок» Настроить прием участников, внести даты

| Будищее севера         Создание<br>мероприятия         Условия участия |                                   |                                                                                       |                                                                                                    |  |  |  |
|------------------------------------------------------------------------|-----------------------------------|---------------------------------------------------------------------------------------|----------------------------------------------------------------------------------------------------|--|--|--|
| r                                                                      | ГАУДО МО<br>"МОЦДО<br>"ЛАПЛАНДИЯ" | ⊘ Основная информация                                                                 | * Правила подачи заявок(информация, указанная в этом блоке, будет отображаться в блоке записи на мероприятие)<br>5  С 12pt  V Абзац  V В I  E E E E E E E V E V                                                            |  |  |  |
| ଜ                                                                      | Главная                           | ⊘ Целевая аудитория                                                                   | В Слёте принимают участие обучающиеся образовательных организаций Мурманской области 2013-2010 годов рождения. Состав команды - 6 обучающихся, 1 руководитель (старше 18 лет) и 1 заместитель руководителя (старше 18 лет) |  |  |  |
| *                                                                      | Инструменты 🗸                     | <ul> <li>Дополнительные опции</li> </ul>                                              | * Укажите количество призовых мест<br>Количество призовых мест<br>З                                                                                                    |  |  |  |
| R.                                                                     | Значимые мероприятия              | <ul> <li>Эсловия участия</li> <li>Эсловия участия</li> <li>Эсловия участия</li> </ul> |                                                                                                    |  |  |  |
|                                                                        | Мероприятия 🔨                     | 🔿 Этапы                                                                               | Настроить прием участников                                                                                                    |  |  |  |
| ¢                                                                      | Управление мероприятиями          | Дополнительные                                                                        | * Укажите количество заявок (только цифры)                                                                                                    |  |  |  |
| 0                                                                      | Группы мерсприятий                | Члены жюри                                                                            | 100                                                                                                    |  |  |  |
|                                                                        | Черновики                         | Награды                                                                               | * Дата начала и окончания приема заявок (этапы не могут начинаться раньше даты окончания заявок)<br>Дата начала<br>20.09.2022 16:09                                                                                        |  |  |  |
| Û                                                                      | Биржа                             | Пользовательские формы                                                                |                                                                                                    |  |  |  |
| 121                                                                    | персонал 🗸                        | Документы участников                                                                  | Установить плату за участие                                                                                                    |  |  |  |
| 0                                                                      | Профиль                           | Рекомендации для шаблонов                                                             | Назад                                                                                                    |  |  |  |
| ۵                                                                      | Уведомления                       | Отправить на модерацию                                                                |                                                                                                    |  |  |  |
|                                                                        | Инструкции                        |                                                                                       | <b>₩ &gt;</b>                                                                                                    |  |  |  |
|                                                                        |                                   |                                                                                       | инструкцин: создание мероприятия                                                                                                    |  |  |  |

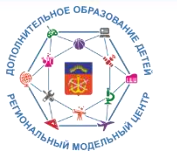

## Полный цикл создания и сопровождения мероприятия организатором мероприятия

## В Номинациях выбрать номинации из выпадающего списка

|   | БУДУЩЕЕ СЕВЕРА                      | Создание<br>мероприятия                                             | Номинации                           |   |
|---|-------------------------------------|---------------------------------------------------------------------|-------------------------------------|---|
| C | ГАУДО МО<br>"МОЦДО<br>"ЛАПЛАНДИЯ"   | Основная информация                                                 | Возрастная категория 10-14 лет      |   |
| ଜ | Главная                             | <ul> <li>Делевая аудитория</li> <li>Дополнительные опции</li> </ul> | Возрастная категория 8-9 лет        | ь |
| * | Инструменты 🗸                       | 🛇 Условия участия                                                   | Мужская команда                     | T |
|   | Значимые мероприятия<br>Мероприятия | и номинации                                                         | Командное первенство                |   |
| ¢ | Управление мероприятиями            | <ul> <li>Этапы</li> <li>Дополнительные</li> </ul>                   | Личное первенство, возраст 9-10 лет | 1 |
| ۵ | Группы мероприятий                  | ВОЗМОЖНОСТИ                                                         |                                     |   |
| Ē | Черновики                           | Награды                                                             |                                     |   |
| Î | Биржа<br>мероприятий                | Пользовательские формы                                              |                                     |   |
| * | Персонал 🗸                          | Рекомендации для шаблонов                                           |                                     |   |
| 4 | Уведомления                         | Отправить на модерацию                                              |                                     |   |
|   | Инструкции                          |                                                                     | <b>₩</b>                            |   |

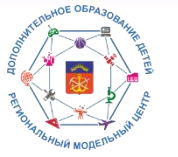

## Полный цикл создания и сопровождения мероприятия организатором мероприятия

## В Номинациях должны быть отражены все необходимые номинации

| БУДУШЕЕ СЕВЕРА                    | Создание<br>мероприятия                                                                                                    | Номинации                                                                                                    |                                                                                                    |
|-----------------------------------|----------------------------------------------------------------------------------------------------|----------------------------------------------------------------------------------------------------|----------------------------------------------------------------------------------------------------|
| ГАУДО МО<br>"МОЦДО<br>"ЛАПЛАНДИЯ" | 🕑 Основная информация                                                                                                    | Маинаминиции<br>Личный зачёт, Командное первенство                                                                                                    | •                                                                                                    |
|                                   | ⊘ Целевая аудитор                                                                                                    | Личный зачёт 🔕 Командное первенство 🔕                                                                                                    |                                                                                                    |
| Главная                           | 🕑 Дополнительные опции                                                                                                    | Назад                                                                                                    | Сохранить и продолжить                                                                                                    |
| Инструменты 🗸                     | ⊘ Условия участия                                                                                                    |                                                                                                    |                                                                                                    |
| Значимые мероприятия              | - Номинации                                                                                                    |                                                                                                    |                                                                                                    |
| Мероприятия                       | ⊘ Эталы                                                                                                    |                                                                                                    |                                                                                                    |
| Управление мероприятиями          | Пополнительные                                                                                                    |                                                                                                    |                                                                                                    |
| Группы мероприятий                | возможности                                                                                                    |                                                                                                    |                                                                                                    |
| Создать мероприятие               | Члены жюри                                                                                                    |                                                                                                    |                                                                                                    |
| Черновики                         | Награды                                                                                                    |                                                                                                    |                                                                                                    |
| Биржа<br>мероприятий              | Пользовательские формы                                                                                                    |                                                                                                    |                                                                                                    |
| Tiencouan v                       | Документы участников                                                                                                    |                                                                                                    |                                                                                                    |
|                                   | Рекомендации для шаблонов                                                                                                    |                                                                                                    |                                                                                                    |
| профиль                           | Отправить на модерацию                                                                                                    |                                                                                                    |                                                                                                    |
| Уведомления                       |                                                                                                    |                                                                                                    |                                                                                                    |
| Инструкции                        |                                                                                                    | ₩                                                                                                    |                                                                                                    |
|                                   | БУДУЩЕЕ СЕВЕРА<br>ГАУДО МО<br>"МОЦДО<br>"ЛАПЛАНДИЯ"<br>Главная<br>Инотрументы •<br>Значимые мероприятия<br>Мероприятия •<br>Ипрориятия •<br>Иправление мероприятиями<br>Создать мероприятии<br>Группы мероприятия<br>Группы мероприятия<br>Гроприятия •<br>Персонал •<br>Персонал •<br>Инотрукции | БУДУЩЕЕ СЕВЕГА       Создание мероприятия         ГХУДО МО<br>"УОЦДО<br>"УЛАПЛАНДИЯ"       © Основная информация         © Целевая адитор       © Целевая адитор         Главная       © Дополнительные опции         Иютрументы       © Условия участия         Значимые мероприятия       © Этапы         Управление мероприятия       © Этапы         Управление мероприятия       Основная информация         Пополнительные опции       © Условия участия         Управление мероприятия       © Этапы         Управление мероприятия       Дополнительные<br>Возможности         Керновики       Награды         Кероприятий       Создать мероприятия         Черновики       Попьзовательские формы         Керония       Основния шаблонов         Керомления       Отправить на модерацию | БУДУЩЕ ССВЕХК<br>ГУДО М<br>ГУДО М<br>ГУДО Л<br>ГУДО М<br>ГУДО М<br>ГУДО Л |

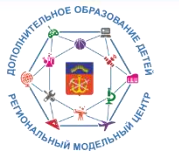

#### Полный цикл создания и сопровождения мероприятия организатором мероприятия

## Добавление новых Номинаций – в разделе Инструменты/Номинации/Новая номинация

| "<br>=   | БУДУЩЕЕ СЕВЕРА                      | номинации                         |                        |
|----------|-------------------------------------|-----------------------------------|------------------------|
| C        | ГАУДО МО [<br>'МОЦДО<br>'ЛАПЛАНДИЯ" | мои номинации системные номинации |                        |
| G        | Главная                             | Новая номинация                   | 0                      |
|          |                                     | Название                          | Действия               |
| ×        | с инструменты ^                     | Гостеприимный Север               |                        |
| ά.       | Д Адреса проведения                 | Духовный Север                    | $\oslash$              |
| ∀        | Номинации                           | Тепло северных сердец             | $\oslash$              |
| E        | <sup>р</sup> Задания и КИМы         | Героический Север                 |                        |
| 1/1      | Критерии оценки                     | Эдоровый Север                    | $\oslash$              |
| E.       | Значимые мероприятия                | Чистый Север                      |                        |
| <i>~</i> | Э Мероприятия 🗸                     | Критика                           |                        |
| ÷.       | Г Биржа                             | Художественная литература         | $\bigcirc$             |
|          | мероприятий                         | Эссеистика и краеведение          | $\odot$                |
| 12       | 🔭 Персонал 🗸                        | Кросс-классика                    | $\oslash$              |
| Ø        | ) Профиль                           | «< < > >> 1 - 10 из 380           | Количество строк: 10 👻 |
| 0        | Уведомления                         |                                   |                        |
|          | ) Инструкции                        | <b>₩</b> ●                        |                        |

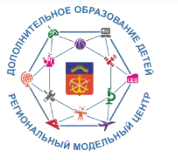

#### Полный цикл создания и сопровождения мероприятия организатором мероприятия

## После добавления номинаций программа находится в разделе Мероприятия/Черновики

| F       | ГАУДО МО<br>"МОЦДО<br>"ПАПЛАНЛИЯ" | Главная > Черновики   |                                                                            |                     |           |                                  |
|---------|-----------------------------------|-----------------------|----------------------------------------------------------------------------|---------------------|-----------|----------------------------------|
| G       | Главная                           | + Создать мероприятие |                                                                            |                     |           |                                  |
| *       | Инструменты 🗸                     | Публикация            | Название мероприятия                                                       | Уровень мероприятия | Назначено | Действия                         |
| æ,      | Значимые мероприятия              | + Олубликавать        | Областной туристско-краеведческий Слёт обучающихся                         | Региональный        | Нет       |                                  |
| <b></b> | Мероприятия                       | + Опубликовать        | Всероссийский конкурс юных исследователей окружающей среды "Открытия 2030" | Региональный        | Нет       |                                  |
| C       | Управление мероприятиями          | ≪ < > ≫ 1-            | 2 #3 2                                                                     |                     | Koi       | личест <mark>во</mark> строк; 10 |
| Ø       | Группы мероприятий                |                       |                                                                            |                     |           |                                  |
| Ē       | Создать мероприятие               |                       |                                                                            |                     |           |                                  |
| Ē       | Черновики                         |                       |                                                                            |                     |           |                                  |
| Ē       | Биржа<br>мероприятий              |                       |                                                                            |                     |           |                                  |
| *       | Персонал 🛩                        |                       |                                                                            |                     |           |                                  |
|         | Профиль                           |                       |                                                                            |                     |           |                                  |
| ۵       | Уведомления                       |                       |                                                                            |                     |           |                                  |
|         |                                   |                       |                                                                            |                     |           |                                  |

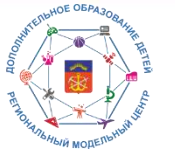

#### Полный цикл создания и сопровождения мероприятия организатором мероприятия

## В разделе Этапы внести информацию по номинации, сроки (дата, время)

| =    | БУДУЩЕЕ СЕВЕРА                    | Редактирование<br>мероприятия            | Этапы                                                                                |
|------|-----------------------------------|------------------------------------------|--------------------------------------------------------------------------------------|
| r    | ГАУДО МО<br>"МОЦДО<br>"ЛАПЛАНЛИЯ" | ⊘ Основная информация                    | Личный зачёт Командное первенство                                                    |
|      |                                   | ⊘ Целевая аудитория                      | 1 этап — Добавить этап                                                               |
| G    | Главная                           | <ul> <li>Дополнительные опции</li> </ul> | * Как будот называться этап?<br>Название эгапа                                       |
| *    | Инструменты 🗸                     | 0 *****                                  | Личный зачет<br>12/255                                                               |
| æ,   | Значимые мероприятия              | Э геловия участия                        | × Информация об этапе                                                                |
|      | Мероприятия                       | Номинации                                | Файл Редактировать Вид Вставить Формат Инструменты Таблица                           |
| 2    | inchenhanting.                    | 🗸 Этапы                                  |                                                                                      |
| D    | Управление мероприятиями          | Дополнительные                           | Слёт проводится в период с 07 по 09 октября 2022 года в Оленегорском районе          |
| ٥    | Группы мероприятий                | возможности                              | мурманской области, правый берет реки куренена.                                      |
| ٢    | Создать мероприятие               | Члены жюри                               |                                                                                      |
| Ē    | Черновики                         | Награды                                  | Дата начала Дата окончания                                                           |
|      | Биржа                             | Пользовательские формы                   | ► 07.10.2022                                                                         |
|      | мероприятий                       | Локументы участников                     | Дата начала первого этапа                                                            |
| A24. | Персонал 🗸 🗸                      | polynomia y terminab                     | считается датои СОВ<br>фактического начала<br>мероприятия. Она не                    |
| 8    | Профиль                           | Рекомендации для шаблонов                | дотожна перевскаться с<br>датами начила и<br>окончания приема заявок. И иничилальное |
| 4    | Уведомления                       | Отправить на модерацию                   | киндиранДачрнод команда                                                              |
|      |                                   |                                          |                                                                                      |
|      | инструкции                        |                                          | Формат провеления                                                                    |
|      |                                   |                                          |                                                                                      |

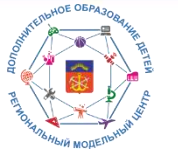

#### Полный цикл создания и сопровождения мероприятия организатором мероприятия

## В разделе Этапы ВНИМАТЕЛЬНО определить деление участников + формат проведения, адрес

| Ξ   | БУДУЩЕЕ СЕВЕРА                    | Редактирование<br>мероприятия       | Дата начала                                         |       |          | Дата окончания |               |       |   |
|-----|-----------------------------------|-------------------------------------|-----------------------------------------------------|-------|----------|----------------|---------------|-------|---|
| F   | ГАУДО МО<br>'МОЦДО<br>'ЛАПЛАНДИЯ' | ⊘ Основная информация               | 07.10.2022                                          | 09:00 | C        | 09.10.2022     |               | 18:00 | 0 |
| G   | Главная                           | ⊘ Целевая аудитория                 | Деление участников                                  |       |          |                |               |       |   |
|     |                                   | ⊘ Дополнительные опции              | 0                                                   |       |          |                |               |       |   |
| ×   | Инструменты 🛩                     | <ul> <li>Условия участия</li> </ul> | А<br>Индивидуальное                                 |       |          |                | Команда       |       |   |
| F.  | Значимые мероприятия              | ⊘ Номинации                         |                                                     |       |          |                |               |       |   |
|     | Мероприятия 🔨                     | 😔 Этапы                             | Формат проведения                                   |       |          |                |               |       |   |
| D   | Управление мероприятиями          | Лополнительные                      |                                                     |       |          |                |               |       |   |
| ø   | Группы мероприятий                | возможности                         | <b>Э</b><br>Очный                                   |       | )<br>3ao | і≡<br>ічный    | Дистанционный |       |   |
| Œ   | Создать мероприятие               | Члены жюри                          | * Адрес проведения этапа<br>Место проведения        |       |          |                |               |       |   |
| Ē   | Черновики                         | Награды                             | се                                                  |       |          |                |               | -     |   |
| Ê   | Биржа                             | Пользовательские формы              | Г Мурманск, пр-кт Героев-оввероморцев, д 2          |       |          |                |               |       |   |
| ~~~ | мероприятии                       | Документы участников                | Краснодарский край. Туалсинский р-н. сёло Ольги     | нка   |          |                |               |       |   |
| *   | Персонал 🗸                        |                                     | Мурманская обл. Кольский р-н. село Минькино, д      | 35    |          |                |               |       |   |
|     | Профиль                           | Рекомендации для шаслонов           |                                                     |       |          |                |               | _     |   |
| 4   | Уведомления                       | Отправить на модерацию              | 2                                                   |       |          |                |               |       |   |
|     | Инструкции                        |                                     | Задания для прохождения этапа<br>+ Добавить задания |       |          |                |               |       |   |

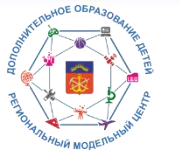

## Полный цикл создания и сопровождения мероприятия организатором мероприятия

## ОБЯЗАТЕЛЬНО нажимать Сохранить этап

| 6    |                                  |                                          |     | ·                                                                                 |                            |               |
|------|----------------------------------|------------------------------------------|-----|-----------------------------------------------------------------------------------|----------------------------|---------------|
| =    | БУДУЩЕЕ СЕВЕРА                   | Редактирование<br>мероприятия            |     | <del>(Ср</del><br>Очный                                                           | Заочный                    | Дистанционный |
| ſ    | таудомо<br>"моцдо<br>"ЛАПЛАНДИЯ" | ⊘ Основная информация                    |     | * Адрес проведения этапа                                                          |                            |               |
| 1912 |                                  | ⊘ Целевая аудитория                      |     | г Мурманск, пр-кт Героев-североморцев, д 2 🔇                                      |                            | × 🛨           |
| G    | Главная                          | <ul> <li>Дополнительные опции</li> </ul> |     |                                                                                   |                            |               |
| *    | Инструменты 🗸                    | ⊘ Условия участия                        |     |                                                                                   |                            |               |
| e,   | Значимые мероприятия             | ⊘ Номинации                              |     | Установите данную опцию, если мероприятие подразумевае<br>Этап является заявочным | т наличие конкурсных работ |               |
|      | Мероприятия                      | - Эталы                                  |     |                                                                                   |                            |               |
| Þ    | Управление мероприятиями         | Дополнительные                           |     | 9                                                                                 |                            |               |
| ø    | Группы мероприятий               | возможности                              |     | + Добавить задания                                                                |                            |               |
| Œ    | Создать мероприятие              | Члены жюри                               |     |                                                                                   |                            |               |
| Ē    | Черновики                        | Награды                                  | п   | Ірикрепленные документы                                                           |                            |               |
| Ĥ    | Биржа<br>мероприятий             | Пользовательские формы                   |     | Выберите документ(ы) для загрузки                                                 |                            |               |
| ***  | Персонал 🗸                       | Документы участников                     | C   | Э Максимальный размер файла не более 5м6 (pdf, docx, doc                          |                            |               |
| ٩    | Профиль                          | Рекомендации для шаблонов                |     |                                                                                   |                            |               |
| ۵    | Уведомления                      | Отправить на модерацию                   | C   | охранить этап                                                                     |                            |               |
|      | Инструкции                       |                                          | ж ⊳ |                                                                                   |                            |               |

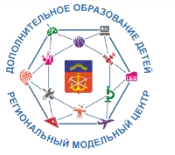

## Полный цикл создания и сопровождения мероприятия организатором мероприятия

## При необходимости изменения данных – внести изменения, нажать Обновить этап

|                                                                          |                               |                                                                                   |                            | -                     |
|--------------------------------------------------------------------------|-------------------------------|-----------------------------------------------------------------------------------|----------------------------|-----------------------|
| БУДУЩЕЕ СЕВЕРА                                                           | Редактирование<br>мероприятия | Оплиний                                                                           | (III)<br>Story July 2      | Пистации проый        |
| ГЛУДО МО<br>Г→<br>"МОЦДО<br>"ЛАПЛАНДИЯ"                                  | ⊘ Основная информация         | * Адрес проведения зтала                                                          | ионгоос                    | , An Li on Linon ci n |
| Главцад                                                                  | 🚫 Целевая аудитория           | Исото проседения<br>г Мурманск, пр-кт Героев-североморцев, д 2 😒                  |                            | * +                   |
|                                                                          | ⊘ Дополнительные опции        |                                                                                   |                            |                       |
| <b>К</b> Инструменты 🔶                                                   | Условия участия               |                                                                                   |                            |                       |
| Значимые мероприятия                                                     | ⊘ Номинации                   | Установите данную опцию, если мероприятие подразумевае<br>Этап является заявочным | т наличие конкурсных работ |                       |
| Мероприятия ^                                                            | > Этапы                       |                                                                                   |                            |                       |
| <ul> <li>Управление мероприятиями</li> <li>Группы мероприятий</li> </ul> | Дополнительные<br>возможности | Задания для прохождения этапа<br>+ добавить задания                               |                            |                       |
| Осоздать мероприятие                                                     | Члены жюри                    |                                                                                   |                            |                       |
| ] Черновики                                                              | Награды                       | Прикрепленные документы                                                           |                            |                       |
| Биржа                                                                    | Пользовательские формы        | 🕖 Выберите документ(ы) для загрузки                                               |                            |                       |
| персонал 🗸                                                               | Документы участников          | О Максимальный размер файла не Более 5м6 (pdf, docx, doc                          | )                          |                       |
| ) Профиль                                                                | Рекомендации для шаблонов     |                                                                                   |                            |                       |
| Уведомления                                                              | Отправить на модерацию        |                                                                                   |                            |                       |
| ] Инструкции                                                             |                               | w là                                                                              |                            |                       |

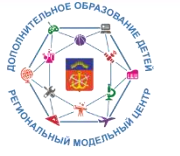

## Полный цикл создания и сопровождения мероприятия организатором мероприятия

При командном этапе – вносим Количество участников, активируем «бегунок» Разрешить участникам создавать команды

| 1  |                                    |                               | Личный зачет комвидное перьенство                                           |          |  |
|----|------------------------------------|-------------------------------|-----------------------------------------------------------------------------|----------|--|
| =  | БУДУЩЕЕ СЕВЕРА                     | Редактирование<br>мероприятия | <b>1 этап</b> + Добавить этап                                               |          |  |
|    | ГАУДО МО<br>'МОЦДО<br>'ЛАГИТАНДИЯ' | ⊘ Основная информация         | * Как будет называться этап?<br>Название этана<br>Командное первенство      |          |  |
|    |                                    | 🕗 Целевая аудитория           | 2                                                                           | 20 / 255 |  |
| ଜ  | Главная                            |                               | * Информация об этапе                                                       |          |  |
|    |                                    | ⊙ Дополнительные опции        |                                                                             |          |  |
| *  | Инструменты 🗸                      |                               | Файл Редактировать Вид Вставить Формат Инструменты Таблица                  |          |  |
|    |                                    | Условия участия               | 5 ♂ 12pt ∨ Aбзац ∨ B I 三 三 三 三 三 × 三 ×                                      |          |  |
| e, | Значимые мероприятия               |                               |                                                                             |          |  |
|    |                                    | О Номинации                   | Слёт проводится в период с 07 по 09 октября 2022 года в Оленегорском районе |          |  |
|    | Мероприятия                        | - Этапы                       | Мурманской области, правый берег реки Куреньга.                             |          |  |
| 0  | Управление мероприятиями           |                               |                                                                             |          |  |
|    |                                    | Дополнительные                |                                                                             |          |  |
| ø  | Группы мероприятий                 | возможности                   | Дата начала Дата окончания                                                  |          |  |
| ē  | Создать мероприятие                | члены жюри                    | 07.10.2022                                                                  | 0        |  |
|    | Черновики                          | Награды                       | Деление участников                                                          |          |  |
| _  |                                    | Пользовательские формы        |                                                                             |          |  |
|    | Биржа<br>мероприятий               |                               |                                                                             |          |  |
|    |                                    | Документы участников          | Индивидуальное Команда                                                      |          |  |
|    | Персонал 🗸                         |                               | Установить: Мин. Макс                                                       |          |  |
|    |                                    | Рекомендации для шаблонов     |                                                                             |          |  |
|    | Профиль                            |                               | Количество участников в команде: от 5 до 7                                  |          |  |
|    |                                    | Отправить на модерацию        |                                                                             |          |  |
| ۵  | Уведомления                        |                               | Разрешить участникам создавать команды                                      |          |  |
|    |                                    |                               |                                                                             |          |  |
|    | Инструкции                         |                               |                                                                             |          |  |
|    |                                    |                               |                                                                             |          |  |

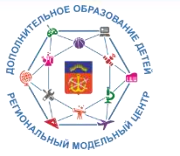

## Полный цикл создания и сопровождения мероприятия организатором мероприятия

## В разделе Дополнительные возможности/Награды вносим информацию о наградах

| =   | БУДУЩЕЕ СЕВЕРА                       | Редактирование<br>мероприятия                                       |                                                                                                    |          |
|-----|--------------------------------------|---------------------------------------------------------------------|----------------------------------------------------------------------------------------------------|----------|
| C   | ГАУДО МО [+<br>'МОЦДО<br>'ЛАПЛАНДИЯ' | ⊘ Основная информация                                               | 1,2,3 место                                                                                                    |          |
| Â   | Главная                              | <ul> <li>Делевая аудитория</li> <li>Дополнительные опции</li> </ul> | Категория награждения<br>1,2,3 место                                                                                                 |          |
| *   | Инструменты 🗸                        | <ul> <li>Условия участия</li> </ul>                                 | Описание награды<br>Победители и призеры Слёта награждаются дипломами и призами Министерства образования и науки Мурманской области. | 12/256   |
| E.  | Значимые мероприятия                 | ⊘ Номинации                                                         |                                                                                                    |          |
|     | Мероприятия                          | 😔 Этапы                                                             | Например, "поведитель получит грамоту"                                                                                               | 112/2000 |
| ¢   | Управление мероприятиями             | Дополнительные                                                      | Указанная награда будет добавлена ко всем выбранным номинациям                                                                       |          |
| Ē   | Группы мероприятий                   | возможности                                                         |                                                                                                    |          |
|     | Создать мероприятие                  | члены жюри                                                          |                                                                                                    |          |
| Ē   | Черно                                | Награды                                                             |                                                                                                    |          |
| Â   | Биржа                                | Пользовательские формы                                              |                                                                                                    |          |
| 124 | Персонал                             | Документы участников                                                |                                                                                                    |          |
| ø   | Профиль                              | Рекомендации для шаблонов                                           |                                                                                                    |          |
| ۵   | Уведомления                          | Отправить на модерацию                                              |                                                                                                    |          |
|     | Инструкции                           |                                                                     | w                                                                                                    |          |

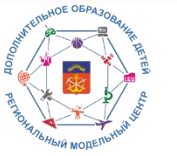

## Полный цикл создания и сопровождения мероприятия организатором мероприятия

## Добавление наград – с помощью кнопки Добавить награду

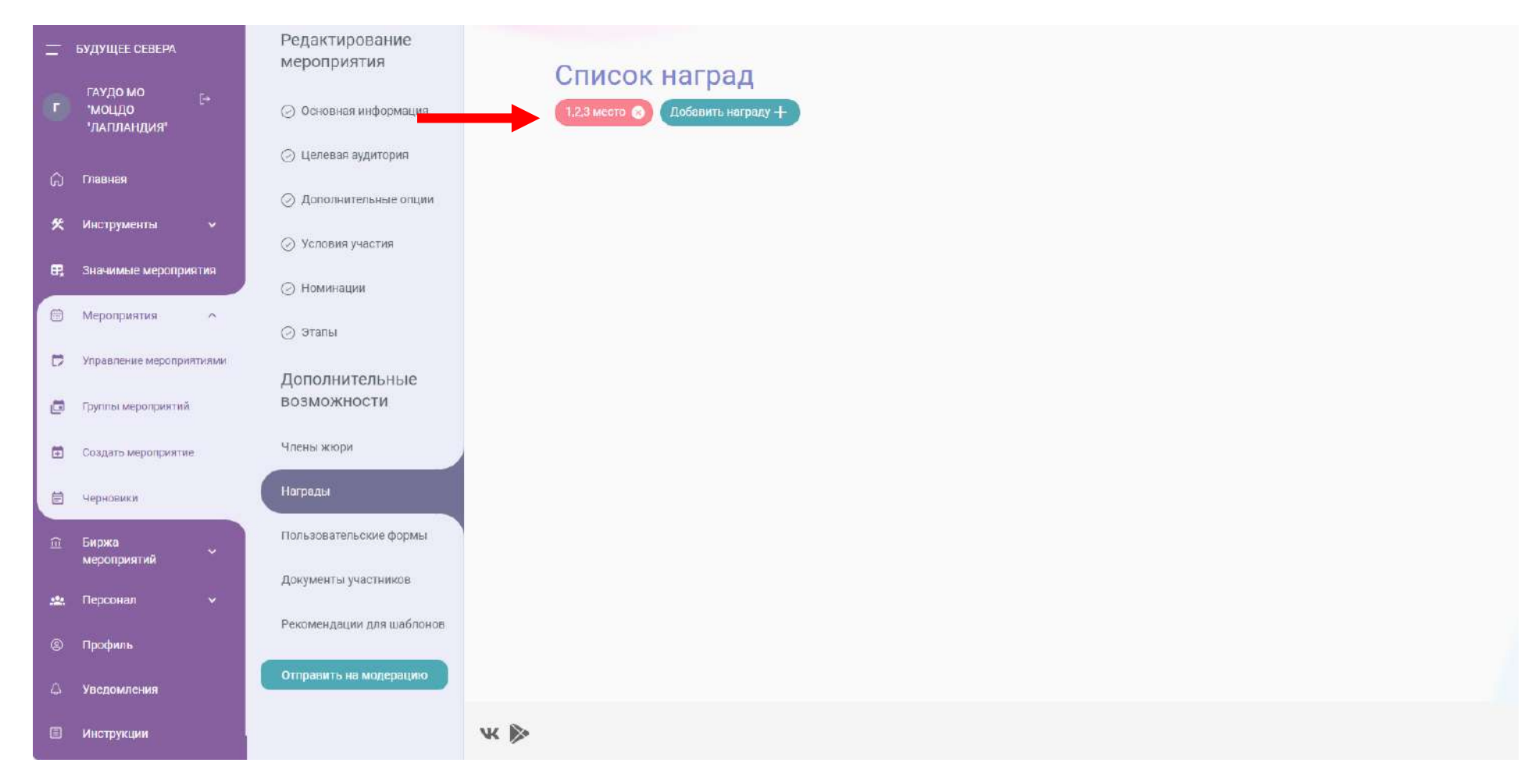

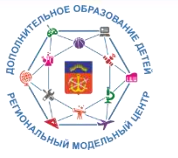

## Полный цикл создания и сопровождения мероприятия организатором мероприятия

После завершение внесения информации нажать Отправить на модерацию, подтвердить

| III БУДУЩЕЕ СЕВЕРА                | Редактирование<br>мероприятия |                                                     |  |
|-----------------------------------|-------------------------------|-----------------------------------------------------|--|
| ГАУДО МО<br>"МОЦДО<br>"ЛАГЛАНДИЯ" | ⊘ Основная информация         | 1.23 место 😵 Добевить награду +                     |  |
|                                   | 🕗 Целсвая аудитория           |                                                     |  |
| 🛱 Главнюя                         | 💮 Дополнительные опции        |                                                     |  |
| 🛠 Инструменты 🗸                   | ⊘ Условия участия             |                                                     |  |
| В2 Значимые мероприятия           | Э Номинации                   |                                                     |  |
| 🗇 Мероприятия 🔺                   | ⊘ Эталы                       | 🛦 ПУБЛИКАЦИЯ МЕРОПРИЯТИЯ                            |  |
| Управление мероприятиями          | Пополнительные                | Пайстритально опибликовать мароплиятио? Посло       |  |
| 📋 Группы мероприятий              | возможности                   | публикации, вы не сможете изменить некоторые данные |  |
| 🗇 Создать мероприятие             | Члены жири                    | Подтвердить Отмена                                  |  |
| 🖹 Черновики                       | Награды                       |                                                     |  |
| Биржа<br>мероприятий              | Пользовательские формы        |                                                     |  |
| NA Fierman                        | Документы участников          |                                                     |  |
| Man Trepcontan                    | Рекомендации для шаблонов     |                                                     |  |
| © Профиль                         |                               |                                                     |  |
| Д Уведомления                     | Отправить на модерацию        |                                                     |  |
| П Инструкции                      |                               | w <b>≥</b>                                          |  |

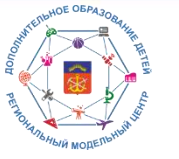

## Полный цикл создания и сопровождения мероприятия организатором мероприятия

До модерации мероприятие видно в разделе Мероприятия/Управление мероприятиями/Статус/Модерация

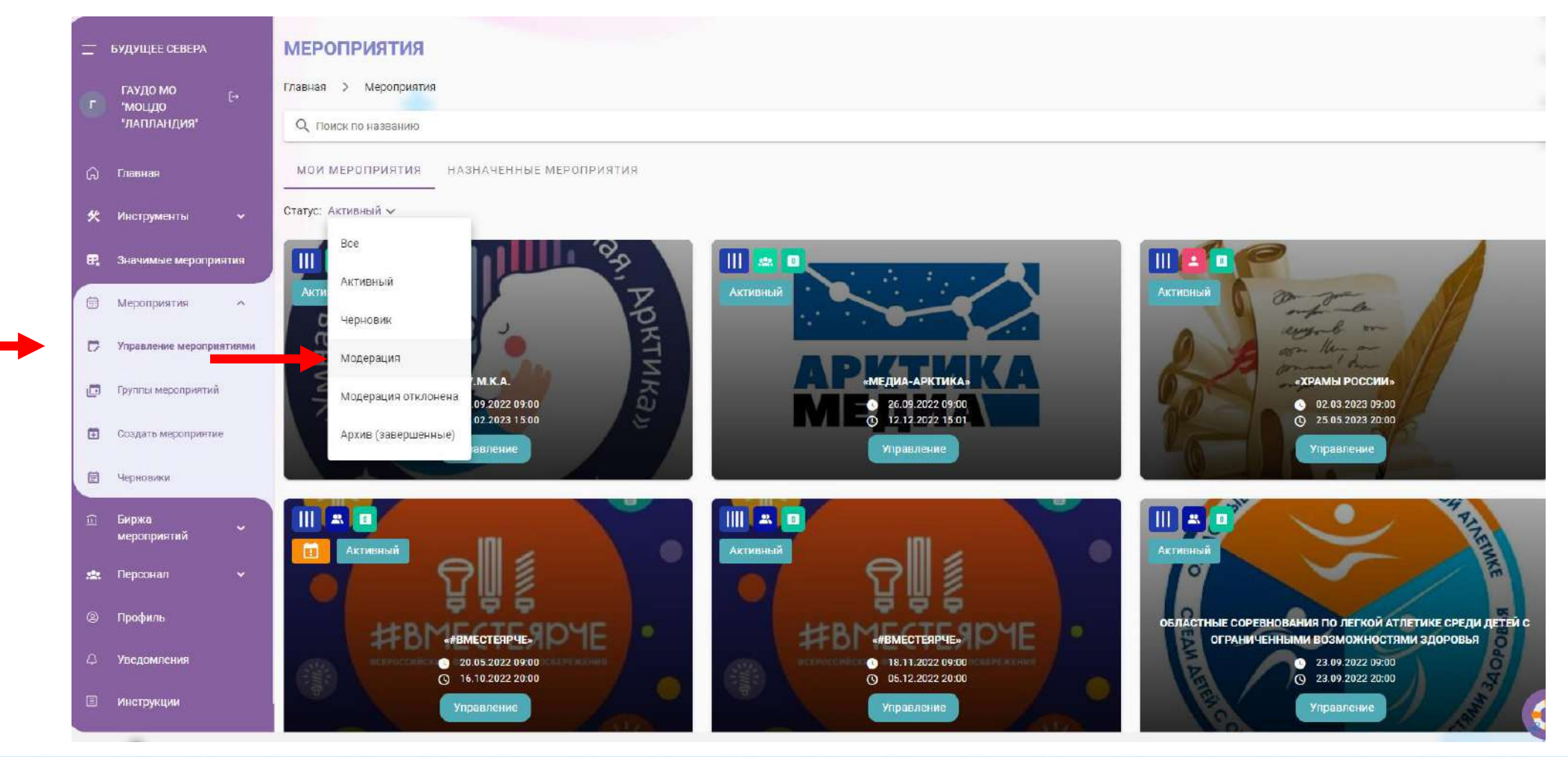

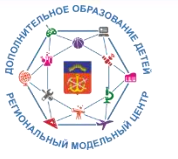

#### Полный цикл создания и сопровождения мероприятия организатором мероприятия

После модерации мероприятие видно в разделе Мероприятия/Управление мероприятиями/Статус/Активный

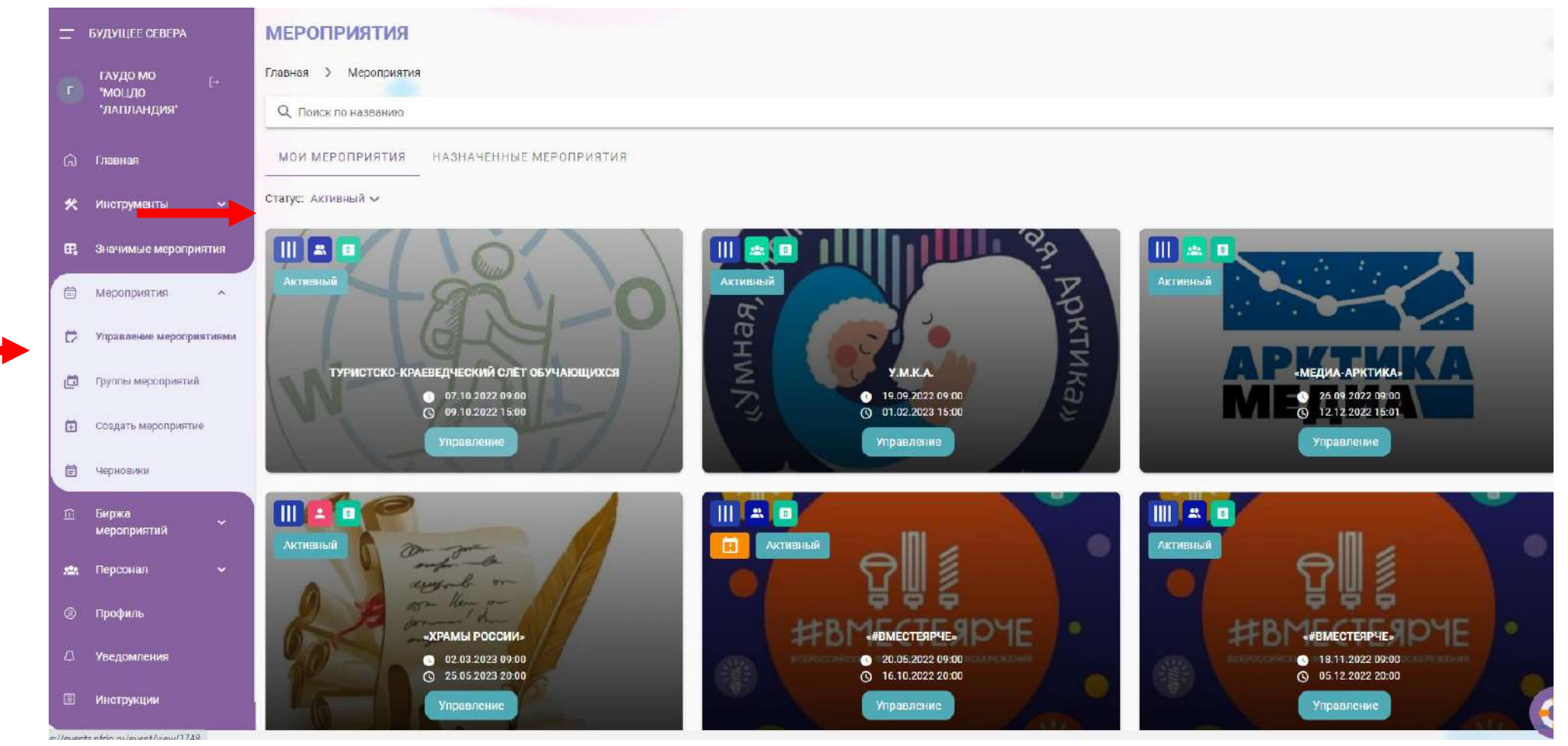

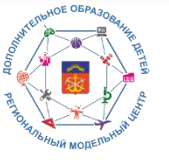

Порядок работы операторов (модераторов) АИС «Система учета мероприятий и достижений обучающихся»

## Для начала модерации необходимо авторизоваться под логином/паролем оператора системы

| БУДУЩЕЕ СЕВЕРА      | Вход в систему                                             |  |  |
|---------------------|------------------------------------------------------------|--|--|
| Гость               | Можно использовать логин и пароль ПФДО<br>Ими пользователи |  |  |
| Войти               | murmanskaya                                                |  |  |
| Зарегистрироваться  |                                                            |  |  |
| Получить сертификат | Войти                                                      |  |  |
| Инструкции          |                                                            |  |  |
|                     |                                                            |  |  |
|                     |                                                            |  |  |
|                     |                                                            |  |  |
|                     |                                                            |  |  |
|                     |                                                            |  |  |
|                     |                                                            |  |  |
|                     |                                                            |  |  |
|                     | W 🌶                                                        |  |  |

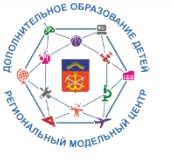

Порядок работы операторов (модераторов) АИС «Система учета мероприятий и достижений обучающихся»

Мероприятия для модерации в разделе Мероприятия/Модерация мероприятий. Просмотр – нажать «глаз»

| 📑 Модерация мероприятий - Аф. 🗴 🧧 | (11) Вкодящие - VK WorkMail 🗙 🛛 🚸 Список программ 🛛 🗙 🖉 Дзен | ×   +        |                  |                    |
|-----------------------------------|--------------------------------------------------------------|--------------|------------------|--------------------|
| ← → C                             | /moderation                                                  |              |                  |                    |
| 🔶 ПФДО 👹 Развитиум 🖼 Сбор стати   | стики п 🥐 Открытый универс                                   |              |                  |                    |
|                                   |                                                              |              |                  |                    |
| 🚍 БУДУЩЕЕ СЕВЕРА                  | модерация                                                    |              |                  |                    |
| M murmanskaya [→                  | Главная > Модерация                                          |              |                  |                    |
| <b>Д Главная</b>                  |                                                              |              |                  |                    |
| 🗇 Мероприятия 🔷                   | Названию                                                     | Уровень      | Дата отравления  | Начало мероприятия |
| 🗊 Модерация мероприятий           | Областной туристско-краеведческий Слёт обучающихся.          | Региональный | 20.09.2022 13:47 | 07,10.2022 06:00   |
| П. Значимые мероприятия           | « < > » 1-1из1                                               |              |                  |                    |
| С Коэффициенты мероприятий        |                                                              |              |                  |                    |
| 🔀 Готовность муниципалитетов      |                                                              |              |                  |                    |
| 🗋 Документы                       |                                                              |              |                  |                    |
| Реестр одаренных детей            |                                                              |              |                  |                    |
| 🔹 Настройки 🗸 🗸                   |                                                              |              |                  |                    |
| Рассылка уведомлений              |                                                              |              |                  |                    |

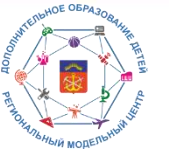

Порядок работы операторов (модераторов) АИС «Система учета мероприятий и достижений обучающихся»

Провести проверку всех данных. ВАЖНО: наличие документов, уровень. При нажатии на «глаз» справа – вид мероприятия для участников (следующий слайд)

|                                                     | модерация                |                                                                                                    |
|-----------------------------------------------------|--------------------------|----------------------------------------------------------------------------------------------------|
| M murmanskaya E+                                    | Главная > Модерация      |                                                                                                    |
| 🙃 Главная                                           | мероприят                | ИЕ 🗾                                                                                                    |
| 🗇 Мероприятия 🗸 🗸                                   | Название                 | Областной туристско-краеведческий Слёт обучающихся                                                                                                    |
| 🕒 Документы                                         | Цели                     | Активизация и совершенствование туристско-краеведческой работы с обучающимися, формирования здорового образа жизни, воспитания патриотизма и гражданственности у подрастающего поколения.                                                                                                    |
| Peectp одаренных детей                              | Аннотация                | Областной туристско-краеведческий Слёт обучающихся проводится Министерством образования и науки Мурманской области совместно с Государственным автономным нетиповым<br>образовательным учреждением Мурманский областной «Центр образования «Лапландия»                                                                                                    |
| 🗢 Настройки ~                                       | Правила                  | В Слёте принимают участие обучающиеся образовательных организаций Мурманской области 2013-2010 годов рождения. Состав команды - 6 обучающихся, 1 руководитель (старше 18 лет) и 1<br>заместитель руководителя (старше 18 лет)<br>Заявки на участие в Слёте (приложению № 1) принимаются в электронном виде (формат doc.) до 23 сентября 2022 года по адресу электронной почты. turcenter@laplandlya.org (с пометкой «TK<br>Слёт»).<br>На регистрацию необходимо предоставить документы согласно Положению |
| <ul> <li>Уведомления</li> <li>Инструкции</li> </ul> | Изображения              |                                                                                                    |
|                                                     | Документы                | Ipиказ_МОиН_Тур-краев_слет Положение.pdf                                                                                                    |
|                                                     | Уровень                  | Региональный                                                                                                    |
|                                                     | Количество призовых мест | 3                                                                                                    |
|                                                     | Принять Отклонить        |                                                                                                    |

# Per di transfer Moneruerie

## АИС «Система учета мероприятий и достижений обучающихся»

Порядок работы операторов (модераторов) АИС «Система учета мероприятий и достижений обучающихся»

#### Вид мероприятия для участников. Проверить корректность данных по всем пунктам

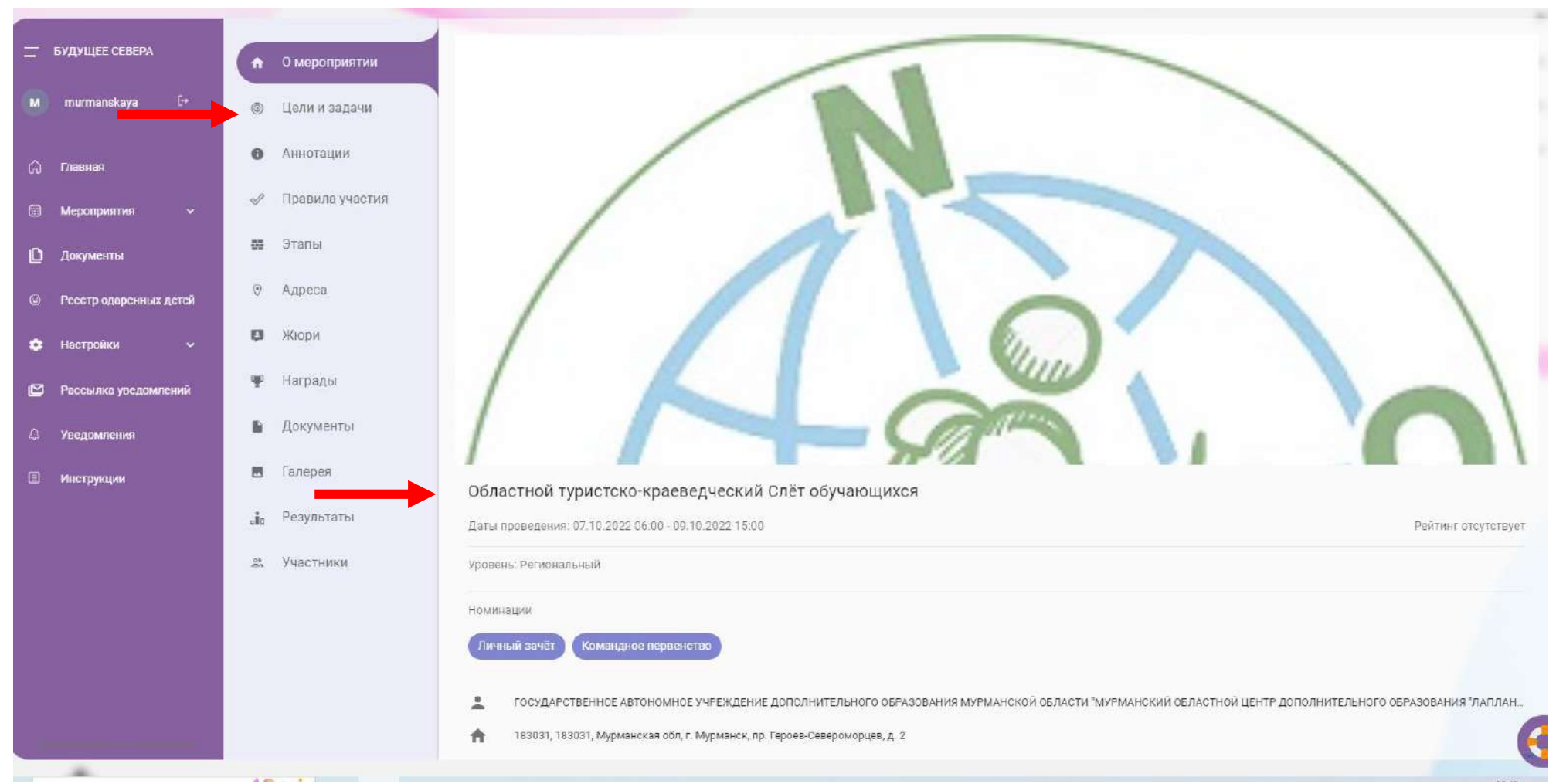

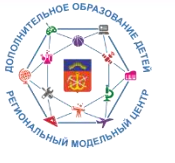

Порядок работы операторов (модераторов) АИС «Система учета мероприятий и достижений обучающихся»

## В этапах проверить номинации, даты, формат участия. Для принятия – нажать Принять

| <u>—</u> Будущее <mark>севера</mark> | Этапы                               |                      |  |
|--------------------------------------|-------------------------------------|----------------------|--|
| M murmanskaya [+                     | 1 Личный зачет                      |                      |  |
| -                                    | Описание этапа                      | Личный зачет         |  |
| Плавная                              | Дата начала этапа                   | 07.10.2022.06;00     |  |
| 🛱 Мероприятия 🗸                      | Дата окончания этапа                | 09.10.2022 15:00     |  |
| 0                                    | Заявочный этап                      | X                    |  |
| 🔲 Документы                          | Формат участия                      | Очный                |  |
| Реестр одаренных детей               | Командный этап                      | ×                    |  |
| 🗘 Настройки 🗸                        | 2 Командное первенство              |                      |  |
| 🖾 Рассылка уведомлений               | Описание этапа                      | Командное первенство |  |
| А Уведомления                        | Дата начала этапа                   | 07.10.2022.06:00     |  |
|                                      | Дата окончания этапа                | 09.10.2022 15:00     |  |
| L≣I Инструкции                       | Заявочный этал                      | ×                    |  |
|                                      | Формат участия                      | Очный                |  |
| $\rightarrow$                        | Командный этап                      | 4                    |  |
|                                      | Может участник создавать<br>команды |                      |  |
|                                      |                                     |                      |  |
|                                      |                                     |                      |  |
|                                      | W N.                                |                      |  |
|                                      | Принять Отклонить                   |                      |  |

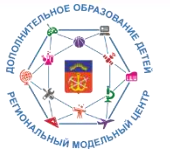

Порядок работы операторов (модераторов) АИС «Система учета мероприятий и достижений обучающихся»

#### Подтвердить модерацию

| 🚍 БУДУЩЕЕ СЕВЕРА             | МОДЕРАЦИЯ                                          |                                |                  |                    |                        |
|------------------------------|----------------------------------------------------|--------------------------------|------------------|--------------------|------------------------|
| M murmanakaya (+             | Главная > Модерация                                |                                |                  |                    |                        |
| 🛱 Главная                    |                                                    |                                |                  |                    | ٥                      |
| П Мероприятия                | Название                                           | Уровены                        | Дата отравления  | Начало мероприятия | Модерация              |
| П Модерация мероприятий      | Областной туристско-краеведческий Слёт обучающихся | Региональный                   | 20.09.2022 13:47 | 07.10.2022 06:00   | $\odot$                |
| П. Значимые мероприятия      | « < > » 1-1 ns 1                                   |                                |                  |                    | Количество строк: 10 👻 |
| С Козффициенты мероприятий   | А ПРИНЯТИ                                          | ИЕ ЗАЯВКИ                      |                  |                    |                        |
| Х Готовность муниципалитетов | Действительно                                      | принять мероприятие?           |                  |                    |                        |
| 🗋 Документы                  | Подтвердить                                        |                                |                  |                    |                        |
| Ресстр одаренных дстей       |                                                    |                                |                  |                    |                        |
| 🗘 Настройки 🗸                |                                                    |                                |                  |                    |                        |
| 🕑 Рассылка уведомлений       |                                                    |                                |                  |                    |                        |
| Ф Уведомления                |                                                    |                                |                  |                    |                        |
| 🕮 Инструкции                 |                                                    |                                |                  |                    |                        |
|                              | * ▶                                                | ыстоулыс Моселенис месоломатий |                  |                    | •                      |

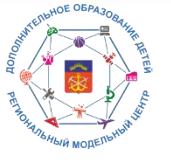

Порядок работы операторов (модераторов) АИС «Система учета мероприятий и достижений обучающихся»

После окончанию модерации мероприятие исчезнет из раздела Мероприятия/Модерация мероприятий

| =  | БУДУЩЕЕ СЕВЕРА             | модерация           |         |                                                               |                    |           |   |
|----|----------------------------|---------------------|---------|---------------------------------------------------------------|--------------------|-----------|---|
|    | murmanskaya [+             | Главная > Модерация |         |                                                               |                    |           |   |
| Ģ  | Главная                    |                     |         |                                                               |                    |           | ٥ |
|    | Мероприятия 🔨              | Название            | Уровень | Дата отравления                                               | Начало мероприятия | Модерация |   |
| P  | Модерация мероприятий      |                     |         |                                                               |                    |           |   |
| E. | Значимые мероприятия       |                     |         |                                                               |                    |           |   |
| e  | Коэффициенты мероприятий   |                     |         | 4                                                             | 1                  |           |   |
| ×  | Готовность муниципалитетов |                     |         | 2004004 100 10                                                | Ně nou v           |           |   |
| ۵  | Документы                  |                     |         | Записи не н                                                   | амдены             |           |   |
| 9  | Реестр одаренных детей     |                     |         |                                                               |                    |           |   |
| ٠  | Настройки 🗸                |                     |         |                                                               |                    |           |   |
| Ø  | Рассылка уведомлений       |                     |         |                                                               |                    |           |   |
| ۵  | Уведомления                |                     |         |                                                               |                    |           |   |
| E  | Инструкции                 |                     |         |                                                               |                    |           |   |
|    |                            | ж 🖗                 |         | Мероприятие было принято<br>Инстоукция: Молеряция мероприятий |                    |           | ( |

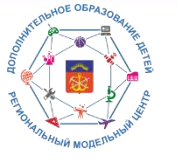

## Регистрация и импорт участников мероприятий.

## Регистрация на мероприятие проходит из личного кабинета ребёнка

| БУДУЩЕЕ СЕВЕРА      |                                                         |  |
|---------------------|---------------------------------------------------------|--|
| <b>A</b>            | акод в систему<br>Макел истользовать поли и паполь 0000 |  |
| ГОСТЬ               |                                                         |  |
| Войти               | 5111074605                                              |  |
| Зарегистрироваться  | Пароль                                                  |  |
|                     | Забыли пароль?                                          |  |
| получить сертификат | Войти                                                   |  |
| Инструкции          |                                                         |  |
|                     |                                                         |  |
|                     |                                                         |  |
|                     |                                                         |  |
|                     |                                                         |  |
|                     |                                                         |  |
|                     |                                                         |  |
|                     |                                                         |  |
|                     |                                                         |  |
|                     |                                                         |  |
|                     |                                                         |  |
|                     | w                                                       |  |

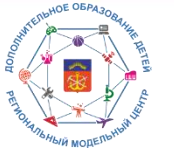

#### Регистрация и импорт участников мероприятий.

#### Осуществляется поиск мероприятия в поле Поиск

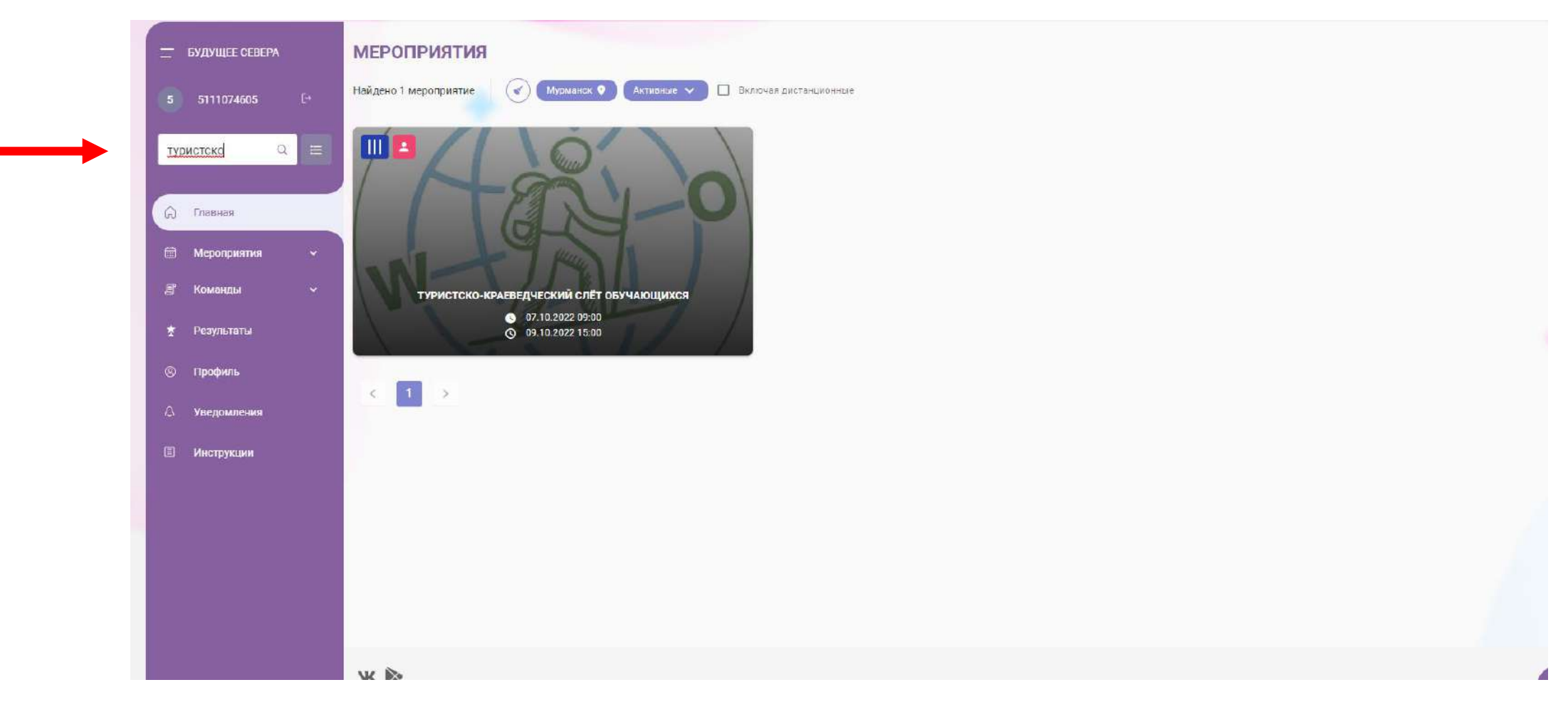
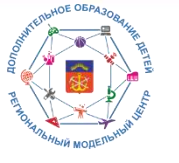

#### Регистрация и импорт участников мероприятий.

#### Необходимо ознакомиться с мероприятием, нажать кнопку Записаться

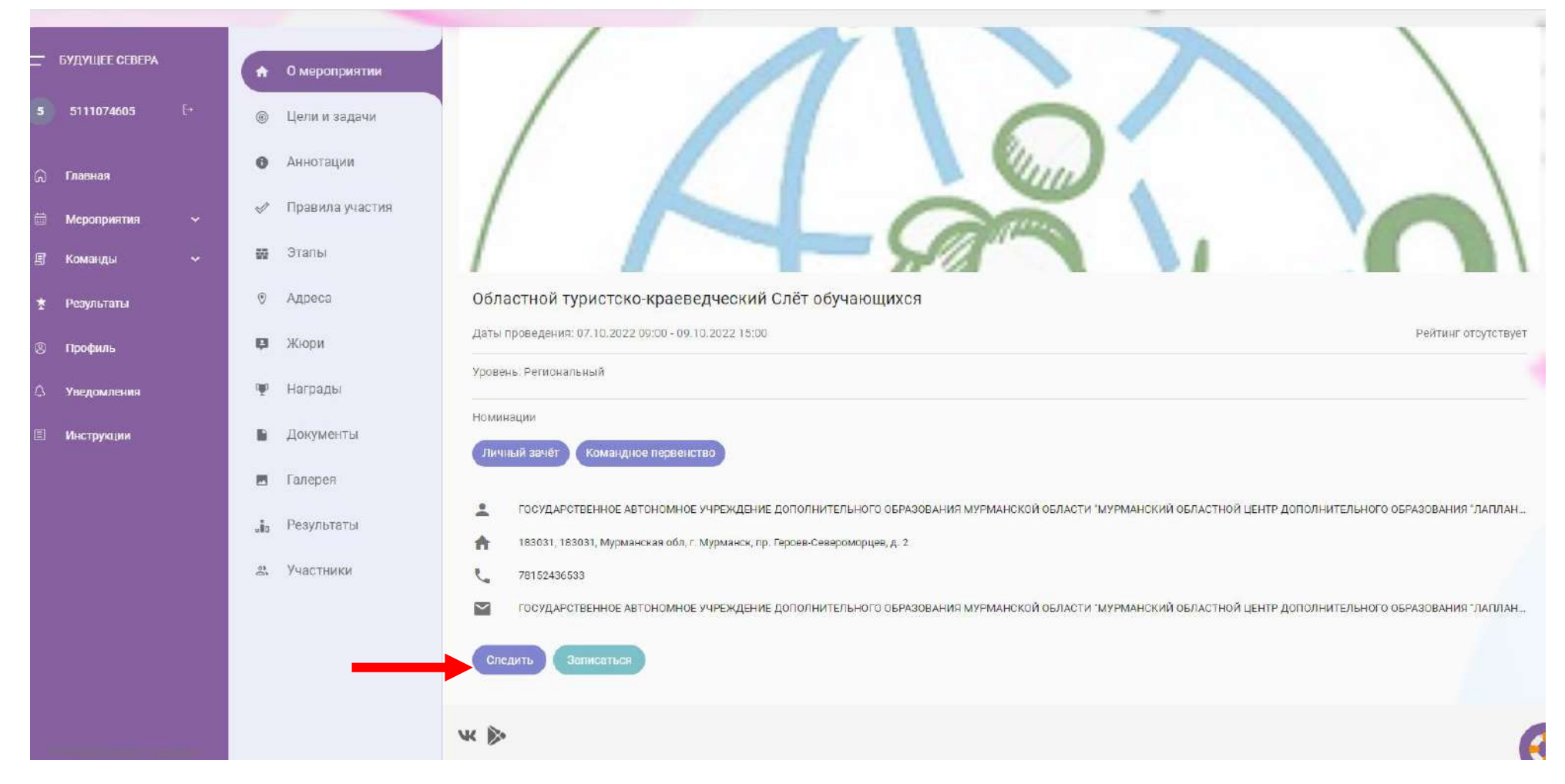

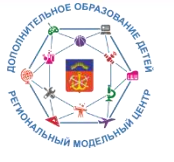

### Регистрация и импорт участников мероприятий.

#### Ознакомиться с Правилами участия, выбрать номинацию, нажать Далее

| 🚍 БУДУЩЕЕ СЕВЕРА               | ЗАПИСЬ НА МЕРОПРИЯТИЕ                                                                                                    |  |
|--------------------------------|----------------------------------------------------------------------------------------------------|--|
| 5 5111074605 E+                | Главная 🗲 Областной туристско-краеведческий Слёт обучающихся 🗲 Запись на мероприятие                                                                                                    |  |
| (д) Главная<br>🖻 Мероприятия 🗸 | ПРАВИЛА УЧАСТИЯ<br>В Слёте принимают участие обучающиеся образовательных организаций. Мурманской области 2013-2010 годов рождения. Состав команды - 6 обучающихся, 1<br>руководитель (старше 18 лет) и 1 заместитель руководителя (старше 18 лет).<br>Звявки на участие в Слёте (приложению № 1) принимаются в электронном виде (формат doc.) до 28 сентября 2022 года по адресу электронной почты:<br>turcenter@laclandiya.org (с пометкой «ТК Слёт»). |  |
| 🖉 Команды 🗸 🗸                  | На регистрацию необходимо предоставить документы согласно Положению                                                                                                    |  |
| 🗶 Результаты                   | Областной туристско-краеведческий Слёт обучающихся                                                                                                    |  |
| இ Профиль                      | Организатор<br>Государственное автономное учреждение дополнительного образования мурманской области "мурманский областной центр дополнительного образ                                                                                                    |  |
| 👃 Уведомления                  | Региональный Уровень 🕐 г Мурманск, пр-кт Героев-североморцев, д 2 📄 2022-10-07 09:00 - 2022-10-09 15:00                                                                                                    |  |
| 🗈 Инструкции                   | Основная информация                                                                                                    |  |
|                                | Основная информация<br>Пожалуйста, убедитесь в корректности указанного возраста, в ином случае укажите правильную дату<br>рождения в настройках вошего профиля<br>Выберите номизацие<br>Командное первенство                                                                                                    |  |
|                                |                                                                                                    |  |
|                                | Далее                                                                                                    |  |

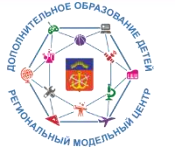

Регистрация и импорт участников мероприятий.

### Согласиться с пользовательским соглашением, нажать Сохранить и продолжить

|       |                | руководитель (старше то лет) и тазместитель руководителя (старше то лет).                                                                     | Contraction of the second second |
|-------|----------------|----------------------------------------------------------------------------------------------------|----------------------------------|
| -     |                | Заявки на участие в Слёте (приложению № 1) принимаются в электронном виде (формат doc.) до 23 сентября 2022 года по адресу электронной почты: |                                  |
| -     | БУДУЩЕЕ СЕВЕРА | turcenter@laplandiya.org (с пометкой «ТК Слёт»).                                                                                              |                                  |
|       |                | На регистрацию необходимо предоставить документы согласно Положению                                                                           |                                  |
| 5     | 5111074605     |                                                                                                    |                                  |
|       |                |                                                                                                    |                                  |
|       |                | Областной туристско-краеведческий Слёт обучающихся                                                                                            |                                  |
|       |                | Opra-Husarop                                                                                                    |                                  |
| տ     | главная        | ГОСУДАРСТВЕННОЕ АВТОНОМНОЕ УЧРЕЖДЕНИЕ ДОПОЛНИТЕЛЬНОГО ОБРАЗОВАНИЯ МУРМАНСКОЙ ОБЛАСТИ "МУРМАНСКИЙ ОБЛАСТНОЙ ЦЕНТР ДОПОЛНИТЕЛЬНОГО ОБРАЗ        |                                  |
| 111   |                |                                                                                                    |                                  |
|       | Мероприятия    | Региональный Уровень 刘 😌 г Мурменск, пр-кт Героев североморцев, д 2 🔪 🧰 2022-10-07 09:00 - 2022-10-09 15:00                                   |                                  |
|       |                |                                                                                                    |                                  |
| a     | Команды        |                                                                                                    |                                  |
|       |                | П Основная информация                                                                                                    |                                  |
| *     | Результаты     |                                                                                                    |                                  |
| 100   |                |                                                                                                    |                                  |
| ۵     | Профиль        | 2 Дополнительная информация                                                                                                    |                                  |
|       |                |                                                                                                    |                                  |
|       | Vectoring      |                                                                                                    |                                  |
| الينا | яведомления    | Дополнительная информация                                                                                                    |                                  |
| -     |                |                                                                                                    |                                  |
|       | Инструкции     | Укажите все необходимые данные по номинациям, чтобы подать заявку                                                                             |                                  |
|       |                |                                                                                                    |                                  |
|       |                | Командное первенство                                                                                                    |                                  |
|       |                |                                                                                                    |                                  |
|       |                |                                                                                                    |                                  |
|       |                |                                                                                                    |                                  |
|       | -              | Заполняя эту форму, я соглашаясь с с <u>пользовательским соглашением</u>                                                                      |                                  |
|       |                |                                                                                                    |                                  |
|       | _              | Сохранить и продолжить                                                                                                    |                                  |
|       |                |                                                                                                    |                                  |
|       |                |                                                                                                    |                                  |
|       |                | 3 Заявки на мероприятие                                                                                                    |                                  |
|       |                |                                                                                                    |                                  |
|       |                |                                                                                                    |                                  |
|       |                |                                                                                                    |                                  |
|       |                |                                                                                                    |                                  |

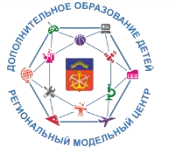

#### Регистрация и импорт участников мероприятий.

#### Нажать Подтвердить и записаться

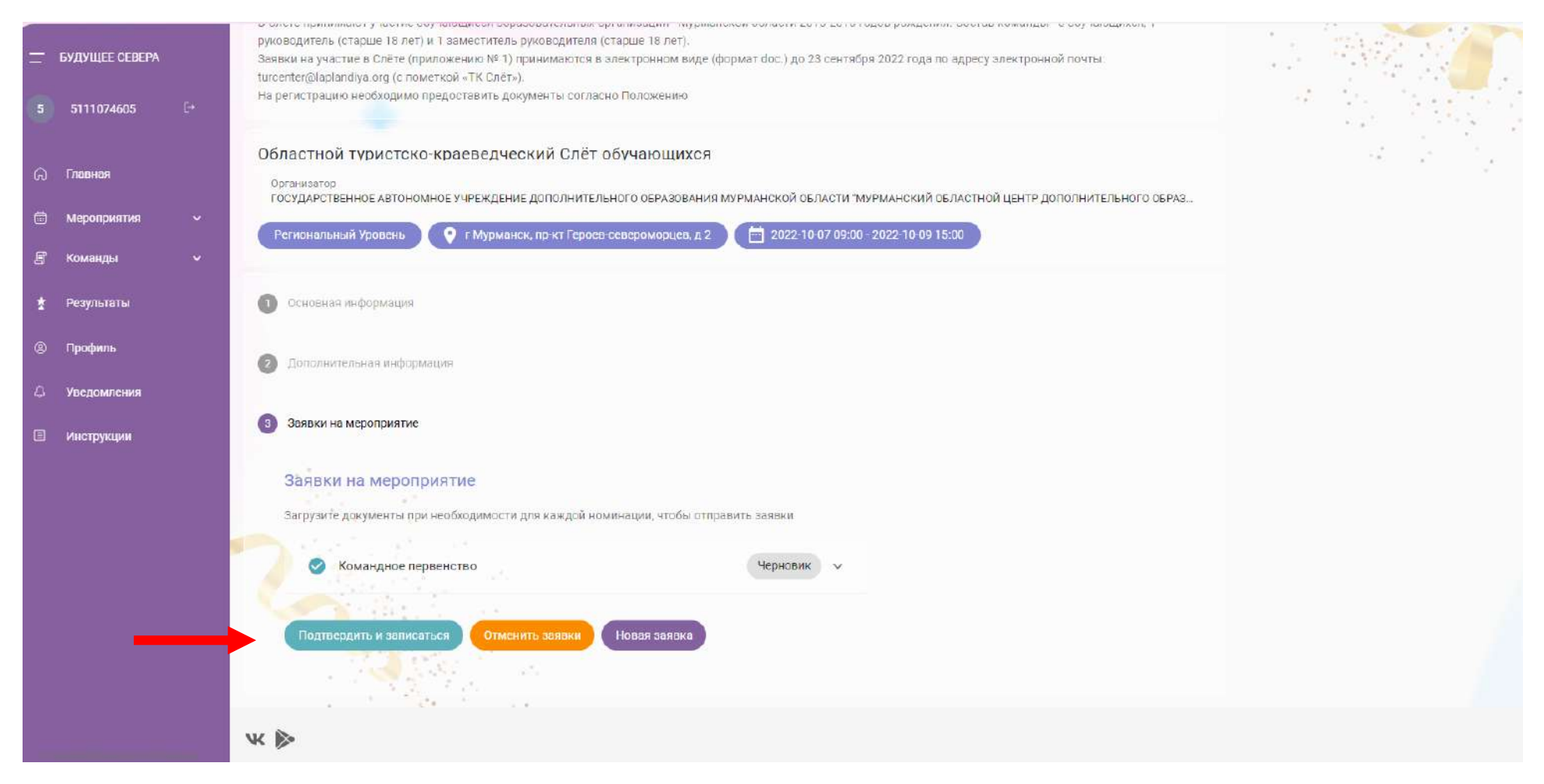

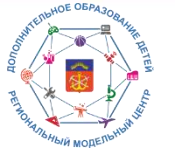

#### Регистрация и импорт участников мероприятий.

#### Проверить, чтобы кнопка Подтвердить и записаться стала неактивной

| 🚍 БУДУЩЕЕ СЕВЕРА   | ПРАВИЛА УЧАСТИЯ                                                                                                    | A State State                           |
|--------------------|----------------------------------------------------------------------------------------------------|-----------------------------------------|
| 5 5111074605 E→    | В Слёте принимают участие обучающиеся образовательных организаций Мурманской области 2013-2010 годов рождения. Состав команды - 6 обучающихся, 1<br>руководитель (старше 18 лет) и 1 заместитель руководителя (старше 18 лет).<br>Заявки на участие в Слёте (приложению № 1) принимаются в электронном виде (формат doc.) до 23 сентября 2022 года по адресу электронной почты<br>turcenter@laplandiva.org (с пометкой «ТК Слёт»). |                                         |
| <b>(</b> ) Главная | На регистрацию необходимо предоставить документы согласно Положению                                                                                                    |                                         |
| 🛱 Мероприятия 🗸    | Областной туристско-краеведческий Слёт обучающихся                                                                                                    | 11 - 11 - 12 - 12 - 12 - 12 - 12 - 12 - |
| 🗗 Команды 🗸 🗸      | Организатор<br>ГОСУДАРСТВЕННОЕ АВТОНОМНОЕ УЧРЕЖДЕНИЕ ДОПОЛНИТЕЛЬНОГО ОБРАЗОВАНИЯ МУРМАНСКОЙ ОБЛАСТИ "МУРМАНСКИЙ ОБЛАСТНОЙ ЦЕНТР ДОПОЛНИТЕЛЬНОГО ОБРАЗ                                                                                                    |                                         |
| 🛧 Результаты       | Региональный Уровень 🔍 홋 г Мурманск, пр-кт Героев-североморцев, д 2 🕅 2022-10-07 09:00 - 2022-10-09 15:00                                                                                                    |                                         |
| © Профиль          | О основная информация                                                                                                    |                                         |
| 🗘 Уведомления      |                                                                                                    |                                         |
| П Инструкции       | Дополнительная информация                                                                                                    |                                         |
|                    | 3 Заявки на мероприятие                                                                                                    |                                         |
|                    | Заявки на мероприятие                                                                                                    |                                         |
|                    | Загрузите документы при необходимости для каждой номинации, чтобы отправить заявки                                                                                                    |                                         |
|                    |                                                                                                    |                                         |
|                    | Командное первенство                                                                                                    |                                         |
|                    |                                                                                                    |                                         |
|                    | Подтвердить и заямсаться Отменить заявки Новая зроки                                                                                                    |                                         |
|                    | 📀 Заявки успешно поданы 🗙                                                                                                    |                                         |
|                    |                                                                                                    |                                         |

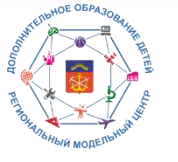

#### Регистрация и импорт участников мероприятий.

#### У организатора в личном кабинете в разделе Уведомления появляется уведомление о новой заявке

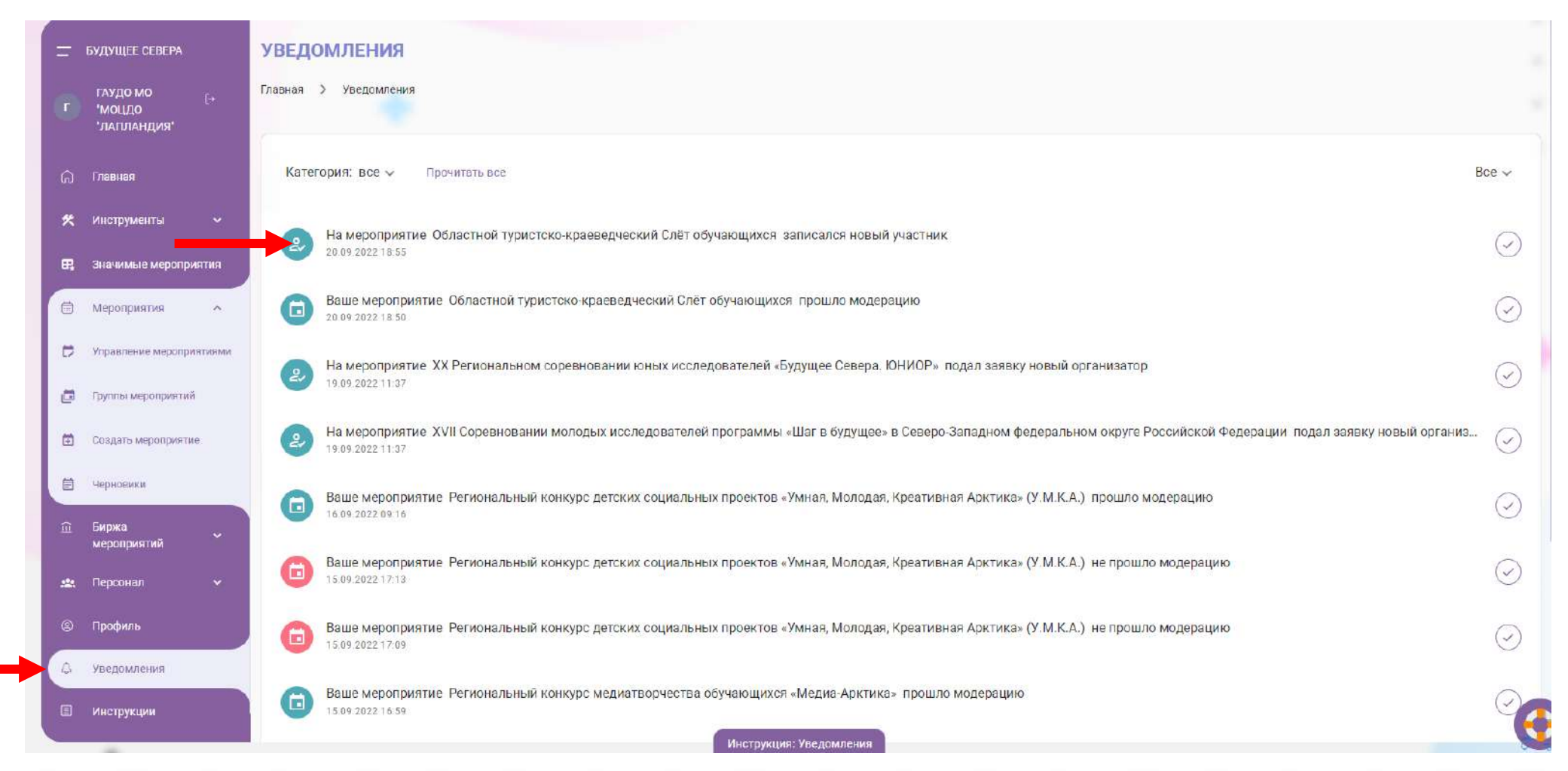

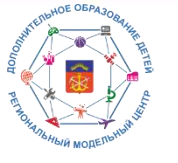

#### Регистрация и импорт участников мероприятий.

#### Переходим в Мероприятия/Управление мероприятиями/кнопка Управление

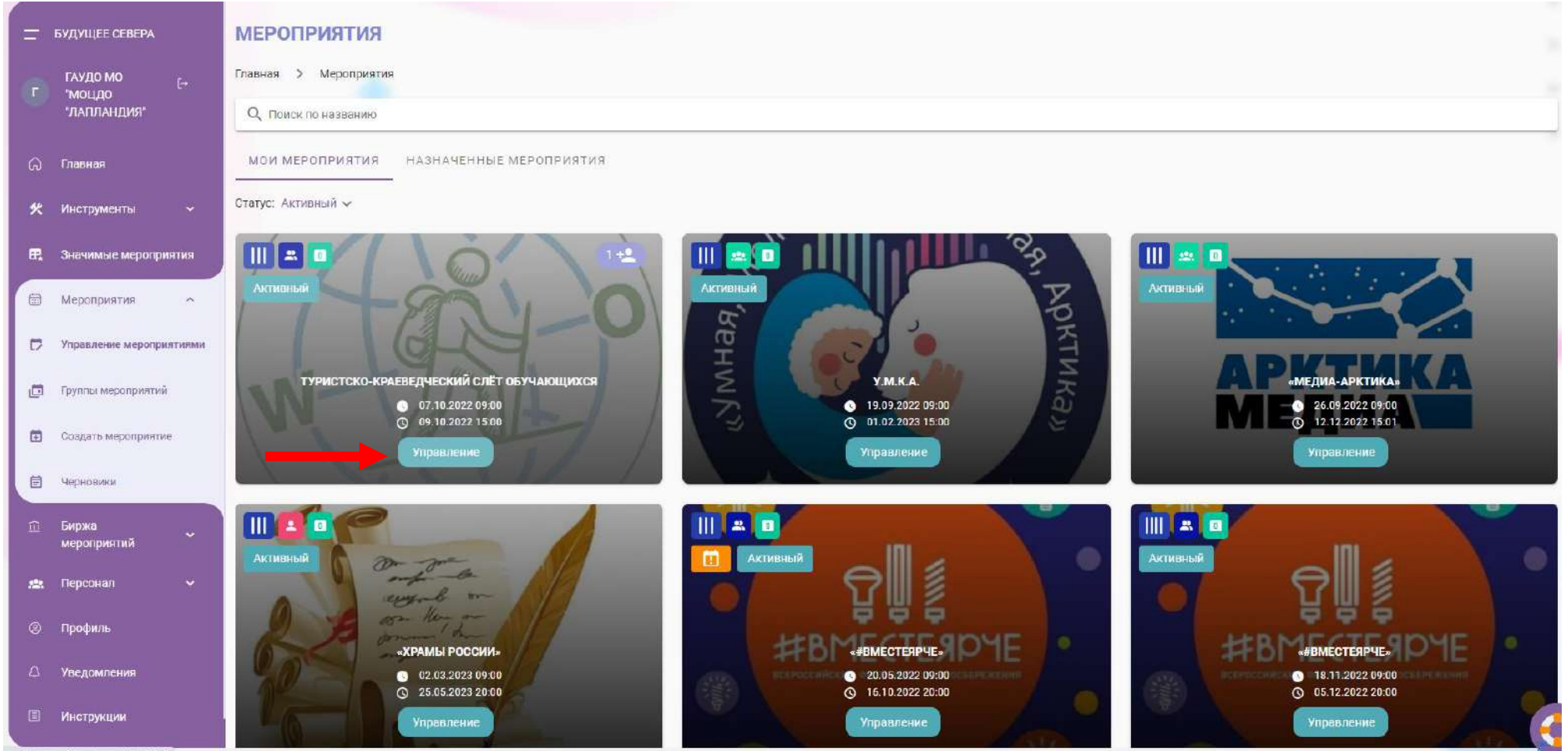

tps://events.pfdo.ru/event/view/1748

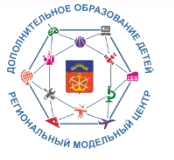

#### Регистрация и импорт участников мероприятий.

#### Идем в раздел Заявки участников

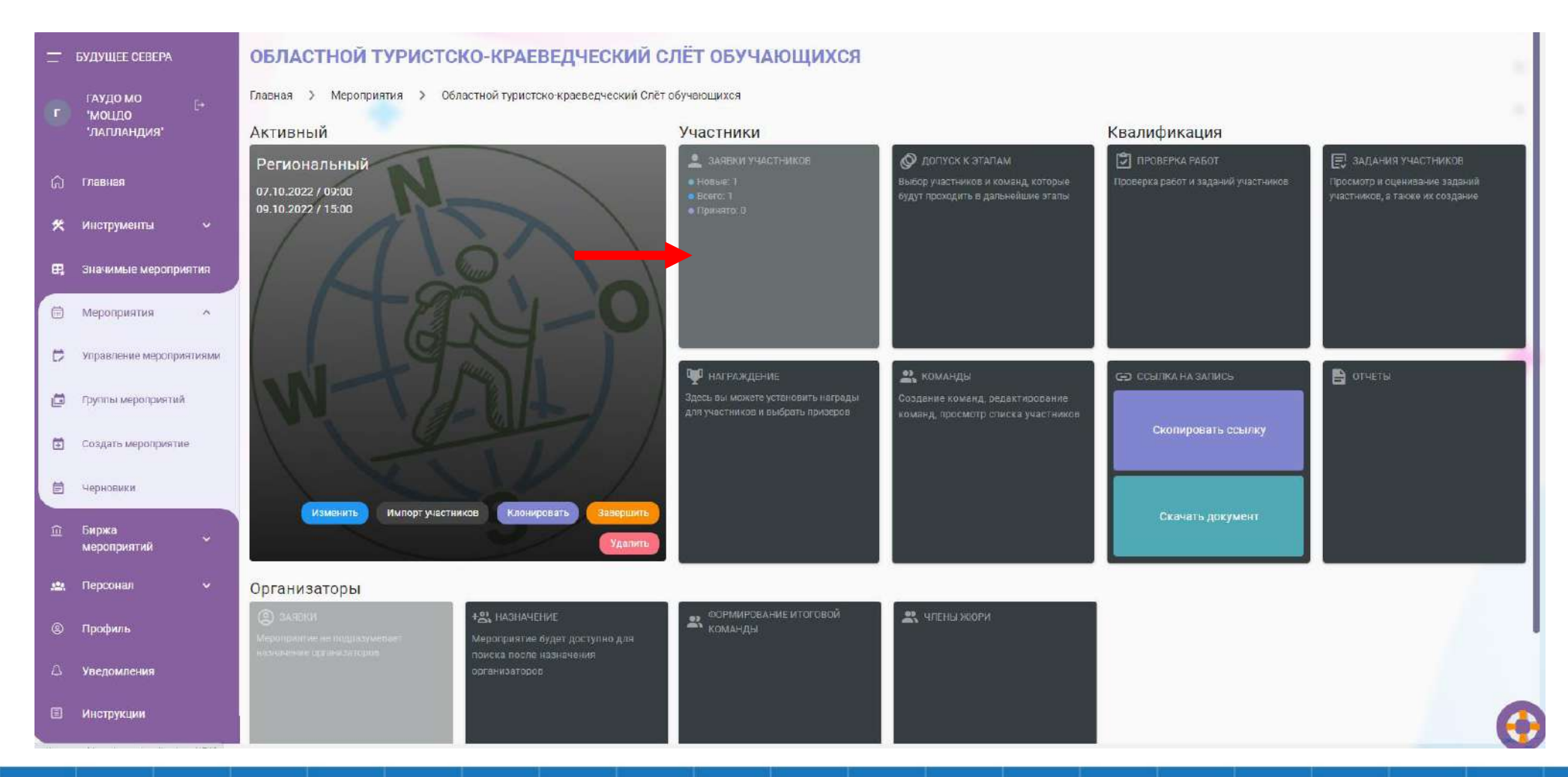

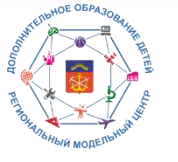

#### Регистрация и импорт участников мероприятий.

### Выбираем необходимое действие (подтвердить, отклонить, выгнать)

| -        | БУДУЩЕЕ СЕВЕРА                         | Список номинаций                     | Заявк     | Заявки участников                    |                            |               |         |         |          | Выгрузить спи       | иски → |
|----------|----------------------------------------|--------------------------------------|-----------|--------------------------------------|----------------------------|---------------|---------|---------|----------|---------------------|--------|
| r        | ГАУДО МО [→<br>'MOLLДО<br>'ЛАГІЛАНДИЯ' | Личный зачёт<br>Командное первенство | Главная > | Панель управления 🖒 Областной турист | ско-краеведческий Слёт обу | нающихся      |         |         |          |                     |        |
| ଜ        | Главная                                |                                      | Действия  | ♥ Статус: Все ♥ Всего приня          | тых заявок: 0 из 100       |               |         |         |          | ٩                   | •      |
| *        | Инструменты 🗸                          |                                      |           | ФИО                                  | Номер сертификата          | Муниципалитет | Возраст | Класс   | Статус   | Действия            |        |
| 8        | Значимые мероприятия                   |                                      |           | Дрыга Владислав Владимирович         | 5111074605                 | Мурманск      | 10      | 4 класе | Ожидание |                     |        |
| ٢        | Мероприятия                            |                                      | « <       | > >> 1-1 us 1                        |                            |               |         |         |          | Количество строк. 1 | 0 -    |
| Ð        | Управление мероприятиями               |                                      |           |                                      |                            |               |         |         |          |                     |        |
| ē        | Группы мероприятий                     |                                      |           |                                      |                            |               |         |         |          |                     |        |
| ۵        | Создать мероприятие                    |                                      |           |                                      |                            |               |         |         |          |                     |        |
| Ē        | Черновики                              |                                      |           |                                      |                            |               |         |         |          |                     |        |
| Û        | Биржа<br>мероприятий                   |                                      |           |                                      |                            |               |         |         |          |                     |        |
| <u>.</u> | Персонал 🗸                             |                                      |           |                                      |                            |               |         |         |          |                     |        |
| 8        | Профиль                                |                                      |           |                                      |                            |               |         |         |          |                     |        |
| ۵        | Уведомления                            |                                      |           |                                      |                            |               |         |         |          |                     |        |

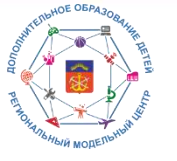

#### Регистрация и импорт участников мероприятий.

Если участник не зарегистрировался на мероприятие, есть возможность импорта (Мероприятия/Управление мероприятиями/Импорт участников)

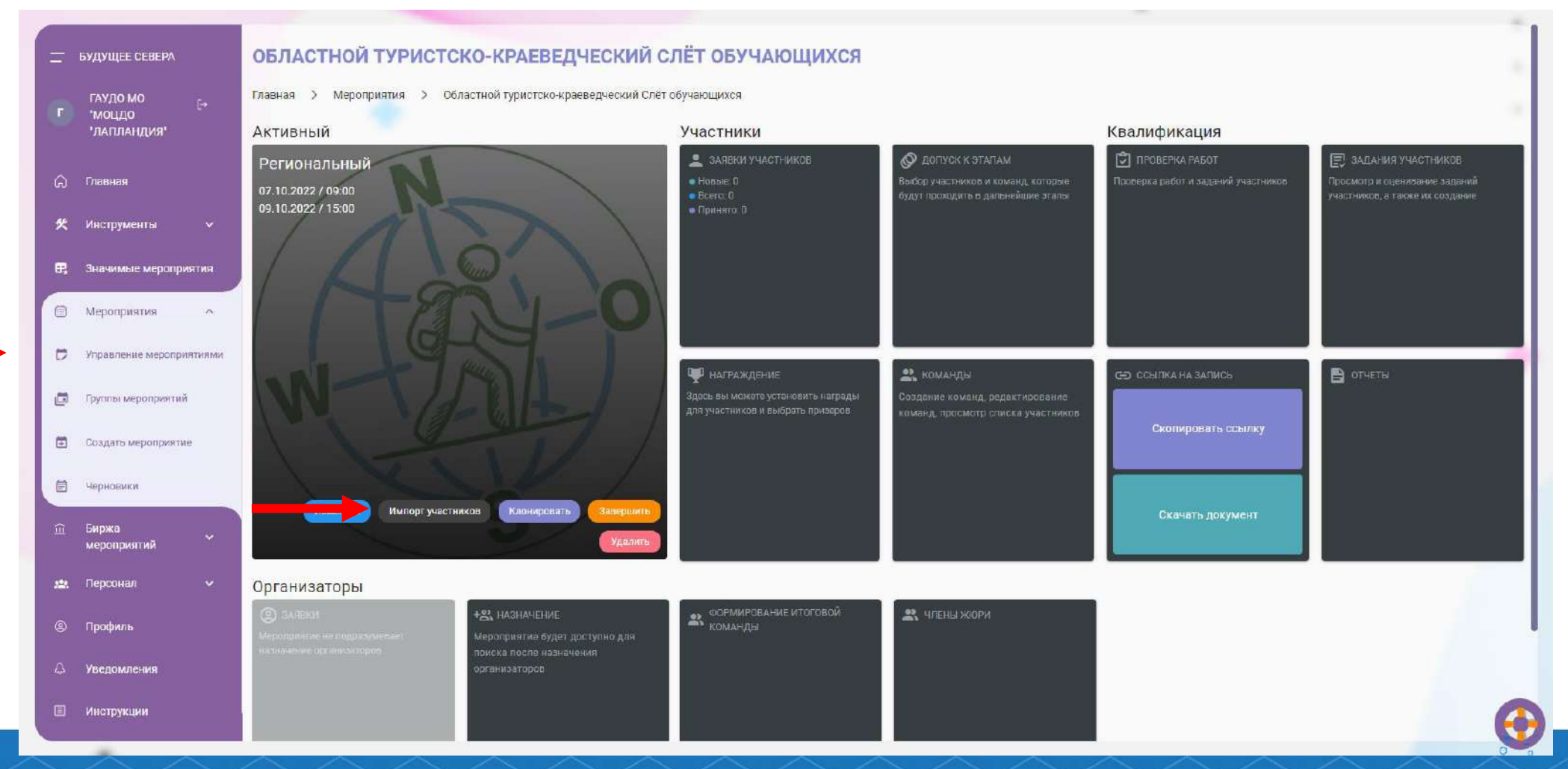

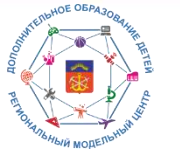

#### Регистрация и импорт участников мероприятий.

### Выбрать раздел Импорт вручную или Импорт из списка, сгенерировать и скачать шаблон

| <u> </u>                          | ИМПОРТ УЧАСТНИКОВ      |                                         |                  |              |                      |             |  |  |
|-----------------------------------|------------------------|-----------------------------------------|------------------|--------------|----------------------|-------------|--|--|
| ГАУДО МО<br>•МОЦДО<br>•ЛАПЛАНДИЯ* | импорт вручную импорт  | импорт вручную импорт из списка         |                  |              |                      |             |  |  |
| (д) Главная                       | ЗАПРОСЫ НА ШАБЛОН СПИС | ок участников                           |                  |              |                      |             |  |  |
| 🛠 Инструменты 🗸                   | Список шаблонов для им | торта                                   |                  | _            | 🕞 Сгенериров         | зать шаблон |  |  |
| 🛱 Значимые мероприятия            | Найти 🕂                |                                         |                  |              |                      | Настройки 🏚 |  |  |
| П Мероприятия                     | Название               | Тил                                     | Дата создания    | Статус       | Файл                 | Действия    |  |  |
| Эправление мероприятиями          | Шаблон импорта         | Шаблон импорта участников в мероприятие | 2022-08-22 16:31 | 🔗 Заверш     | 🗘 Скачать шаблон     | 0           |  |  |
| 🛅 Группы мероприятий              |                        |                                         |                  | Строк на стр | анице: 15 🛩 1-1 из 1 | < >         |  |  |
| Cosgato мероприятие               | <u> </u>               |                                         |                  |              |                      |             |  |  |
| П Черновики                       |                        |                                         |                  |              |                      |             |  |  |
| — Биржа<br>мероприятий            |                        |                                         |                  |              |                      |             |  |  |
| 🏩 Персонал 🗸 🗸                    |                        |                                         |                  |              |                      |             |  |  |
| Профиль                           |                        |                                         |                  |              |                      |             |  |  |
| Ф Уведомления                     |                        |                                         |                  |              |                      |             |  |  |
| Пинструкции                       | ₩ 🖗                    |                                         |                  |              |                      | (           |  |  |

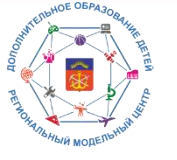

#### Регистрация и импорт участников мероприятий.

Внести данные в шаблон в соответствии с требованиями. ВАЖНО! Соблюдать формат, не дублировать участников

| К Вырезать          | Colibri - 11 -  | A A ≡ ≡ ₩.        | 🖹 Перенести текст  | Общий                                                          | ÷.       | i i i i i i i i i i i i i i i i i i i |                                   | Обычный | He | йтральный | Плохо | й | •       | X         |  |
|---------------------|-----------------|-------------------|--------------------|----------------------------------------------------------------|----------|---------------------------------------|-----------------------------------|---------|----|-----------|-------|---|---------|-----------|--|
| Вставить            | ж к ч - 🖽 - 😓   | · A · = = = = = = | 🗔 Объединить и пом | естить в центре 🔹 😨 + % 10                                     | 0 58 43  | Условное                              | Форматировать                     | хороший | BD | од        | Вывод |   | Вставит | ь Удалить |  |
| • Формат по образцу |                 |                   |                    |                                                                | 100.00   | форматирование                        | <ul> <li>как таблицу *</li> </ul> | 5       |    |           | -     |   | 1 ×     |           |  |
| Буфер обмена Га     | Шрифт           | 0                 | Выравнивание       | Бі Числи                                                       | o 16     |                                       |                                   | Стил    | и  |           |       |   |         | Ячейки    |  |
| E2 * 1 × ✓          | fx Выберите мун | иципалитет        |                    |                                                                |          |                                       |                                   |         |    |           |       |   |         |           |  |
|                     | -               |                   |                    | 2                                                              |          | -                                     |                                   | 0 8 0   |    | 1 2 1     |       |   |         | 2         |  |
| A                   | 5               | 0                 | U<br>Reconcernant  | E.                                                             |          | F                                     | H                                 | . J.    | ĸ  | t         | M     | N | 0       | P         |  |
| 2                   | rima ::-        | UNVECIBU          | Дата рождения      | Выберите муниципалитет                                         | Tomepcer | пиривата                              |                                   |         |    |           |       |   |         |           |  |
| 3                   |                 |                   |                    | Александровск ЗАТО                                             | ~        |                                       |                                   |         |    |           |       |   |         |           |  |
| 4                   |                 |                   |                    | Апатиты<br>город Островной ЗАТО                                |          |                                       |                                   |         |    |           |       |   |         |           |  |
| 5                   |                 |                   |                    | город Североморск ЗАГО                                         |          |                                       |                                   |         |    | 1         |       |   |         |           |  |
| 6                   |                 |                   |                    | <ul> <li>ЗАТО Заозерск</li> <li>Кандалакшский район</li> </ul> |          |                                       |                                   |         |    |           |       |   |         |           |  |
| 7                   |                 |                   |                    | Кировск<br>Коваорский район                                    | ~        |                                       |                                   |         |    |           |       |   |         |           |  |
| 8                   |                 |                   |                    | Выберите муниципалитет                                         |          |                                       |                                   |         |    |           |       |   |         |           |  |
| 9                   |                 |                   |                    | Выберите муниципалитет                                         |          |                                       |                                   |         |    |           |       |   |         |           |  |
| 10                  |                 |                   |                    | Выберите муниципалитет                                         |          |                                       |                                   |         |    |           |       |   |         |           |  |
| 11                  |                 |                   |                    | Выберите муниципалитет                                         |          |                                       |                                   |         |    |           |       |   |         |           |  |
| 12                  |                 |                   |                    | Выберите муниципалитет                                         |          |                                       |                                   |         |    |           |       |   |         |           |  |
| 13                  |                 |                   |                    | Выберите муниципалитет                                         |          |                                       |                                   |         |    |           |       |   |         |           |  |
| 14                  |                 |                   |                    | высерите муниципалитет                                         |          |                                       |                                   |         |    |           |       |   |         |           |  |
| 15                  |                 |                   |                    | высерите муниципалитет                                         |          |                                       |                                   |         |    |           |       |   |         |           |  |
| 17                  |                 |                   |                    | выберите муниципалитет                                         |          |                                       |                                   |         |    |           |       |   |         |           |  |
| 18                  |                 |                   |                    | Выберите муниципалитет                                         |          |                                       |                                   |         |    |           |       |   |         |           |  |
| 19                  |                 |                   |                    | Выберите муниципалитет                                         |          |                                       |                                   |         |    |           |       |   |         |           |  |
| 20                  |                 |                   |                    | Выберите муниципалитет                                         |          |                                       |                                   |         |    |           |       |   |         |           |  |
| 21                  |                 |                   |                    | Выберите муниципалитет                                         |          |                                       |                                   |         |    |           |       |   |         |           |  |
| 22                  |                 |                   |                    | Выберите муниципалитет                                         |          |                                       |                                   |         |    |           |       |   |         |           |  |
| 23                  |                 |                   |                    | Выберите муниципалитет                                         |          |                                       |                                   |         |    |           |       |   |         |           |  |
| 24                  |                 |                   |                    | Выберите муниципалитет                                         |          |                                       |                                   |         |    |           |       |   |         |           |  |
| 25                  |                 |                   |                    | Выберите муниципалитет                                         |          |                                       |                                   |         |    |           |       |   |         |           |  |
| 26                  |                 |                   |                    | Выберите муниципалитет                                         |          |                                       |                                   |         |    |           |       |   |         |           |  |
| 27                  |                 |                   |                    | Выберите муниципалитет                                         |          |                                       |                                   |         |    |           |       |   |         |           |  |
| 28                  |                 |                   |                    | Выберите муниципалитет                                         |          |                                       |                                   |         |    |           |       |   |         |           |  |
| 29                  |                 |                   |                    | выверите муниципалитет                                         |          |                                       |                                   | -       |    |           |       |   |         |           |  |
| 30                  |                 |                   |                    | высерите муниципалитет                                         |          |                                       |                                   | -       |    |           |       |   |         |           |  |
| 37                  |                 |                   |                    | высерите муниципалитет                                         | -        |                                       |                                   |         |    |           |       |   |         |           |  |
| 33                  |                 |                   |                    | выберите муниципалитет                                         |          |                                       |                                   |         |    |           |       |   |         |           |  |
| 34                  |                 |                   |                    | Выберите муниципалитет                                         |          |                                       |                                   |         |    |           |       |   |         |           |  |
| 35                  |                 |                   |                    | Выберите муниципалитет                                         |          |                                       |                                   |         |    |           |       |   |         |           |  |
| 36                  |                 |                   |                    | выберите муниципалитет                                         |          |                                       |                                   |         |    |           |       |   |         |           |  |
| 37                  |                 |                   |                    | Выберите муниципалитет                                         |          |                                       |                                   |         |    |           |       |   |         |           |  |
|                     |                 |                   |                    | and the second second second                                   |          |                                       |                                   |         |    |           |       |   |         |           |  |

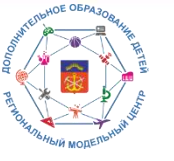

Регистрация и импорт участников мероприятий.

В разделе Импорт участников/Импорт из списка/Список участников выбрать номинацию, с помощью + загрузить

список

|                                   | 1 (k) (k)                          |                                                                                                    |          |                    | -                     |                         |  |  |  |
|-----------------------------------|------------------------------------|----------------------------------------------------------------------------------------------------|----------|--------------------|-----------------------|-------------------------|--|--|--|
| <u> </u>                          | ИМПОРТ УЧАСТНИК                    | ов                                                                                                    |          |                    |                       |                         |  |  |  |
| ГАУДО МО<br>ЧМОЦДО<br>'ЛАПЛАНДИЯ' | ИМПОРТ ВРУЧНУЮ ИМ                  | ИМПОРТ ВРУЧНУЮ ИМПОРТ ИЗ СПИСКА                                                                                                    |          |                    |                       |                         |  |  |  |
| <b>С Главная</b>                  | запросонна школе                   | запрости шисок участников                                                                                                    |          |                    |                       |                         |  |  |  |
| 🛠 Инструменты 🗸                   | + Выберите файл<br>чтобы автомати  | Выберите файл электронной таблицы с расширением .xls для того,<br>чтобы автоматически импортировать участников из выбранной таблицы |          |                    |                       |                         |  |  |  |
| 🛱 Значимые мероприятия            |                                    |                                                                                                    |          |                    |                       |                         |  |  |  |
| 🗇 Мероприятия 🔨                   | Выберите номинацию<br>Личный зачёт | Выберите помилацию<br>Личный зачёт -                                                                                                |          |                    |                       |                         |  |  |  |
| Управление мероприятиями          |                                    |                                                                                                    |          |                    |                       |                         |  |  |  |
| 🖨 Группы мероприятий              | Список импортирова                 | ных участников                                                                                                    |          |                    | ν                     | мпортировать участников |  |  |  |
| 🗄 Создать мероприятие             | Найти 😔                            |                                                                                                    |          |                    |                       | Настройки 🌣             |  |  |  |
| 🖹 Черновики                       | Фамилия                            | Имя                                                                                                    | Отчество | Дата рождения      | Муниципалитот         | Действия                |  |  |  |
| Биржа<br>мероприятий              |                                    |                                                                                                    |          | Отсутствуют данные |                       |                         |  |  |  |
| 🏩 Персонал 🗸                      |                                    |                                                                                                    |          |                    | Строк на странице: 15 | • • < >                 |  |  |  |
| Профиль                           |                                    |                                                                                                    |          |                    |                       |                         |  |  |  |
| Ф Уведомления                     |                                    |                                                                                                    |          |                    |                       |                         |  |  |  |

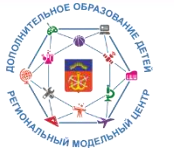

#### Регистрация и импорт участников мероприятий.

#### После импорта участника и проверки данных нажать Импортировать участников

| -   |                                      |                                                                                                    |                     |               |               |                         | -                        |  |  |  |
|-----|--------------------------------------|----------------------------------------------------------------------------------------------------|---------------------|---------------|---------------|-------------------------|--------------------------|--|--|--|
|     | БУДУЩЕЕ СЕВЕРА                       | ИМПОРТ УЧАСТН                                                                                                    | ИКОВ                |               |               |                         |                          |  |  |  |
| C   | ГАУДО МО [→<br>'МОЦДО<br>'ЛАПЛАНДИЯ' | импорт вручную                                                                                                    | ИМПОРТ ИЗ СПИСКА    |               |               |                         |                          |  |  |  |
| Ĝ   | Главная                              | ЗАПРОСЫ НА ШАБЛОІ                                                                                                    | н список участникое |               |               |                         |                          |  |  |  |
| ×   | Инструменты 🗸                        | на выберите файл электронной таблицы с расширением .xls для того,<br>чтобы автоматически импортировать участников из выбранной таблицы |                     |               |               |                         |                          |  |  |  |
| F,  | Значимые мероприятия                 | -                                                                                                    |                     |               |               |                         |                          |  |  |  |
| •   | Мероприятия ^                        | Выберите номинацию<br>Личный зачёт                                                                                                    |                     |               | •             |                         |                          |  |  |  |
| D   | Управление мероприятиями             |                                                                                                    |                     |               |               |                         |                          |  |  |  |
| ø   | Группы мероприятий                   | Список импортир                                                                                                    | ованных участников  |               |               |                         | Импортировать участников |  |  |  |
| ۵   | Создать мероприятие                  | Найти 🖅                                                                                                    |                     |               |               |                         | Настройки 🌣              |  |  |  |
| 首   | Черновики                            | Фамилия                                                                                                    | Имя                 | Отчество      | Дата рождения | Муниципалитет           | Дойствия                 |  |  |  |
| Ê   | Биржа<br>мероприятий                 | Слюсар                                                                                                    | Евгения             | Александровна | 2011-09-13    | Мончегорск              | 20                       |  |  |  |
| .2. | Персонал 🗸                           |                                                                                                    |                     |               |               | Строк на странице: 15 👻 | 1-1 из 1 < >             |  |  |  |
| 8   | Профиль                              |                                                                                                    |                     |               |               |                         |                          |  |  |  |
| ۵   | Уведомления                          |                                                                                                    |                     |               |               |                         |                          |  |  |  |
|     | Инструкции                           | w 🔊                                                                                                    |                     |               |               |                         | 6                        |  |  |  |

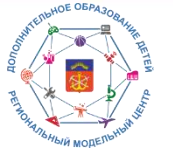

#### Регистрация и импорт участников мероприятий.

#### Импортированные участники появятся в разделе Заявки участников. Подтверждать их не нужно.

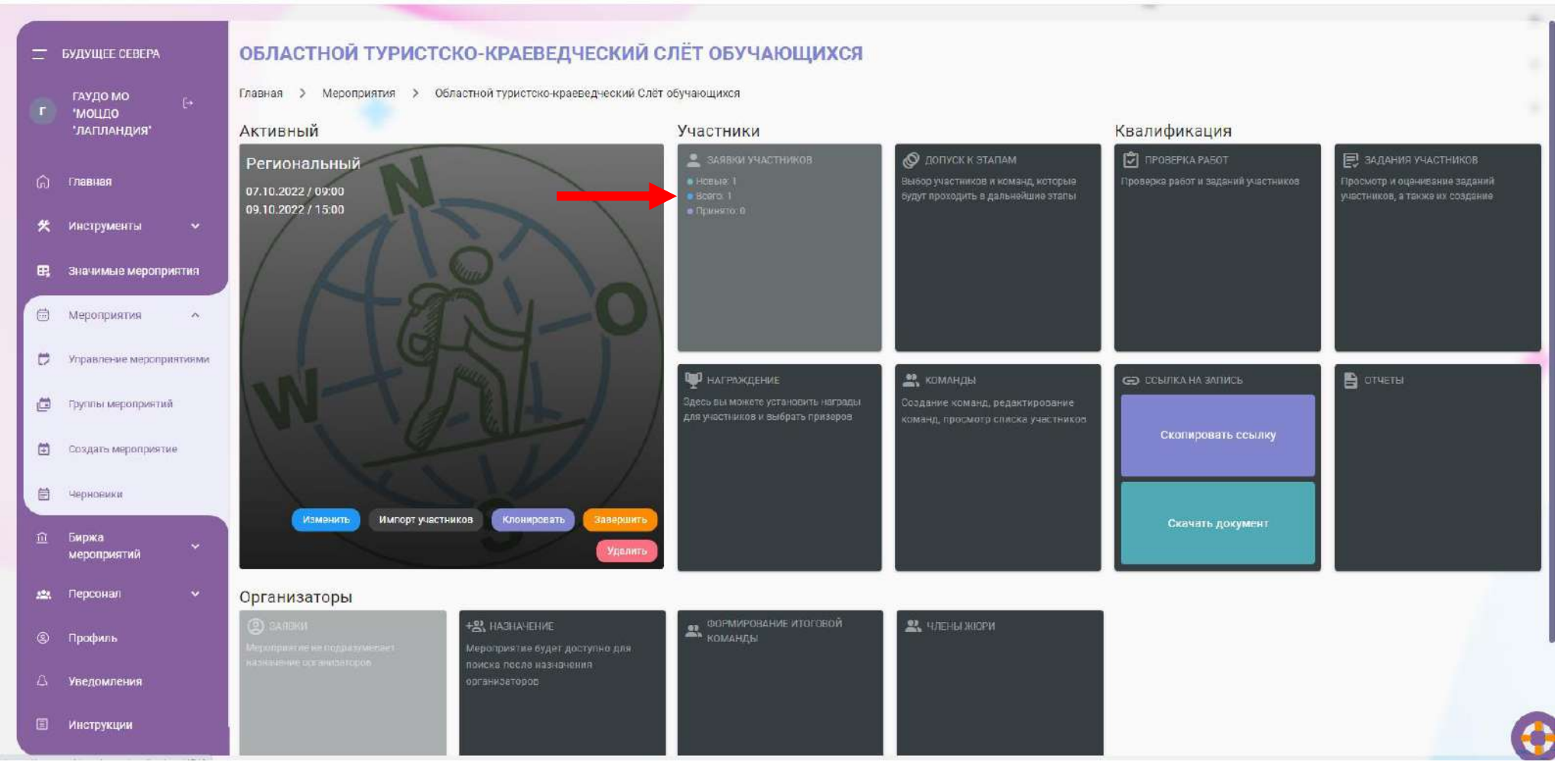

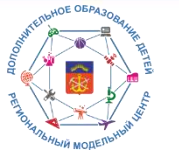

#### Награждение и закрытие.

#### По завершению мероприятия необходимо распределить места участников в разделе Награждение

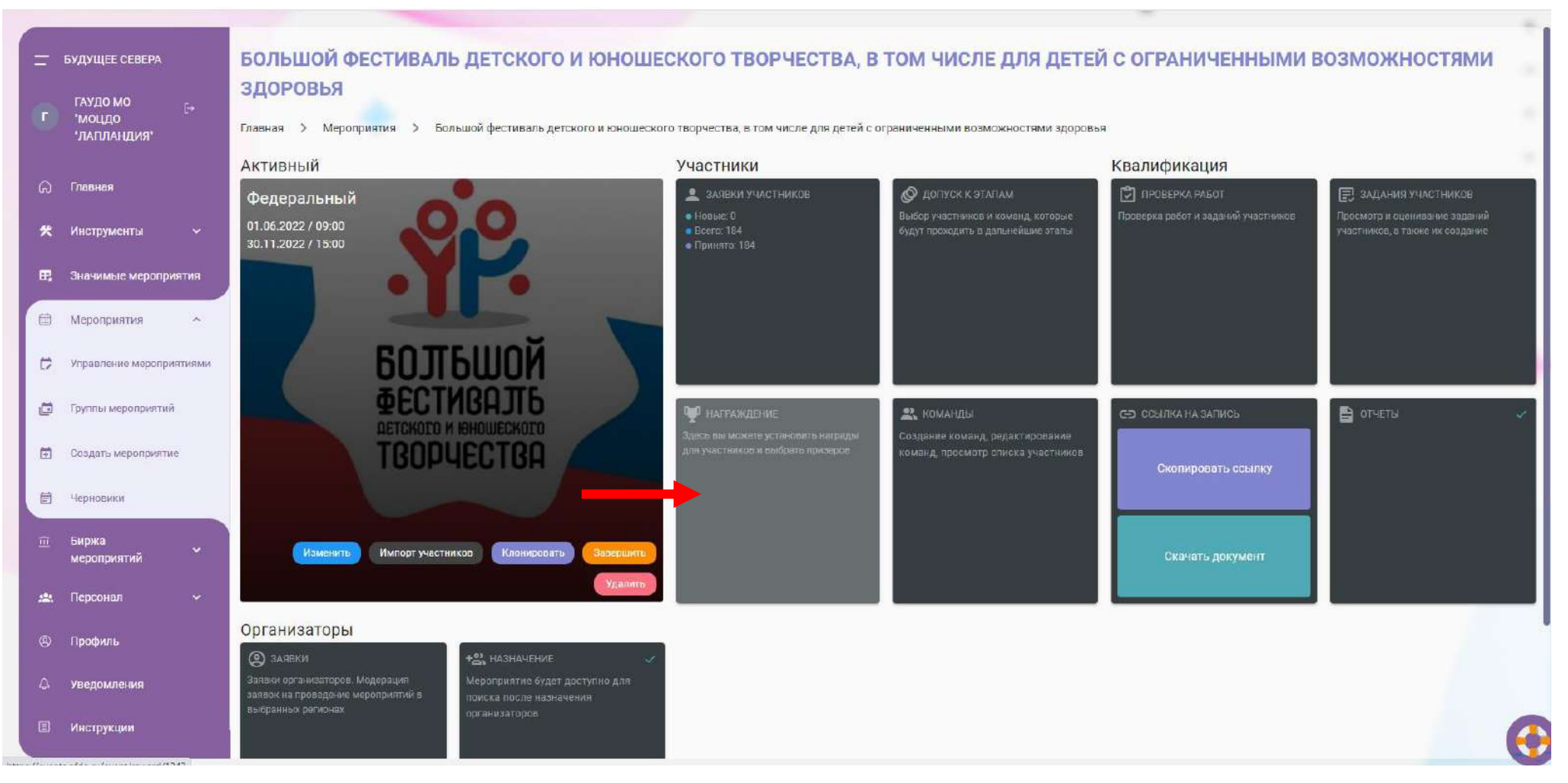

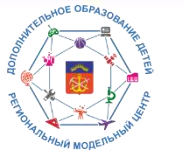

Награждение и закрытие.

ВАЖНО! Места распределять в разделе Победители мероприятия! Выбрать ребенка, место, нажать Сохранить

| =   | БУДУЩЕЕ СЕВЕРА                       | Список номинаций                     | Главная > . | > Выбор наград                     |                    |         |                      |
|-----|--------------------------------------|--------------------------------------|-------------|------------------------------------|--------------------|---------|----------------------|
| C   | ГАУДО МО [⊶<br>'МОЦДО<br>'ЛАПЛАНДИЯ' | Театральное<br>Инструментальное      | Harp        | раждение за этапы                  | ••••               |         |                      |
| ର   | Главная                              | Хореография                          | Поиск       |                                    |                    |         |                      |
| *   | Инструменты 🗸                        | Кино                                 | Поиск       |                                    |                    |         |                      |
| E,  | Значимые мероприятия                 | Анимация                             |             |                                    |                    |         |                      |
|     | Мероприятия ^                        | Декоративно-прикладное<br>творчество |             | ФИО                                | Муниципалитет      | Возраст | Немер сертификата    |
| 0   | Управление мероприятиями             | Изобразительное искусство            |             | Ситникова Анастасия Константиновна | Ковдорский район   | 8       | 5107451658           |
|     | Группы мероприятий                   | Театр моды                           |             | Горшков Матвей Дмитриевич          | Ковдорский район   | 13      | 5107901408           |
| _   |                                      | Литературное творчество              |             | Аспер Артем Витальевич             | Мурманск           | 13      | 5111306098           |
| ±.  | создать мероприятие                  | Медиа                                |             | Зубакина Вероника Вячеславовна     | Александровск ЗАТО | 10      | нет                  |
| Ê   | Черновики                            | Φρτο                                 |             | Тумак Егор Олегович                | Александровск ЗАТО | 15      | Сертификат не указан |
| Ē   | Биржа<br>мероприятий                 | Игровая индустрия                    |             |                                    | < 1 >              |         |                      |
| :24 | Персонал 🗸                           | Коллективная книга                   |             |                                    |                    |         |                      |
| 8   | Профиль                              | Текнический дизайн                   |             |                                    |                    |         |                      |
| ۵   | Уведомления                          | Специальные номинации                | 1 место     | *                                  |                    |         |                      |
| 8   | Инструкции                           | Оригинальн <mark>ый жанр</mark>      | Сохранить   | UNCTRVKUMS: Ha                     | гоажление          |         | (                    |

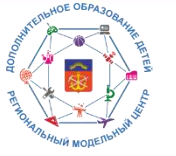

Награждение и закрытие.

## При командных этапах перед награждением необходимо сформировать команды Управление мероприятиями/Команды

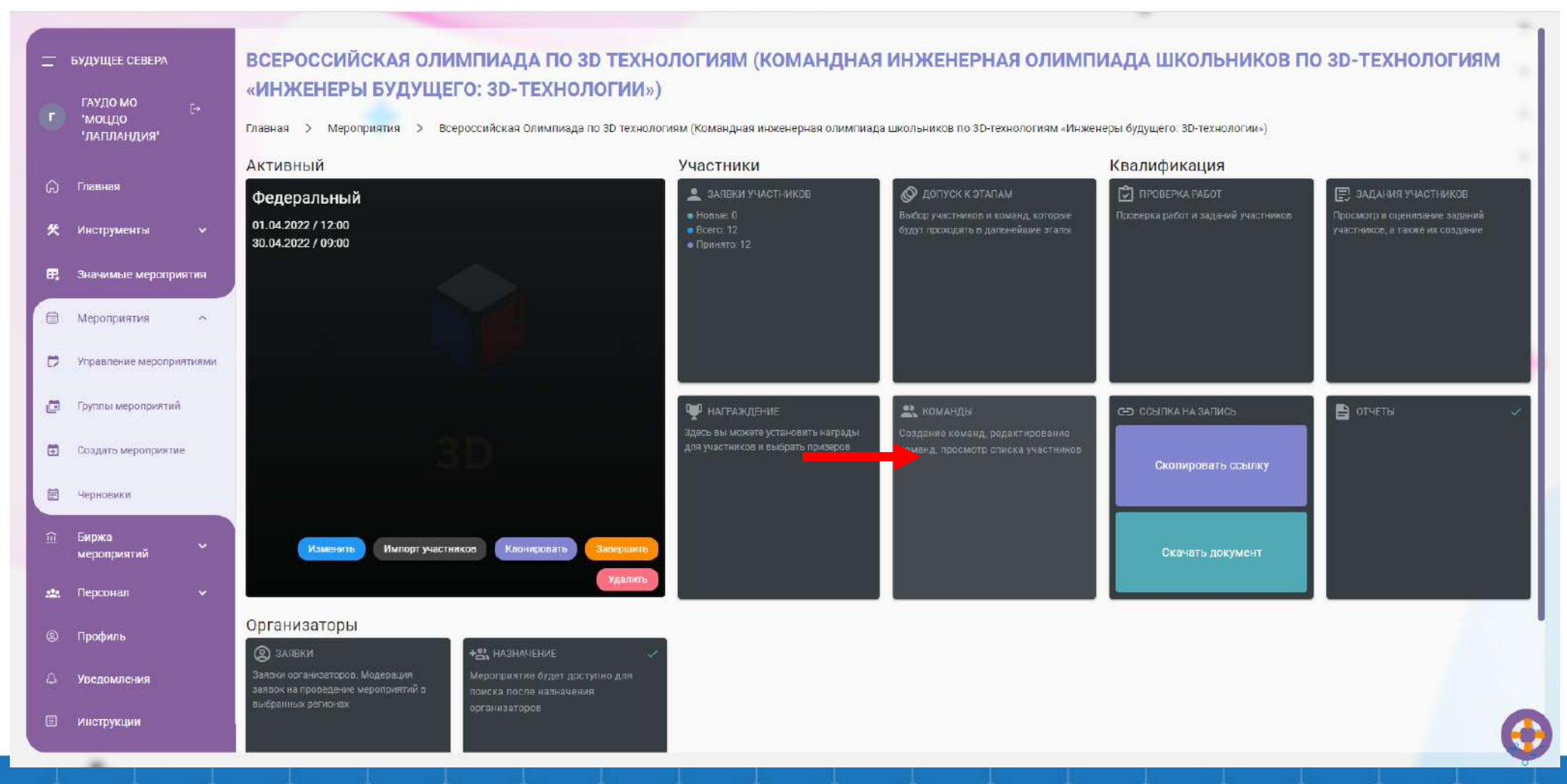

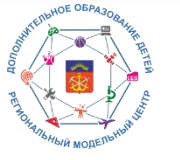

#### Награждение и закрытие.

### Раздел Этапы/Создать новую команду/Ввести название команды

| 🚍 БУДУЩЕЕ СЕВЕРА                     | Список номинаций                                    | V ВСЕРОССИЙСКИЙ ФЕСТИВАЛЬ НАУЧНО-ТЕХНИЧЕСКОГО ТВОРЧЕСТВА «ЗД-ФИШКИ» (ДИСТАНЦИОННЫЙ ФОРМАТ)                               |
|--------------------------------------|-----------------------------------------------------|----------------------------------------------------------------------------------------------------|
| ГАУДО МО<br>• МОЦДО<br>• ЛАГИТАНДИЯ• | 3D-моделирование и<br>прототипирование: 3D-Start. 3 | Главная > Панель управления > V Всероссийский фестиваль научно-технического творчества «30-Фишки» (дистанционный формат) |
| (д) Главная                          | Объемное рисование: 3D-Art: 3-<br>4 классы          |                                                                                                    |
| 🛠 Инструменты 🗸                      | Творческий проект: 1-2 классы                       | Поиск по наименованию                                                                                                    |
| В Значимые мероприятия               |                                                     | Список команд + Создать новую команду                                                                                    |
| 🗇 Мероприятия 🔨                      |                                                     | нер Участники Баллы Баглы экспертов Баллы (эксп. + тест)                                                                 |
| 🗭 Управление мероприятиями           |                                                     | Создать команду     Название команды     Ковлор     Ковлор                                                               |
| 🖾 Группы мероприятий                 |                                                     | Строк на странице 10 * - С >                                                                                             |
| 🗂 Создать мероприятие                |                                                     | Отмена                                                                                                    |
| 🖹 Черновики                          |                                                     |                                                                                                    |
| Биржа<br>мероприятий                 |                                                     |                                                                                                    |
| 🎎 Персонал 🗸 🗸                       |                                                     |                                                                                                    |
| Профиль                              |                                                     |                                                                                                    |
| 🛆 Уведомления                        |                                                     |                                                                                                    |
| П Инструкции                         |                                                     | * ▷                                                                                                    |

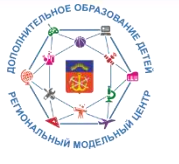

Награждение и закрытие.

### В сформированную команду добавить участников (символ +). Выбрать детей, нажать Добавить в команду

| = | БУДУЩЕЕ СЕВЕРА                                                | Список номинаций                                  | <b>V ВСЕРОССИЙ</b>                       | СКИЙ ФЕСТИВАЛЬ НАУЧНО-ТЕХНИЧЕСКО                               | ого творчества «зр-                | ФИШКИ» (ДИСТ         | анционный       | ΦOPMAT)  |
|---|---------------------------------------------------------------|---------------------------------------------------|------------------------------------------|----------------------------------------------------------------|------------------------------------|----------------------|-----------------|----------|
|   |                                                               | 30-моделирование и<br>прототипирование 30-Start 3 | Главная ) Панель уп                      | правления > V Всероссийский фестиваль научно-технического твор | чества «30-Фишки» (дистанционный с | зормат)              |                 |          |
|   |                                                               | Объемное рисование: 3D-Art, 3-<br>4 классы        | МОДЕРАЦИЯ КОМАН<br>Поиск по наименованию | нд 1 этап                                                      |                                    |                      |                 |          |
| 8 | 🛠 Инструменты 🛩                                               | Тварческий проект: 1-2 классы                     | Поиск по наименова                       | анию                                                           |                                    |                      |                 |          |
|   | <ul> <li>Эначимые мероприятия</li> <li>Мероприятия</li> </ul> |                                                   | Список коман                             | Свободные<br>пользователи + добавить в команду Ф               | Баллы Баллы экспертов              | Баллы (эксп. + тест) | + Создеть новун | зкоманду |
| 3 | 🗘 Управление мероприятиями                                    |                                                   | Ковдор                                   | E ¢NO                                                          | • •                                |                      | +#1 ×#1         | - v      |
| 3 | 🗇 Группы мероприятий                                          |                                                   |                                          | Николаева Ксения Анатольевна                                   |                                    | Строк на странице:   | 10 + 1-1 ws 1   | د >      |
|   | 🗒 Создаты мероприятие                                         |                                                   |                                          | Войницкая Маргарита Васильевна                                 |                                    |                      |                 |          |
|   | Серносики                                                     |                                                   |                                          | «< < > > 1-2 из 2 Количество строк 10 •                        |                                    |                      |                 |          |
| 3 | Биржа<br>мероприятий                                          |                                                   |                                          |                                                                |                                    |                      |                 |          |
| 8 | 🎎 Персонал 🗸 🗸                                                |                                                   |                                          |                                                                |                                    |                      |                 |          |
|   | © Профиль                                                     |                                                   |                                          |                                                                |                                    |                      |                 |          |
| R |                                                               |                                                   |                                          |                                                                |                                    |                      |                 |          |
|   |                                                               |                                                   | w                                        |                                                                |                                    |                      |                 | 0        |

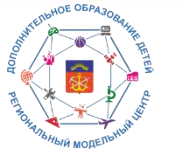

#### Награждение и закрытие.

### Награждение аналогично индивидуальному: Победители/мероприятия/команда/место/Сохранить

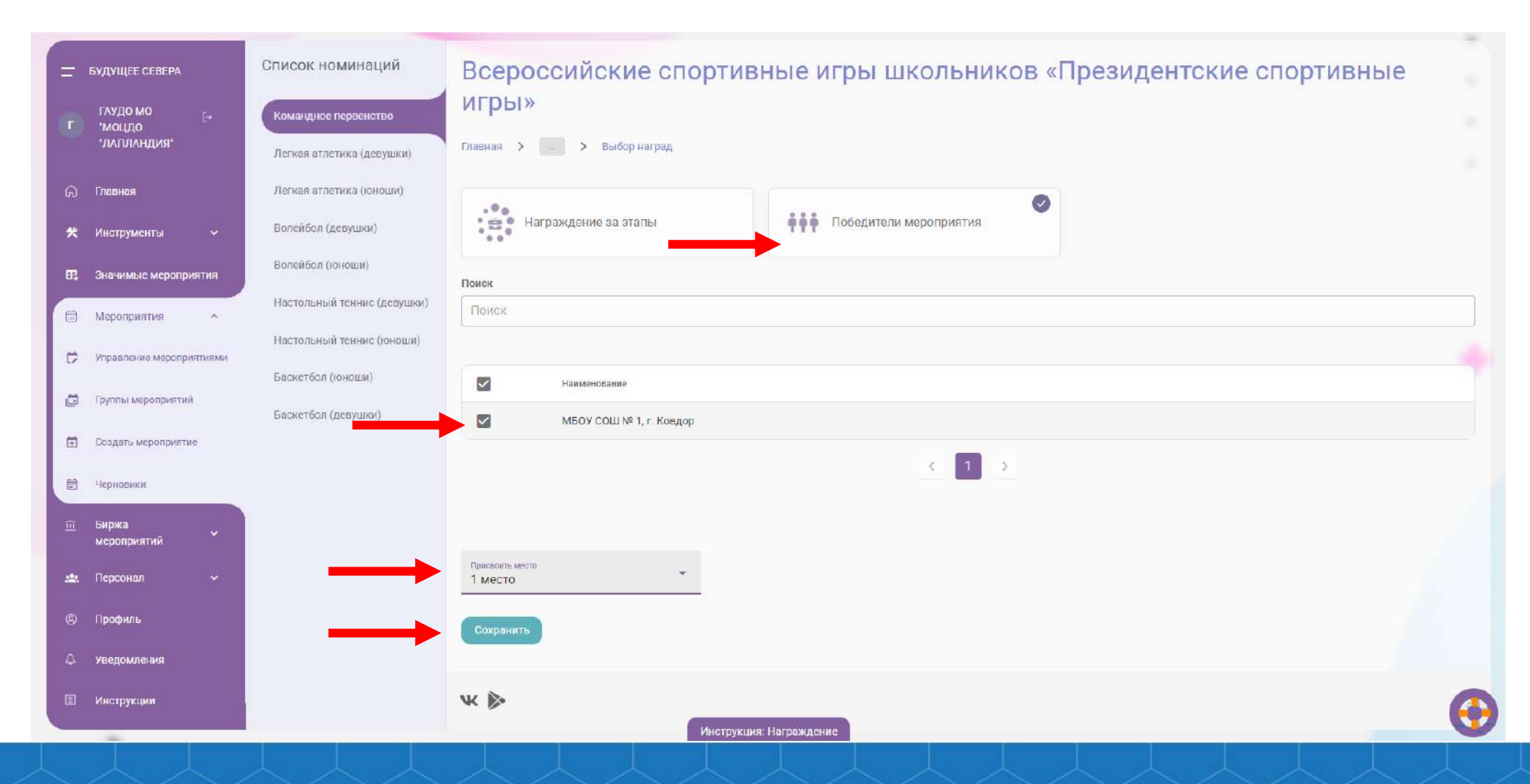

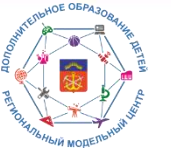

## Возможности АИС «Система учета мероприятий и достижений обучающихся» по работе с мероприятиями различного уровня

## При наличии нижестоящих этапов организатор имеет возможность делегировать мероприятие: Управление мероприятиями/Назначение

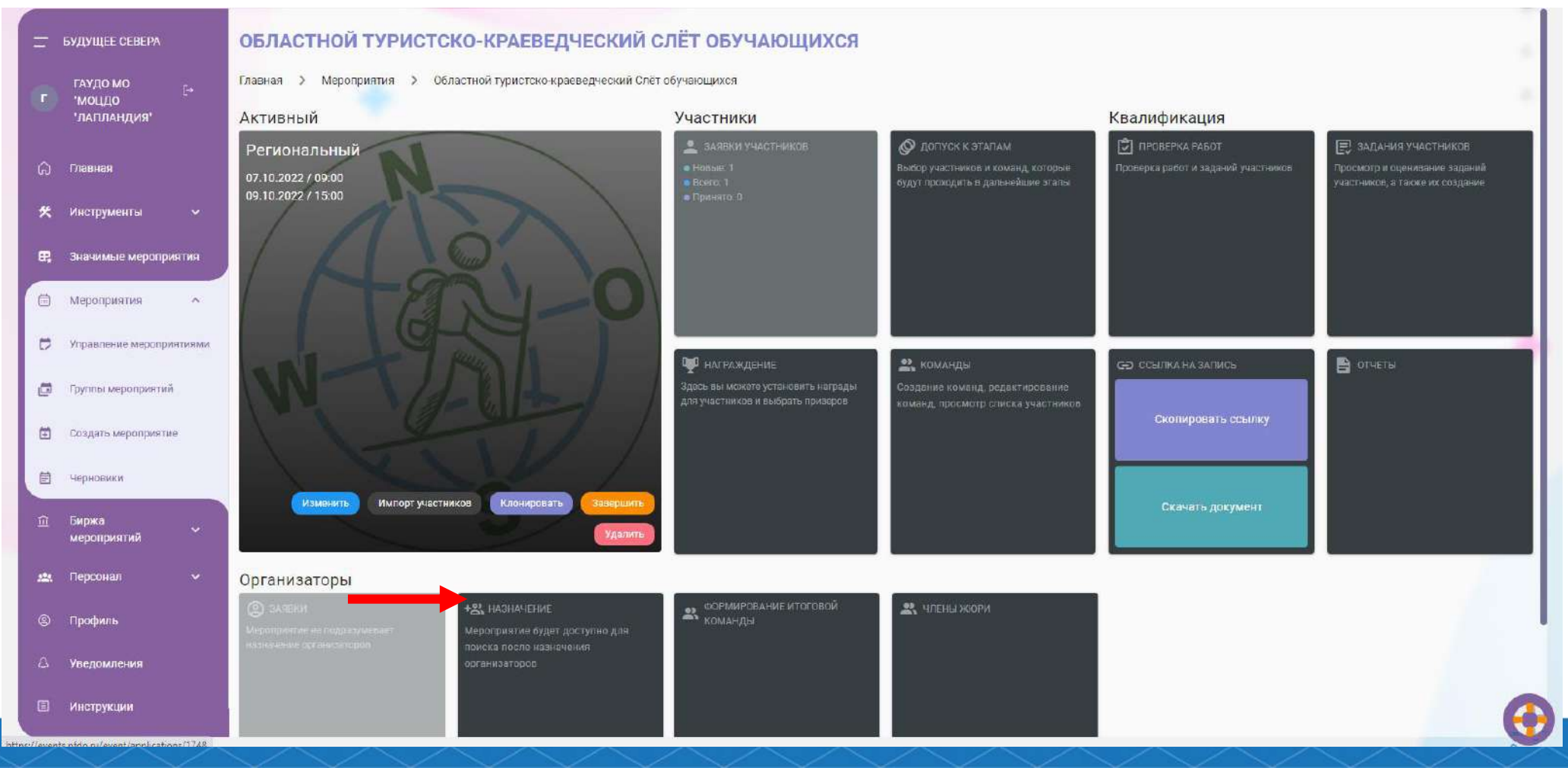

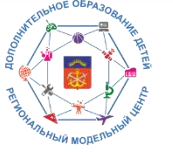

## Возможности АИС «Система учета мероприятий и достижений обучающихся» по работе с мероприятиями различного уровня

Выбрать нижестоящий уровень, лимит организаторов. Нажать Отправить на биржу.

| <u>—</u> БУДУЩЕЕ СЕВЕРА           | a             | НАЗНАЧЕНИЕ ОРГАНИЗАТОРОВ                                                                      |
|-----------------------------------|---------------|-----------------------------------------------------------------------------------------------|
| гаудо мо<br>•моцдо<br>•лапландия• |               | Главная > — > Назначение организаторов                                                        |
| (д) Главная                       |               | Уровень мероприятия: Региональный<br>* Заявка приходит с результатов отбора спедующего уровня |
| 🛠 Инструменты                     | ~             | Уровена<br>Муниципальный                                                                      |
| 🛱 Значимые меропр                 | риятия        | * Количество участников, которые необходимо предоставить организаторам<br>Звачание квоты      |
| Мероприятия                       | ~             | 100                                                                                           |
| Управление меропу                 | In the second | Отправить на биржу                                                                            |
| 🛱 Пруппы мероприяти               | iñ            |                                                                                               |
| 🗄 Создать мероприят               | ие            |                                                                                               |
| 🛱 Черновики                       |               |                                                                                               |
| Пі Биржа<br>мероприятий           | *             |                                                                                               |
| 🏨 Персонал                        |               |                                                                                               |
| ⊗ Профиль                         |               |                                                                                               |
| 👃 Уведомления                     |               |                                                                                               |
| 🗉 Инструкции                      |               |                                                                                               |

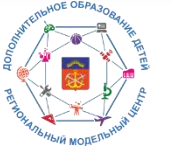

## Возможности АИС «Система учета мероприятий и достижений обучающихся» по работе с мероприятиями различного уровня

### Выбрать необходимые муниципалитеты (при направлении на муниципальный уровень).

|    | БУДУЩЕЕ СЕВЕРА                 | НАЗНАЧЕНИЕ ОРГАНИЗАТОРОВ                                                                                                    |
|----|--------------------------------|----------------------------------------------------------------------------------------------------|
|    |                                | Главная > > Назначение организаторов                                                                                                    |
| C  | моцдо<br>'моцдо<br>'лапландия' | Уровень мероприятия: Региональный                                                                                                    |
| ର  | Главная                        | * Заявка приходит с результатов отбора следующего уровня<br>Уровень                                                                                                    |
| 矢  | Инструменты 🗸                  | Муниципальный                                                                                                    |
| R  | Значимые мероприятия           | * Количество участников, которые необходимо предоставить организаторам<br>Квота участников: 100 🖍                                                                                                    |
|    | Мероприятия ^                  |                                                                                                    |
| D  | Управление мероприятиями       | Выборочное назначение организаторов<br>Укажите организатора, который будет проводить мероприятие на своем уровне. Если организатор вам не известен, выключите эту опцию, после чего мероприятие будет отправлено на биржу. |
| ø  | Группы мероприятий             | * Регионы из которого будут выбраны муниципалитеты<br>Регион                                                                                                    |
|    | Создать мероприятие            | Мурманская область                                                                                                    |
|    | Черновики                      |                                                                                                    |
| Û  | Биржа<br>мероприятий           | Оленегорск                                                                                                    |
|    | Dencoular V                    | Александровск ЗАТО                                                                                                    |
|    | incpcontail •                  | Печенгский район                                                                                                    |
| 8  | Профиль                        | город Североморск ЗАТО                                                                                                    |
| \$ | Уведомления                    | посёлок Видлево ЗАТО                                                                                                    |
|    | Инструкции                     | П Терский район                                                                                                    |

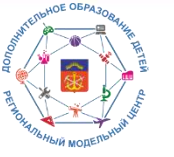

## Возможности АИС «Система учета мероприятий и достижений обучающихся» по работе с мероприятиями различного уровня

## В выбранных муниципалитетах есть возможность назначить КОНКРЕТНЫХ организаторов или оставить мероприятие на бирже

| — БУДУЩЕЕ СЕВЕ       | НАЗНАЧЕНИЕ ОРГАНИЗАТОРОВ                                                                          |                                                                     |                                                 |                                      |
|----------------------|---------------------------------------------------------------------------------------------------|---------------------------------------------------------------------|-------------------------------------------------|--------------------------------------|
| ГАУДО МО             | Главная > — > Назначение организаторов                                                            |                                                                     |                                                 |                                      |
| 'лапландия           | т<br>Уровень мероприятия: Региональны                                                             | ий                                                                  |                                                 |                                      |
| 🎧 Главная            | <ul> <li>Заявка приходит с результатов отбора следующего уро<br/>Уровень</li> </ul>               | сня                                                                 |                                                 |                                      |
| 🛠 Инструменты        | <ul> <li>Муниципальный</li> </ul>                                                                 |                                                                     |                                                 | ••                                   |
| 🖪 Значимые мер       | * Количество участников, которые необходимо предоста<br>Квота участников: 100 /                   | зить организаторам                                                  |                                                 |                                      |
| П Мероприятия        |                                                                                                   |                                                                     |                                                 |                                      |
| 🗁 Управление мер     | роприятиями Выборочное назначение организато укажите организатора, который будет проводить меропр | ров<br>иятие на своем уровне. Если организатор вам не известен, вык | ючите эту опцию, после чего мероприятие будет ( | отправлено на биржу.                 |
| 🛅 Группы меропрі     | иятий * Регионы из которого будут выбраны муниципалитеты<br>Регион<br>1 Алиан инструмента области |                                                                     |                                                 |                                      |
| 🔁 Создать меропр     | мятие * Муниципалитеты, которые будут принимать участие                                           |                                                                     |                                                 |                                      |
| 🗐 Черновики          | Муниципалитеты                                                                                    |                                                                     |                                                 | ( <b>*</b> )                         |
| Биржа<br>мероприятий | название муниципалитета                                                                           | Квота                                                               | Организатор                                     | Действия                             |
| 🏩 Персонал           | Мурманск                                                                                          | 100 🧪                                                               | Поиск на бирже                                  |                                      |
| (2) Профиль          | Ловозерский район                                                                                 | 100 🎤                                                               | Поиск на бирже                                  | 🛽 🔟                                  |
| 🗘 Уведомления        |                                                                                                   |                                                                     |                                                 | Строх на странице: 10 🖛 1-2 из 2 🔇 📎 |
| 🗈 Инструкции         | Очистить назначение                                                                               |                                                                     |                                                 |                                      |

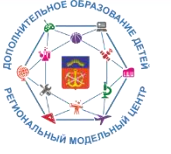

## Возможности АИС «Система учета мероприятий и достижений обучающихся» по работе с мероприятиями различного уровня

#### Для назначения конкретного организатора нажать фиолетовый значок, выбрать из списка

| =   | БУДУЩЕЕ СЕВЕРА           | НАЗНАЧЕНИЕ ОРГАНИЗАТОРОВ                                                                              |                  |                                          |                                    |                                       |
|-----|--------------------------|----------------------------------------------------------------------------------------------------|------------------|------------------------------------------|------------------------------------|---------------------------------------|
|     | ГАУДО МО                 | Главная > > Назначение организаторов                                                                  | Мурманск         |                                          |                                    |                                       |
|     | 'лапландия'              | Уровень мероприятия: Региональн                                                                       | Поиск по назв    | закию                                    |                                    |                                       |
| ĥ   | Главная                  | * Заявска приходит с результатов отбора следующего ур                                                 | Действия         | Полное название                          | Контактное лицо                    |                                       |
| *   | Инструменты 🗸            | муниципальный                                                                                         | • 🕑              | Региональный оргкомитет                  | 1                                  | · · · · · · · · · · · · · · · · · · · |
| F,  | Значимые мероприятия     | <ul> <li>количаство участников, которые несеходимо предест</li> <li>Квота участников: 100 </li> </ul> | • 🕗              | Центральный оргкомитет                   | 1                                  |                                       |
|     | Мероприятия л            |                                                                                                    | • 🕗              | Муниципальный оргкомитет                 | 1                                  |                                       |
| ¢   | Управление мероприятиями | Выборочное назначение организат<br>Укажите организатора, который будет проводить мероп                | • 🕑              | Локальный оргкомитет                     | 1                                  | оприятие будет отправлано на бирху.   |
| ø   | Группы мероприятий       | * Регионы из которого будут выбраны муниципалитеты<br>Регион                                          | • 🕗              | МБУ ДО Г. МУРМАНСКА ДДТ<br>ИМ. А.ТОРЦЕВА | Запевалова Татьяна<br>Владимировна |                                       |
| ē   | Создать мероприятие      | Мурманская область                                                                                    | • 🕗              | ГАУДО МО "МОЦДО<br>"ЛАПЛАНДИЯ"           | Кулаков Сергей<br>Валентинович     | ·                                     |
| Ē   | Черновики                | Муниципалитеты                                                                                        | • 🕢              | Муниципальный организатор                | Муниципальный<br>организатор       | • •                                   |
| îî  | Биржа                    |                                                                                                    | Назначить Органи | о "МКЭИИТ"                               | Савенков Андрей<br>Анатольевич     | Balarana                              |
|     | мероприятий              |                                                                                                    | • 🕗              | МАДОУ Г. МУРМАНСКА № 91                  | Горохова Светлана<br>Николаевна    | Autoritien                            |
| 121 | Персонал 🗸               | мурманок                                                                                              | • 🕗              | МБОУ Г. МУРМАНСКА<br>"ГИМНАЗИЯ № 10"     | Малышкина Алпа<br>Ивановна         |                                       |
|     | Профиль                  | Ловозерский район                                                                                     | • 🕗              | МБОУ г. Мурманска "Гимназия<br>№5"       | Инна Михайловна<br>Власова         | * U                                   |
| ۵   | Уведомления              |                                                                                                    |                  |                                          | Закрыть                            | Строк на странице 10 🔻 1-2 из 2 < >   |
|     | инструкции               | Очистить назначение                                                                                   |                  |                                          |                                    |                                       |
| _   |                          |                                                                                                    |                  | Инструкция: Назначение орг               | анизаторов                         |                                       |

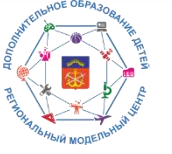

## Возможности АИС «Система учета мероприятий и достижений обучающихся» по работе с мероприятиями различного уровня

#### Если организатор не назначен мероприятие остается на бирже

| _   | БУЛУШЕЕ СЕВЕРА                      | НАЗНАЧЕНИЕ ОРГАНИЗАТОРОВ                                                                                                    |
|-----|-------------------------------------|----------------------------------------------------------------------------------------------------|
| 100 |                                     | Главная > > Назначение организаторов                                                                                                    |
| C   | таудомо [≁<br>'моцдо<br>'лапландия' | Уровень мероприятия: Региональный                                                                                                    |
| ଭ   | Главная                             | * Занока приходит с результатов отбора следующего уровня                                                                                                    |
| *   | Инструменты 🗸                       | Муниципальный                                                                                                    |
| Æ   | Значимые мероприятия                | * Количество участников, которые необходимо предоставить организаторам<br>Квота участников: 100 🖍                                                                                                    |
|     | Мероприятия ^                       |                                                                                                    |
| Þ   | Управление мероприятиями            | Выборочное назначение организаторов<br>Укажите организатора, который будет проводить мероприятие на своем уровне. Если организатор вам не известен, выключите эту опцию, поспе чего мероприятие будет отправлено на биржу. |
| Ð   | Группы мероприятий                  | * Регионы из которого будут выбраны муниципалитаты<br>Регион                                                                                                    |
| Ē   | Создать мероприятие                 | * Муниципалитеты, которые будут принимать участие                                                                                                    |
| Ē   | Черновики                           | муниципалитеты                                                                                                    |
| Û   | Биржа<br>мероприятий                | Название муниципалитета Коота Организатор Действия                                                                                                    |
| .24 | Персонал 🗸                          | Мурманск 100 и Назначен 💿 🔟                                                                                                    |
| Ø   | Профиль                             | Ловозерский район 100 🖍 Поиск на бирже 😢 📵                                                                                                    |
| ۵   | Уведомления                         | Строк на странице: 10 🖛 1-2 из 2 < 🖒                                                                                                    |
| 8   | Инструкции                          | Очистить назначение                                                                                                    |

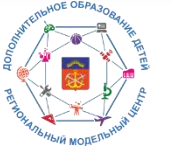

## Возможности АИС «Система учета мероприятий и достижений обучающихся» по работе с мероприятиями различного уровня

### Для поиска мероприятия на бирже необходимо выбрать свой уровень

| =              | БУДУЩЕЕ СЕВЕРА                          | БИРЖА МЕРОПРИЯТИЙ                                                                                               |   |
|----------------|-----------------------------------------|----------------------------------------------------------------------------------------------------|---|
|                | Муниципальный<br>оргкомитет             | Главная > Биржа мероприятий<br>Соорганизатором мероприятия на каком уровне вы хотите стать?                     |   |
| 6)<br><b>%</b> | Главная<br>Инструменты ~                | Я - локальный организатор Я - локальный организатор Я - муниципальный организатор Я - муниципальный организатор | 0 |
| <b>F</b> 2     | Значимые мероприятия                    |                                                                                                    |   |
| 1              | Мероприятия ~<br>Биржа<br>мероприятий ^ |                                                                                                    |   |
|                | Поиск мероприятий                       |                                                                                                    |   |
| *              | Заявки организаторов                    |                                                                                                    |   |
| <u>*</u>       | Персонал ~                              |                                                                                                    |   |
| \$             | Уведомления                             |                                                                                                    |   |
|                | Инструкции                              | V/ No                                                                                                    | - |
|                |                                         | Инструкция: Создание заявки                                                                                     |   |

# ининосонносонности

## АИС «Система учета мероприятий и достижений обучающихся»

## Возможности АИС «Система учета мероприятий и достижений обучающихся» по работе с мероприятиями различного уровня

### Выбрать необходимое мероприятие, нажать Подать заявку

| 🚍 БУДУЩЕЕ СЕВЕРА                                             | БИРЖА МЕРОПРИЯТИЙ                                                                                                    |
|--------------------------------------------------------------|----------------------------------------------------------------------------------------------------|
| Мучиципальный<br>оргкомитет [→                               | Главная > Биржа мероприятий<br>Соорганизатором мероприятия на каком уровне вы хотите стать?                                                                                                    |
| © Главная<br>Инструменты ∽                                   | <b>ў фф</b> Я-локальный организатор 🔿 ффф Я-муниципальный организатор 🥥 🦓 Я-региональный организатор 🔘                                                                                                    |
| 🛱 Значимые мероприятия                                       | Поиск У Расширенный поиск У                                                                                                    |
| 🗐 Мероприятия 🗸 🗸                                            | Найдите интересное мероприятие и нажмите кнопку "Подать заявку"                                                                                                    |
| Ш Биржа<br>мероприятий                                       |                                                                                                    |
| Поиск мероприятий                                            |                                                                                                    |
| <ul> <li>Мои заяеки</li> <li>Заявки организаторов</li> </ul> | Туристско-краеведческий слёт региональный этап «человек-земля-<br>обучающихся космос» (созвездие-2023) исследователей «будущее севера, юниор» будущее»<br>● 07.10.2022 06:00 ● 05.09.2022 00:00 ● 22.11.2022 00:00 ● 22.11.2022 00:00 ● 22.11.2022 00:00                                                                                                    |
| 🏩 Персонал 🗸 🗸                                               | ©         09.10.2022 15:00         ©         26.11.2022 00:00         ©         26.11.2022 00:00         ©         26.11.2022 00:00         ©         26.11.2022 00:00         ©         26.11.2022 00:00         ©         26.11.2022 00:00         ©         26.11.2022 00:00         ©         26.11.2022 00:00         ©         26.11.2022 00:00         ©         26.11.2022 00:00         ©         26.11.2022 00:00         ©         26.11.2022 00:00         ©         26.11.2022 00:00         ©         26.11.2022 00:00         ©         26.11.2022 00:00         ©         26.11.2022 00:00         ©         26.11.2022 00:00         ©         26.11.2022 00:00         ©         26.11.2022 00:00         ©         26.11.2022 00:00         ©         26.11.2022 00:00         ©         26.11.2022 00:00         ©         26.11.2022 00:00         ©         26.11.2022 00:00         ©         26.11.2022 00:00         ©         26.11.2022 00:00         ©         26.11.2022 00:00         ©         26.11.2022 00:00         ©         26.11.2022 00:00         ©         26.11.2022 00:00         ©         26.11.2022 00:00         ©         26.11.2022 00:00         ©         26.11.2022 00:00         ©         26.11.2022 00:00         ©         26.11.2022 00:00         ©         26.11.2022 00:00         0         26.11.2022 00:00         26.11.20 |
| Профиль                                                      |                                                                                                    |
| 🗘 Уведомления                                                |                                                                                                    |
| Пинструкции                                                  | У РЕГИОНАЛЬНАЯ МОЛОДЕЖНАЯ НАУЧНАЯ<br>КОНФЕРЕНЦИЯ «БУДУЩЕЕ СЕВЕРА»                                                                                                    |

# AND THE REPORT OF THE REPORT OF THE REPORT O

## АИС «Система учета мероприятий и достижений обучающихся»

## Возможности АИС «Система учета мероприятий и достижений обучающихся» по работе с мероприятиями различного уровня

#### Подтвердить действие

|   | Плавная Э Екриа мероприятия<br>Соорганизатором мероприятия на каком уровне вы хотите стать?                         |                                          |                    |
|---|----------------------------------------------------------------------------------------------------|------------------------------------------|--------------------|
|   |                                                                                                    |                                          |                    |
|   |                                                                                                    |                                          |                    |
|   |                                                                                                    |                                          |                    |
|   | найдите интересное мероприятие и нахмите кнопку "Подать закеку"                                                     |                                          |                    |
|   | Действительно подать заявку?                                                                                        | ×                                        |                    |
| · | Ок Отменить                                                                                                    |                                          |                    |
|   | ТУРИСТСКО-КРАЕВЕДЧЕСКИЙ СЛЕТ РЕГИОНАЛЬНЫЙ ЭТАЛ «ЧЕЛОВЕК-ЗЕМЛЯ»<br>ОБУЧАНСКИЙ КЛЕТ РЕГИОНАЛЬНЫЙ ЭТАЛ «ЧЕЛОВЕК-ЗЕМЛЯ» |                                          |                    |
|   |                                                                                                    | 22.11.2022.00.00<br>(3) 26.11.2022.00.00 |                    |
|   |                                                                                                    |                                          |                    |
|   |                                                                                                    |                                          |                    |
|   |                                                                                                    |                                          |                    |
|   |                                                                                                    |                                          |                    |
|   | У РЕГИОНАЛЬНАЯ МОЛОДЕЖНАЯ НАУЧНАЯ<br>КОНФЕРЕНЦИЯ «БУДУЩЕЕ СЕВЕРА»                                                   |                                          | "мелодия в сеядце" |

# And the state of the state of t

## АИС «Система учета мероприятий и достижений обучающихся»

## Возможности АИС «Система учета мероприятий и достижений обучающихся» по работе с мероприятиями различного уровня

#### Ожидать подтверждение от вышестоящего организатора

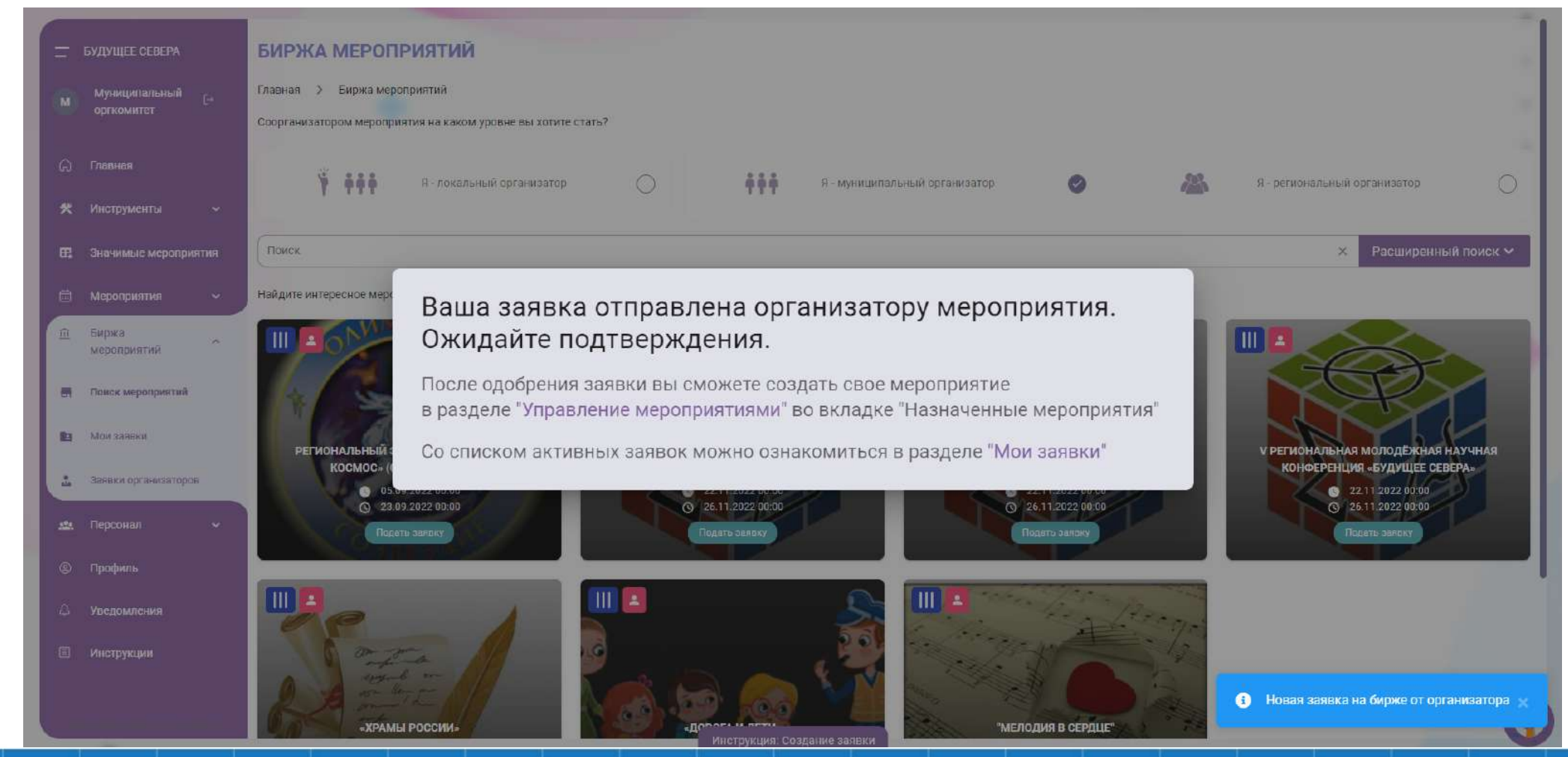

# and the second of the second of the second o

## АИС «Система учета мероприятий и достижений обучающихся»

## Возможности АИС «Система учета мероприятий и достижений обучающихся» по работе с мероприятиями различного уровня

У вышестоящего организатора в разделе уведомление появится информация о заявке. Перейти к мероприятию можно по активной ссылке

| — БУД                | ДУЩЕЕ СЕВЕРА                   |             | уведомления                                                                                                    |            |
|----------------------|--------------------------------|-------------|----------------------------------------------------------------------------------------------------|------------|
| •                    | ТАУДО МО<br>МОЦДО<br>ЛАПЛАНДИЯ |             | Главная > Уведомления                                                                                                    |            |
| G m                  | тавная                         |             | Категория: все 🗸 Прочитать все                                                                                                    | Bce ∨      |
| <b>火</b> //・<br>民 3H | нструменты<br>начимые меропрі  | <b>~</b>    | На мероприятие Областной туристско-краеведческий Слёт обучающихся подал заявку новый организатор<br>20.09.2022.19:48                                                                      | $\bigcirc$ |
| ⊟ M                  | Іероприятия                    |             | На мероприятие Областной туристско-краеведческий Слёт обучающихся записался новый участник<br>20.09.2022 18:55                                                                            | Ø          |
| <u>ш</u> Би<br>ме    | иржа<br>ероприятий             |             | Ваше мероприятие Областной туристско-краеведческий Слёт обучающихся прошло модерацию 20.09 2022 18:50                                                                                     | $\odot$    |
| е пр                 | рофиль                         | ř           | На мероприятие XX Региональном соревновании юных исследователей «Будущее Севера, ЮНИОР» подал заявку новый организатор<br>19.09.2022 11:37                                                | $\bigcirc$ |
|                      | ведомления                     |             | На мероприятие XVII Соревновании молодых исследователей программы «Шаг в будущее» в Северо-Западном федеральном округе Российской Федерации подал заявку новый органи<br>19.09.2022 11:37 | из 🕢       |
|                      |                                |             | Ваше мероприятие Региональный конкурс детских социальных проектов «Умная, Молодая, Креативная Арктика» (У.М.К.А.) прошло модерацию 16.09.2022.09.16                                       | $\bigcirc$ |
|                      |                                |             | Ваше мероприятие Региональный конкурс детских социальных проектов «Умная, Молодая, Креативная Арктика» (У.М.К.А.) не прошло модерацию 15.09.2022 17:13                                    | $\bigcirc$ |
|                      |                                |             | Ваше мероприятие Региональный конкурс детских социальных проектов «Умная, Молодая, Креативная Арктика» (У.М.К.А.) не прошло модерацию 15.09.2022 17.09                                    | $\bigcirc$ |
| https://events.pfd   | do.ru/organization/ev          | ents/manage | Инотрукция: Уведомления                                                                                                    |            |

# AND CONTRACT OF AND ON THE AND ON THE AND ON

## АИС «Система учета мероприятий и достижений обучающихся»

## Возможности АИС «Система учета мероприятий и достижений обучающихся» по работе с мероприятиями различного уровня

#### Необходимо принять или отклонить заявку организатора

| =  | БУДУЩЕЕ СЕВЕРА                       | ОБЛАСТНОЙ ТУРИСТСКО-КРАЕВЕДЧЕСКИЙ СЛЁТ ОБУЧАЮЩИХСЯ                                                                          |                       |
|----|--------------------------------------|----------------------------------------------------------------------------------------------------|-----------------------|
| C  | ГАУДО МО [+<br>'МОЦДО<br>'ЛАПЛАНДИЯ' | Главная > Управление организаторами > Областной туристско-краеведческий Слёт обучающихся Выберите регион Мурманская область | +                     |
| ଜ  | Главная                              |                                                                                                    |                       |
| *  | инструменты 🛩                        | 1 Мурманск                                                                                                    | ~                     |
| ₽, | Значимые мероприятия                 | Муниципальный оргкомитет                                                                                                    |                       |
|    | Мероприятия Принять :                | заявку этого организатора                                                                                                   |                       |
| ¢  | Управление мероприятиями             | 0 Ловозерский район                                                                                                    | ~                     |
| ø  | Группы мероприятий                   |                                                                                                    |                       |
| ۵  | Создать мероприятие                  |                                                                                                    |                       |
| Ē  | Черновики                            |                                                                                                    |                       |
| Î  | Биржа<br>мероприятий                 |                                                                                                    |                       |
|    | Персонал 🗸                           |                                                                                                    |                       |
| ٩  | Профиль                              |                                                                                                    |                       |
| ۵  | Уведомления                          |                                                                                                    |                       |
|    | Инструкции                           | w                                                                                                    | $\mathbf{\mathbf{e}}$ |

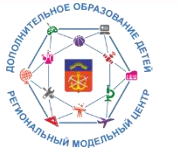

<u>Возможности АИС «Система учета мероприятий и достижений обучающихся» по работе с мероприятиями</u> различного уровня

После подтверждения заявки мероприятие появится в разделе Управление мероприятиями/Назначенные мероприятия. Нажать Начать мероприятие

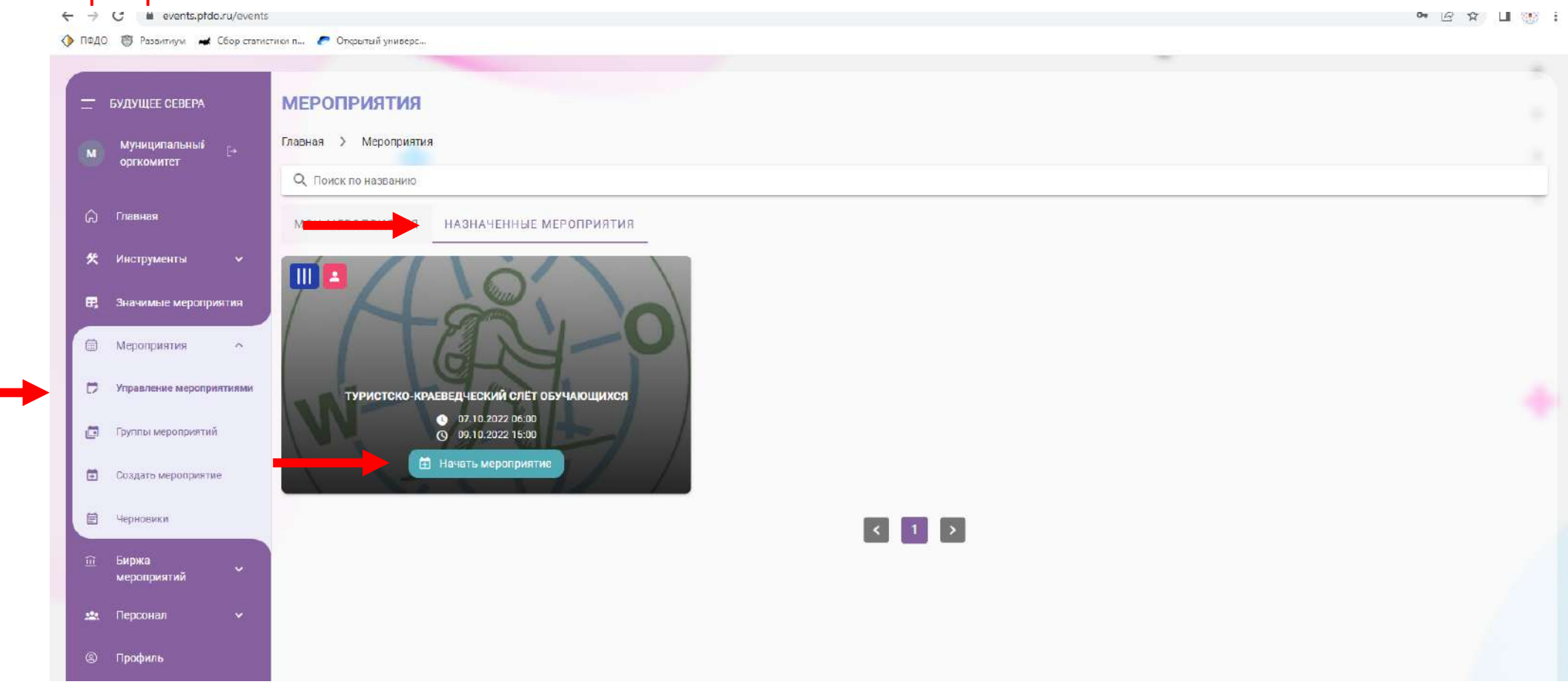

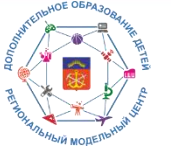

## Возможности АИС «Система учета мероприятий и достижений обучающихся» по работе с мероприятиями различного уровня

#### Изменить название мероприятия, муниципалитет

| =  | БУДУЩЕЕ СЕВЕРА                            | Редактирование<br>назначенного<br>мероприятия | Основная информация<br>*Полнов наименосания медоприятия                                                                                            |     |
|----|-------------------------------------------|-----------------------------------------------|----------------------------------------------------------------------------------------------------|-----|
| M  | оргкомитет                                | <ul> <li>Основная информация</li> </ul>       | Название<br>Областной туристско-краеведческий Слёт обучающихся<br>60 /                                                                             | 256 |
| ධ  | Главная                                   | ⊘ Целевая аудитория                           | Краткое наименование мероприятия<br>Кряткое наименование<br>Тупистско, клаерелиеский Слёт обучающихся                                              |     |
| *  | Инструменты 🗸                             | 💮 Дополнительные опции                        | 40 /<br>Modoudowatrike degivisyetce B pawkax ndoekta(He of#satenbHo)                                                                               | 128 |
| ₽, | Значимые мероприятия                      | ⊘ Условия участия                             | Программы мероприятия                                                                                                    | •   |
|    | Мероприятия 🔿                             | ⊘ Номинации                                   | Группа мероприятия (не обязательно)                                                                                                    |     |
| Þ  | Управление мероприятиями                  | ⊘ Этапы                                       | Категория мероприятия                                                                                                    | •   |
|    | Группы мероприятий<br>Создать мероприятие | Дополнительные<br>возможности                 | * Уровень мероприятия<br>Пуровень<br>Муниципальный<br>Назыв менять уровень извершение мероприятия                                                  | •   |
| Ē  | Черновики                                 | члены жюри                                    |                                                                                                    |     |
| Ĥ  | Биржа<br>мероприятий                      | Награды<br>Пользовательские формы             | * Район проведения мероприятия<br>Регион<br>Мурманская область                                                                                     |     |
| 2  | Персонал 🗸                                | Документы участников                          | * Муниципалитет проведения мероприятия<br>Муниципалитет<br>Мурманск × •                                                                            |     |
| Ø  | Профиль                                   | Рекомендации для шаблонов                     |                                                                                                    |     |
| ۵  | Уведомления                               | Отправить на модерацию                        |                                                                                                    |     |
| E  | Инструкции                                |                                               | <ul> <li>Добавить возможность назначения организаторов</li> <li>Если опция выключена, участники будут записываться на ваше мероприятие.</li> </ul> | 6   |

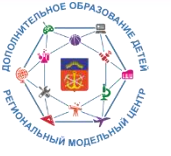

## Возможности АИС «Система учета мероприятий и достижений обучающихся» по работе с мероприятиями различного уровня

#### Внести свои цели/задачи/аннотацию. Или оставить существующие

|                        |                      | Ровоктировонию            | мурманская область                                                                                                    |
|------------------------|----------------------|---------------------------|----------------------------------------------------------------------------------------------------|
| \Xi БУДУІ              | ЩЕЕ СЕВЕРА           | назначенного              | * Муниципалитет проредения мероприятия                                                                                                    |
| м                      | Муниципальный [-+    | мероприятия               | Муниципалитет Х -                                                                                                    |
| оргк                   | комитет              | - Основная информация     |                                                                                                    |
| 🎧 Главі                | ная                  | ⊘ Целевая аудитория       |                                                                                                    |
| 🛠 Инст                 | трументы 🗸           | ⊘ Дополнительные опции    | Добавить возможность назначения организаторов<br>• Если опция выключена, участники будут записываться на ваше мароприятие.                                                                          |
| <b>2</b> , 34a4        | имые мероприятия     | ⊘ Условия участия         | <ul> <li>Если набором участников должен заниматься другой организатор, активируйте опцию. После сохранения мероприятия вы сможете найти организаторов на бирже или выбрать<br/>из списка</li> </ul> |
| 🗇 Меро                 | оприятия ^           | ⊘ Номинации               |                                                                                                    |
| 🛱 Управ                | вление мероприятиями | ⊘ этапы                   | Взять информацию из категории мероприятия                                                                                                    |
| 🖸 Групп                | пы мероприятий       | Дополнительные            | При активации поля описание и аннотация мероприятия берется из текущей установленной группы                                                                                                    |
| Созда                  | цать мероприятие     | возможности               | Цели и звдачи мероприятия                                                                                                    |
| H itenut               |                      | Члены жюри                | $5 \leftrightarrow 12pt$ $\sim A63au$ $\sim B I \equiv \Xi \equiv \Xi = \Xi \sim \Xi \sim$                                                                                                    |
| е черн                 | юники                | Награды                   | Активизация и совершенствование туристско-краеведческой работы с обучающимися, формирования здорового образа жизни, воспитания потоколения                                                          |
| <u>ії</u> Бирж<br>меро | жа<br>оприятий       | Пользовательские формы    | потриотизна на разданетостности у подразлающется поколстим                                                                                                    |
| м Перс                 | сонал 🗸              | Документы участников      |                                                                                                    |
| © ⊓роф                 | филь                 | Рекомендации для шаблонов |                                                                                                    |
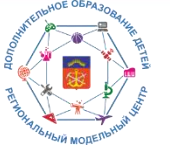

Возможности АИС «Система учета мероприятий и достижений обучающихся» по работе с мероприятиями различного уровня

#### Внести свои документы

| БУДУЩЕЕ СЕВЕРА<br>Муниципальный<br>оргкомитет                       | Редактирование<br>назначенного<br>мероприятия<br>⊘ основная информация | Дополнительные опции<br>Направленность мероприятия<br>Направленость<br>Туристско-краеведческая | ЦИИ<br>* Тип мероприятия<br>Тип мероприятия<br>Спортивное *                          |                               |  |
|---------------------------------------------------------------------|------------------------------------------------------------------------|------------------------------------------------------------------------------------------------|--------------------------------------------------------------------------------------|-------------------------------|--|
| <b>ф Главная</b>                                                    | ⊘ Целевая аудитория                                                    | * Деление участников. При установке опции "Смещанное" команды э:                               | здаются в этапах                                                                     |                               |  |
| 🛠 Инструменты 🗸                                                     | <ul> <li>Дополнительные опции</li> </ul>                               | 2 Индивидуальное                                                                               | <b>Д<sub>о</sub>с</b> иешанное                                                       | <u>"Q.</u> ,Команда           |  |
| 🛱 Значимые мероприятия                                              | 🕑 Условия участия                                                      |                                                                                                |                                                                                      |                               |  |
| 🖨 Мероприятия 🗠                                                     | ⊘ Номинации                                                            | изображения к мероприятию                                                                      | Файлы к мероприятию                                                                  |                               |  |
| 💭 Управление мероприятиями                                          | ⊘ Этапы                                                                | Главное изображение                                                                            | Документы                                                                            |                               |  |
| <ul> <li>Группы мероприятий</li> <li>Создать мероприятие</li> </ul> | Дополнительные<br>возможности                                          |                                                                                                | 🕖 Выберите документ(ы) для                                                           | загрузки 🏦 Загрузить          |  |
| 🗐 Черновики                                                         | Члены жюри                                                             | 0 - 931                                                                                        | (і) Максимальный размер файла н                                                      | не балее 5мб (pdf, docx, doc) |  |
| Биржа<br>мероприятий                                                | Награды<br>Пользовательские формы                                      |                                                                                                | Документы атсутствуют!                                                               |                               |  |
| 🏩 Персонал 🗸 🗸                                                      | Документы участников                                                   |                                                                                                | В тот раздел вы можете добавить необходимые                                          |                               |  |
| © Профиль                                                           | Рекомендации для шаблонов                                              |                                                                                                | для проведения<br>регламенты,<br>постановления, приказы,<br>прабон, вобе верестиа се |                               |  |
| Д Уведомления                                                       | Отправить на модерацию                                                 | Назад                                                                                          | одному.                                                                              | Сохранить и продолжить        |  |
| П Инструкции                                                        |                                                                        | w ≫                                                                                            |                                                                                      | e                             |  |

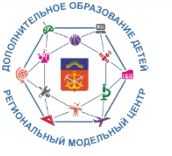

# <u>Возможности АИС «Система учета мероприятий и достижений обучающихся» по работе с мероприятиями различного уровня</u>

Отредактировать описание этапа, даты. Номинации, направленность, тип редактировать нельзя. Далее действия проводятся по маршруту отдельного мероприятия

|           | БУДУЩЕЕ СЕВЕРА           | Редактирование<br>назначенного | Этапы                                                                                                    |  |  |  |  |  |
|-----------|--------------------------|--------------------------------|----------------------------------------------------------------------------------------------------|--|--|--|--|--|
| M         | Муниципальный 🕞          | мероприятия                    | Личный зачёт Командное первенство                                                                                               |  |  |  |  |  |
|           |                          | 🕗 Основная информация          | 1 этап + Добавить этап                                                                                                    |  |  |  |  |  |
| ଭ         | Главная                  | ⊘ Целевая аудитория            | * Kak 6ygot Haselsatecs stan?                                                                                                   |  |  |  |  |  |
| *         | Инструменты 🗸            | ⊘ Дополнительные опции         | Личный зачет                                                                                                    |  |  |  |  |  |
| 62        | Значимые мероприятия     | 🕗 Условия участия              | * Информация об этапе                                                                                                    |  |  |  |  |  |
|           | Мероприятия 🔿            | ⊘ Номинации                    | Файл Редактировать Вид Вставить Формат Инструменты Таблица                                                                      |  |  |  |  |  |
| Ð         | Управление мероприятиями | - Этапы                        | S C <sup>2</sup>   12pt ∨ AG <sub>3au</sub> ∨ B I ≡ ≡ ≡ ≡ □ □ ∨ □ ∨ □                                                           |  |  |  |  |  |
| ø         | Группы мероприятий       | Дополнительные                 | Слет проводится в период с 07 по 09 октярря 2022 года в Оленегорском районе.<br>Мурманской области, правый берег реки Куреньга. |  |  |  |  |  |
| Ð         | Создать мероприятие      | возможности                    |                                                                                                    |  |  |  |  |  |
| 首         | Черноемки                | члены жюри                     |                                                                                                    |  |  |  |  |  |
|           |                          | Награды                        |                                                                                                    |  |  |  |  |  |
|           | ьиржа<br>мероприятий     | Пользовательские формы         | дата начала Дата окончания                                                                                                    |  |  |  |  |  |
| . <b></b> | Персонал 🗸               | Локументы участников           | 07.10.2022                                                                                                    |  |  |  |  |  |
|           | Профиль                  | Рекомендации для шаблонов      | Деление участников                                                                                                    |  |  |  |  |  |
| 4         | Уведомления              |                                |                                                                                                    |  |  |  |  |  |
|           | Инструкции               | Отправить на модерацию         | 2<br>Индивидуальное Команда                                                                                                    |  |  |  |  |  |

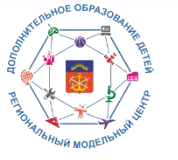

# Возможности АИС «Система учета мероприятий и достижений обучающихся» по работе с мероприятиями различного уровня

## Если мероприятие делегировано, но не создано на нижестоящем этапе, участник не будет иметь возможность записаться на него. Система предлагает выбрать организатора

| 🚍 БУДУЩЕЕ СЕВЕРА | ЗАПИСЬ НА МЕРОПРИЯТИЕ                                                                                                    |  |
|------------------|----------------------------------------------------------------------------------------------------|--|
| 5 5111074605     | [→ Главная > Областной туристско-краеведческий Слёт обучающихся > Запись на мероприятие                                                                                                    |  |
|                  | ПРАВИЛА УЧАСТИЯ                                                                                                    |  |
| 🛱 Главная        | В Слёте принимают участие обучающиеся образовательных организаций. Мурманской области 2013-2010 годов рождения. Состав команды - 6 обучающихся, 1 руководитель (старше 18 лет) и 1 заместитель руководителя (старше 18 лет). |  |
| Пероприятия      | Заявки на участие в Слёте (приложению № 1) принимаются в электронном виде (формат doc.) до 23 сентября 2022 года по адресу электронной почты: turcenter@laplandiya.org (с пометкой «ТК Слёт»).                               |  |
| 🖉 Команды        | На регистрацию необходимо предоставить документы согласно Положению                                                                                                    |  |
| 🔹 Результаты     | Регион Муниципалитет                                                                                                    |  |
| இ Профиль        | Мурманская область • Мурманск × •                                                                                                    |  |
| Д Уведомления    |                                                                                                    |  |
| 🗉 Инструкции     | Выберите организатора мероприятия                                                                                                    |  |
|                  |                                                                                                    |  |
|                  |                                                                                                    |  |
|                  |                                                                                                    |  |
|                  |                                                                                                    |  |
|                  |                                                                                                    |  |
|                  |                                                                                                    |  |
|                  |                                                                                                    |  |

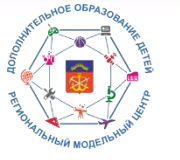

#### <u>Возможности АИС «Система учета мероприятий и достижений обучающихся» по работе с мероприятиями</u> различного уровня

## По завершению назначенного мероприятия победители и призеры переводятся на вышестоящий уровень. Управление мероприятиями/Допуск к этапам

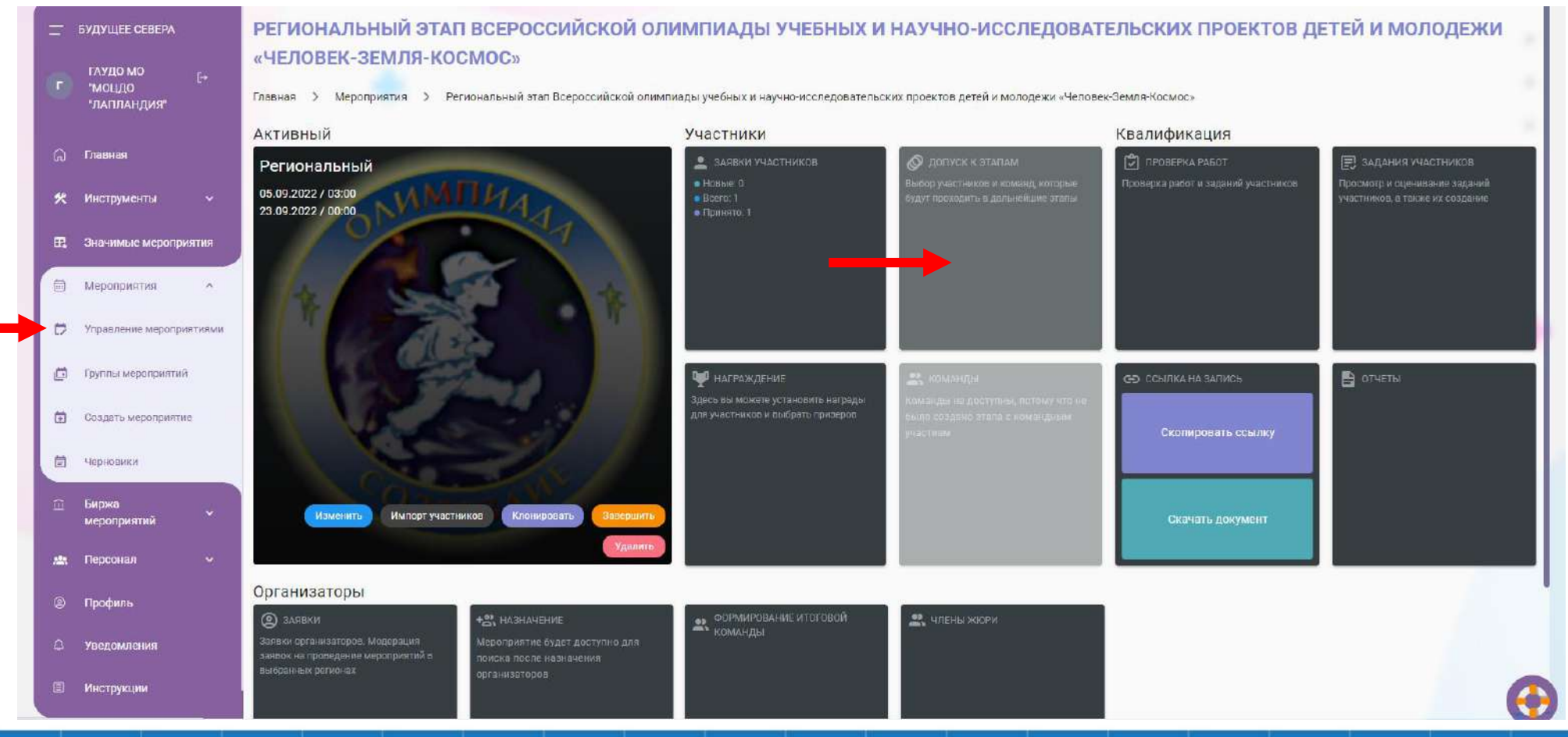

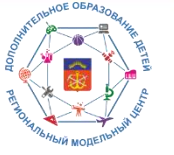

# Возможности АИС «Система учета мероприятий и достижений обучающихся» по работе с мероприятиями различного уровня

#### Этап/нажать В список передачи

| 🚍 БУДУЩЕЕ СЕВЕРА                  | Список номинаций                                         | Перенос участ                                             | гников и ком                                              | анд     |                |                 |                        |
|-----------------------------------|----------------------------------------------------------|-----------------------------------------------------------|-----------------------------------------------------------|---------|----------------|-----------------|------------------------|
| ГАУДО МО<br>•МОЦДО<br>•ЛАПЛАНДИЯ• | Презентация (возраст 10-13<br>лет)                       | Главная 🗲 Панель управления                               | Главная 🗲 Панель управления 🗲 Перенос участнихов и команд |         |                |                 |                        |
| ᆔ Главная                         | Космонавтика (возраст 14-18 1 - ЭТАП ПЕРЕДАЧА УЧАСТНИКОВ |                                                           |                                                           |         |                |                 |                        |
| 🛠 Инструменты 🗸                   | Космическая лаборатория<br>(возраст 14-18 лет)           | Проведение мероприя<br>05.09.2022 03:00 - 23.09.2022 03:0 | ТИЯ<br>IO                                                 |         |                |                 |                        |
| Эначимые мероприятия              | Астрономия (возраст 14-18<br>лет)                        | Все участники 🗸                                           |                                                           |         |                |                 | ۵ ۵                    |
| 🗎 Мероприятия 🔨                   | Человек и космос (возраст 14-                            | ФИО                                                       | Номер Сертификата                                         | Возраст | Баллы автотест | Баллы экспертов | Дойствия               |
| 🖯 Управление мероприятиями        | 18 Jel)                                                  | Энис Мария Юрьевна                                        | 5103890735                                                | 16      |                | ~               | В список передачи      |
| 🛱 Группы мероприятий              | энергия и человек (возраст<br>14-18 лет)                 | « < > » 1-1из                                             | 1                                                         |         |                |                 | Количество строк: 10 👻 |
| 🔁 Создать мероприятие             | Физическая лаборатория<br>(возраст 14-18 лет)            |                                                           |                                                           |         |                |                 |                        |
| 🛱 Черновики                       | Программирование (возраст<br>14-18 лет)                  |                                                           |                                                           |         |                |                 |                        |
| 前 Биржа<br>мероприятий            | Информационные технологии<br>(возраст 14-18 лет)         |                                                           |                                                           |         |                |                 |                        |
| 🏩 Персонал 🗸 🗸                    | Наш дом - земля (возраст 14-                             |                                                           |                                                           |         |                |                 |                        |
| © Профиль                         | 18 //el)                                                 |                                                           |                                                           |         |                |                 |                        |
| 👃 Уведомления                     | олора и фауна (возраст 14-18<br>лет)                     |                                                           |                                                           |         |                |                 |                        |
| П Инструкции                      | Сохраним землю (возраст 14-<br>18 лет)                   | ж 🔊                                                       |                                                           |         |                |                 |                        |

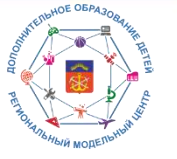

# Возможности АИС «Система учета мероприятий и достижений обучающихся» по работе с мероприятиями различного уровня

Во вкладке Передача участников проконтролировать ФИО, нажать Отправка участников на вышестоящий этап. На вышестоящем этапе дети отражаются в заявках.

|                                   |                                                                                                    |                                                                                                    | -                                                                                                    |  |  |  |  |  |
|-----------------------------------|----------------------------------------------------------------------------------------------------|----------------------------------------------------------------------------------------------------|----------------------------------------------------------------------------------------------------|--|--|--|--|--|
| БУДУЩЕЕ СЕВЕРА                    | Список номинаций                                                                                                    | Перенос участников и команд                                                                                                    |                                                                                                    |  |  |  |  |  |
| ГАУДО МО<br>'МОЦДО<br>'ЛАПЛАНДИЯ' | Презентация (возраст 10-13<br>лет)                                                                                                    | Главная > Панель управления > Перенос участников и команд                                                                                                    |                                                                                                    |  |  |  |  |  |
| Главная                           | Космонавтика (возраст 14-18<br>лет)                                                                                                    | передача участников                                                                                                    |                                                                                                    |  |  |  |  |  |
| Инструменты 🗸                     | Космическая лаборатория<br>(возраст 14-18 лет)                                                                                                    | Участники, которые будут отправлены в вышестоящие мероприятие                                                                                                    |                                                                                                    |  |  |  |  |  |
| Эначимые мероприятия              | Астрономия (возраст 14-18                                                                                                    | ФИО Номер Сертификата Возраст Действия                                                                                                    |                                                                                                    |  |  |  |  |  |
|                                   | лет)                                                                                                    | Отсутствуют данные                                                                                                    |                                                                                                    |  |  |  |  |  |
| Мероприятия ~                     | Человек и космос (возраст 14-<br>18 лет) Строк на странице: 5 т - < >                                                                                                    |                                                                                                    |                                                                                                    |  |  |  |  |  |
| Управление мероприятиями          |                                                                                                    |                                                                                                    |                                                                                                    |  |  |  |  |  |
| Группы мероприятий                | Энергия и человек (возраст<br>14-18 лет) Внимание! После отправки данное действие нельзя будет отменить Кеота: 0 и                                                                                                    |                                                                                                    |                                                                                                    |  |  |  |  |  |
| Создать мероприятие               | Физическая лаборатория<br>(возраст 14-18 лет)                                                                                                    |                                                                                                    |                                                                                                    |  |  |  |  |  |
| Черновики                         | Программир <del>ование (возраст</del><br>14-18 лет)                                                                                                    | Отправка участников на вышестоящее мероприятие                                                                                                    |                                                                                                    |  |  |  |  |  |
| Биржа<br>мероприятий              | Информационные технологии<br>(возраст 14-18 лет)                                                                                                    |                                                                                                    |                                                                                                    |  |  |  |  |  |
| Персонал 🛩                        | Наш дом - земля (возраст 14-                                                                                                    |                                                                                                    |                                                                                                    |  |  |  |  |  |
| Профиль                           | 10 10(1)                                                                                                    |                                                                                                    |                                                                                                    |  |  |  |  |  |
| Уведомления                       | Флора и фауна (возраст 14-18<br>лет)                                                                                                    |                                                                                                    |                                                                                                    |  |  |  |  |  |
|                                   | БУДУЩЕЕ СЕВЕРА<br>ГАУДО МО<br>*/ЛАПЛАНДИЯ*<br>Главная<br>Инструменты •<br>Значимые мероприятия<br>Мероприятия •<br>Игравление мероприятиями<br>Создать мероприятий<br>Создать мероприятия<br>Группы мероприятия<br>Создать мероприятия<br>Группы мероприятия<br>Создать мероприятия<br>Утравления | Будущее севера         Список номинаций           Гаудо мо<br>*моцдо<br>*лапландия*         Презентация (возраст 10-13<br>лет)           Главная         Космонавтика (возраст 14-18<br>лет)           Инструменты         Космонавтика (возраст 14-18<br>лет)           Уначимые мероприятия         Космонавтика (возраст 14-18<br>лет)           Управление мероприятия         Астрономия (возраст 14-18<br>лет)           Угравление мероприятия         Человск и космос (возраст 14-<br>18 лет)           Угравление мероприятия         Человск и космос (возраст 14-<br>18 лет)           Управление мероприятия         Человск и космос (возраст 14-<br>18 лет)           Усравление мероприятия         Оизическая лаборатория<br>(возраст 14-<br>18 лет)           Создать мероприятий         Оизическая лаборатория<br>(возраст 14-<br>18 лет)           Черновики         Программир возяляе (возраст<br>14-<br>18 лет)           Косрономия (возраст 14-<br>18 лет)         Наш дом - земля (возраст 14-<br>18 лет)           Коронал         Флора и фауна (возраст 14-<br>18 лет) | Sygninger Casearvi<br>Virginger Virginger Vir |  |  |  |  |  |

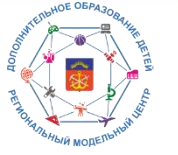

Возможности АИС «Система учета мероприятий и достижений обучающихся» по работе с мероприятиями различного уровня

#### После завершения мероприятия любого типа, награждения, перевода детей ОБЯЗАТЕЛЬНО нажать Завершить

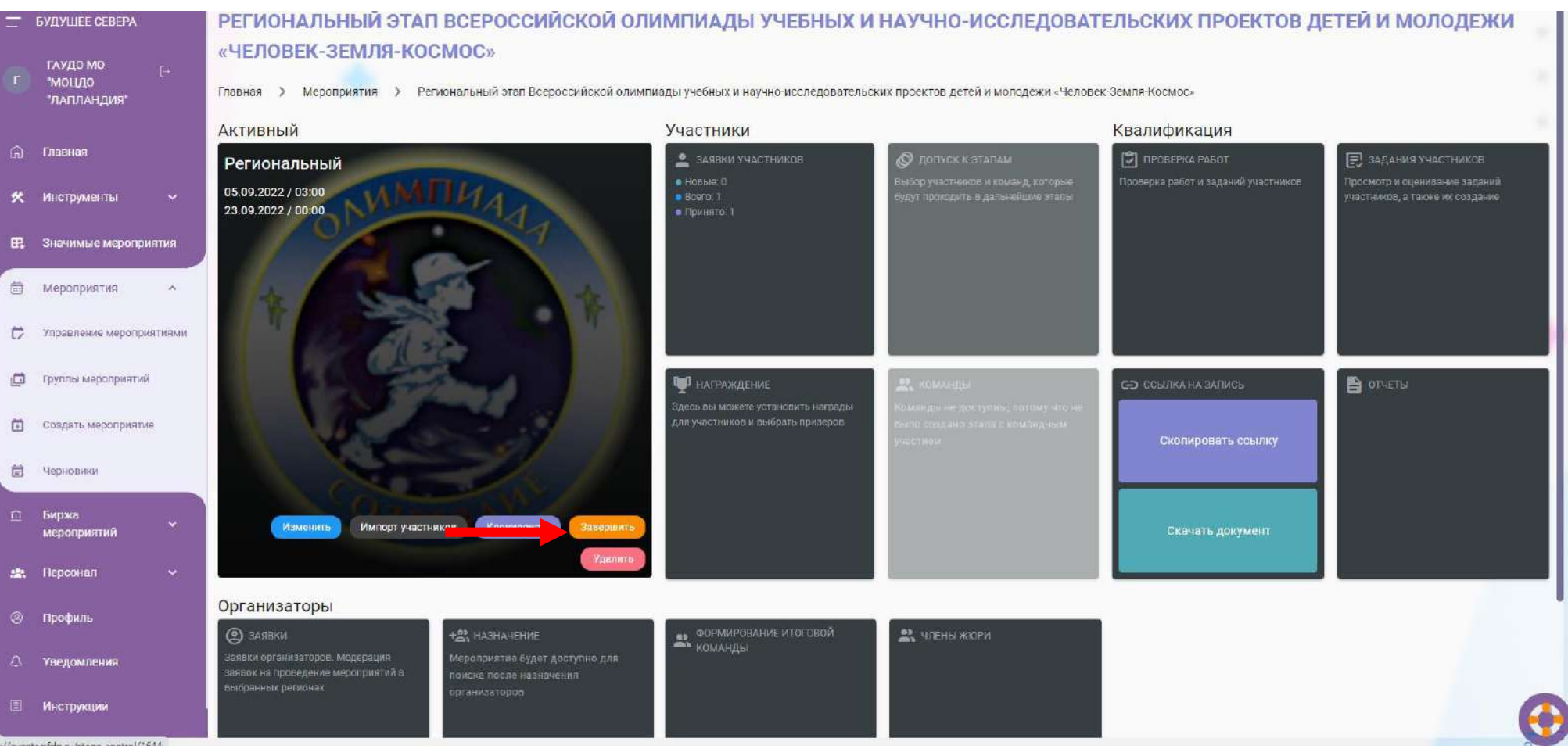

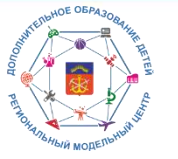

Контакты Регионального модельного центра по работе с АИС «Система учета мероприятий и достижений обучающихся»

#### Региональный модельный центр ГАНОУ МО «ЦО» «Лапландия»

## контактный тел.: (8152) 43-03-21, 41-17-87

#### e-mail: rmc\_events@laplandiya.org

Методист Черемисина Анна Сергеевна

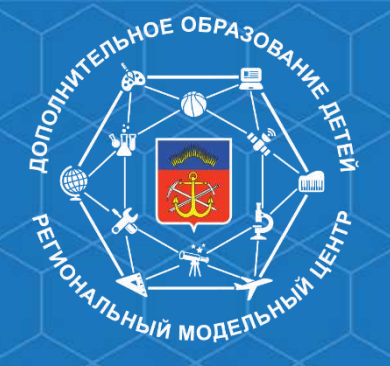

РЕГИОНАЛЬНЫЙ МОДЕЛЬНЫЙ ЦЕНТР Мурманская область

## Спасибо за внимание!